# Инсталляция инстанса среднего слоя (Middle Tier) сервера приложений Oracle Application Server 10g.

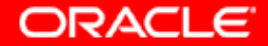

# 1. Подготовка дистрибутива для инсталляции инстанса среднего слоя (Middle Tier).

| 😋 oas 10gwin                                                                                                    |                      |            |               |                     | <u>_   ×</u>      |  |  |  |
|----------------------------------------------------------------------------------------------------|----------------------|------------|---------------|---------------------|-------------------|--|--|--|
| File Edit View Favorites Tools                                                                                             | s Help               |            |               |                     | 100 M             |  |  |  |
| $\Rightarrow$ Back $\bullet \Rightarrow \bullet \boxdot$ 🔯 🐼 Search 🖓 Folders 🛞 🦉 🥸 $\times \omega$ $\blacksquare \bullet$ |                      |            |               |                     |                   |  |  |  |
| Address 🗋 oas10gwin                                                                                                    |                      |            |               |                     |                   |  |  |  |
|                                                                                                    | Name 🛆               | Size       | Туре          | Modified            |                   |  |  |  |
|                                                                                                    | 13086                |            | File Folder   | 5/21/2004 10:04 PM  |                   |  |  |  |
|                                                                                                    | 13180                |            | File Folder   | 5/22/2004 12:44 AM  |                   |  |  |  |
| oas10gwin                                                                                                    | 14667                |            | File Folder   | 5/22/2004 12:47 AM  |                   |  |  |  |
|                                                                                                    | 14668                |            | File Folder   | 5/22/2004 12:48 AM  |                   |  |  |  |
| Select an item to view its description.                                                                                    | <u></u> 14669        |            | File Folder   | 5/22/2004 12:50 AM  |                   |  |  |  |
|                                                                                                    | <u>)</u> 14670       |            | File Folder   | 5/22/2004 12:51 AM  |                   |  |  |  |
| See also:                                                                                                    | <u>)</u> 14671       |            | File Folder   | 5/22/2004 12:53 AM  |                   |  |  |  |
| My Documents<br>My Network Disease                                                                                         | <u>)</u> 14672       |            | File Folder   | 5/22/2004 12:54 AM  |                   |  |  |  |
| My Network Places                                                                                                    | <u>i 14676</u>       |            | File Folder   | 5/22/2004 12:57 AM  |                   |  |  |  |
| My Computer                                                                                                    | <u>i 14677</u>       |            | File Folder   | 5/22/2004 12:59 AM  |                   |  |  |  |
|                                                                                                    | <u>i 14678</u>       |            | File Folder   | 5/22/2004 1:00 AM   |                   |  |  |  |
|                                                                                                    | <u>i 14679</u>       |            | File Folder   | 5/22/2004 1:02 AM   |                   |  |  |  |
|                                                                                                    | <u>i 14699</u>       |            | File Folder   | 5/22/2004 1:05 AM   |                   |  |  |  |
|                                                                                                    | <u></u> 14794        |            | File Folder   | 5/22/2004 1:08 AM   |                   |  |  |  |
|                                                                                                    | <u></u> 14796        |            | File Folder   | 5/22/2004 1:11 AM   |                   |  |  |  |
|                                                                                                    | 🚞 Oracle Application |            | File Folder   | 5/21/2004 9:11 PM   |                   |  |  |  |
|                                                                                                    | 콑 B13086-01.zip      | 363,163 KB | WinZip File   | 12/23/2003 10:39 PM |                   |  |  |  |
|                                                                                                    | 🛄 B13180-01.zip      | 266,597 KB | WinZip File   | 12/29/2003 11:40 PM |                   |  |  |  |
|                                                                                                    | 콑 B14667-01.zip      | 436,370 KB | WinZip File   | 4/7/2004 7:58 PM    |                   |  |  |  |
|                                                                                                    | 🛄 B14668-01.zip      | 380,865 KB | WinZip File   | 4/7/2004 8:12 PM    |                   |  |  |  |
|                                                                                                    | 🛄 B14669-01.zip      | 457,266 KB | WinZip File   | 4/7/2004 8:29 PM    |                   |  |  |  |
|                                                                                                    | 🛄 B14670-01.zip      | 333,545 KB | WinZip File   | 4/7/2004 9:50 PM    |                   |  |  |  |
|                                                                                                    | 🖳 B14671-01.zip      | 121,757 KB | WinZip File   | 4/7/2004 8:34 PM    |                   |  |  |  |
|                                                                                                    | 🖳 B14672-01.zip      | 118,808 KB | WinZip File   | 4/7/2004 9:54 PM    |                   |  |  |  |
|                                                                                                    | 🖳 B14676-01.zip      | 402,259 KB | WinZip File   | 4/7/2004 10:25 PM   |                   |  |  |  |
|                                                                                                    | 🖳 B14677-01.zip      | 58,986 KB  | WinZip File   | 4/7/2004 10:27 PM   |                   |  |  |  |
|                                                                                                    | 🖳 B14678-01.zip      | 272,264 KB | WinZip File   | 4/7/2004 8:44 PM    |                   |  |  |  |
|                                                                                                    | 🖳 B14679-01.zip      | 270,399 KB | WinZip File   | 4/7/2004 8:54 PM    |                   |  |  |  |
|                                                                                                    | 🖳 B14699-01.zip      | 461,238 KB | WinZip File   | 4/13/2004 9:03 PM   |                   |  |  |  |
|                                                                                                    | 🖳 B14794-01.zip      | 333,793 KB | WinZip File   | 5/4/2004 10:55 PM   |                   |  |  |  |
|                                                                                                    | H B14796-01.zip      | 215,621 KB | WinZip File   | 5/5/2004 12:50 AM   |                   |  |  |  |
|                                                                                                    | Cracle Application   | 148 KB     | HTML Document | 5/17/2004 11:34 AM  |                   |  |  |  |
| 32 object(s)                                                                                                    |                      |            |               | 4.28 GB             | 🖳 My Computer 🛛 🏑 |  |  |  |
|                                                                                                    |                      |            |               | , , ,               |                   |  |  |  |

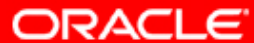

## 2. Проверка компонент дистрибутива.

| dit <u>V</u> iew F <u>a</u> vorites <u>T</u> ools <u>H</u> elp                                                                  |           |              |             |         |
|----------------------------------------------------------------------------------------------------|-----------|--------------|-------------|---------|
|                                                                                                    |           |              |             |         |
| · → · ② Ø 础 ③Search 🖼 Favorites ③Media ③ 🛃 • 🎒 👿 • 📃 🖬                                                                          |           |              |             |         |
| C:\top\igor\distrs\oas10gwin\Oracle Application Server 10g.htm                                                                  |           |              | <u>▼</u> @∞ | Links » |
| le Application Server 10g                                                                                                    |           |              |             |         |
| Name                                                                                                    | Part #    | Release Date | Size(Bytes) |         |
| Oracle® Application Server 10g (9.0.4.0.0) Admin and Development Client for Microsoft<br>Windows 95/98/NT                       | B13086-01 | 08-Dec-2003  | 371,878,545 | View    |
| Oracle® Application Server InterConnect iStudio 10g (9.0.4.0.0) for Microsoft Windows<br>NT/2000/XP                             | B13180-01 | 24-Dec-2003  | 272,995,062 | View    |
| Oracle® Application Server 10g (9.0.4.0.0) Admin and Development Client for Microsoft<br>Windows (32-bit)                       | B13320-01 | 29-Jan-2004  | 371,879,702 | View    |
| Oracle® Application Server 10g (9.0.4.0.0) for Microsoft Windows (32-bit) (CD 2 of 3)                                           | B14668-01 | 05-Apr-2004  | 390,005,506 | View    |
| Oracle® Application Server 10g (9.0.4.0.0) for Microsoft Windows (32-bit) (CD 3 of 3)                                           | B14669-01 | 05-Apr-2004  | 468,239,717 | View    |
| <u>Oracle® Application Server 10g (9.0.4.0.0) Admin and Development Client for Microsoft</u><br><u>Windows 95/98/NT</u>         | B14670-01 | 05-Apr-2004  | 341,549,614 | View    |
| Oracle® Application Server TopLink 10g (9.0.4.2.0)                                                                              | B14671-01 | 05-Apr-2004  | 124,678,515 | View    |
| Oracle® Content Management SDK 10g (9.0.4.1.0) for Microsoft Windows NT/2000/XP/2003                                            | B14672-01 | 05-Apr-2004  | 121,658,813 | View    |
| Oracle® Application Server Forms and Reports Services 10g (9.0.4.0.0) for Microsoft<br>Windows                                  | B14676-01 | 05-Apr-2004  | 411,913,074 | View    |
| Oracle® Application Server Forms and Reports Services 10g (9.0.4.0.0) Documentation<br>Library CD-ROM                           | B14677-01 | 05-Apr-2004  | 60,401,449  | View    |
| Oracle® Application Server InterConnect 10g (9.0.4.0.0) for Microsoft Windows                                                   | B14678-01 | 05-Apr-2004  | 278,797,601 | View    |
| <u>Oracle® Application Server InterConnect iStudio 10g (9.0.4.0.0) for Microsoft Windows</u><br><u>NT/2000/XP</u>               | B14679-01 | 05-Apr-2004  | 276,888,358 | View    |
| Oracle® Application Server 10g (9.0.4.0.0) for Microsoft Windows (32-bit) (CD 1 of 3)                                           | B14699-01 | 09-Apr-2004  | 472,307,420 | View    |
| Oracle® Application Server 10g (9.0.4.0.0) Admin and Development Client for Microsoft<br>Windows                                | B14794-01 | 27-Apr-2004  | 341,804,030 | View    |
| <u>Oracle® Application Server Metadata Repository Creation Assistant and Utilities 10g</u><br>(9.0.4.0.1) for Microsoft Windows | B14796-01 | 27-Apr-2004  | 220,794,922 | View    |

ORACLE

# 3. Передвинулись на Disk 1 (CD 1 of 3). Как всегда, начали с изучения README.htm

| 🚖 14699                                 |                        |             |            |       |                   |             |             | [           | - 🗆 × |
|-----------------------------------------|------------------------|-------------|------------|-------|-------------------|-------------|-------------|-------------|-------|
| File Edit View Favorites Tool           | s Help                 |             |            |       |                   |             |             |             | 1     |
| 🗢 Back 🝷 🔿 👻 🔯 Search                   | 🔁 Folders 🛛 🤅          | 3 Pr Pr >   | < m   III+ |       |                   |             |             |             |       |
| Address 🗋 14699                         |                        |             |            |       |                   |             |             | •           | ∂°60  |
|                                         |                        | dec         | install    | stage | wcf-fullipstall   |             |             | rup Peposit |       |
| 14699                                   | autorun                | 000         | ii istaii  | stage | wsi -i uliinstali | autorun.ini | READINETION | runkeposit  |       |
| Select an item to view its description. | <b>10</b> <sup>g</sup> |             |            |       |                   |             |             |             |       |
| See also:<br>My Documents               | setup.exe              | upgrade.txt | wsf.exe    |       |                   |             |             |             |       |
| My Network Places                       |                        |             |            |       |                   |             |             |             |       |
| My Computer                             |                        |             |            |       |                   |             |             |             |       |
|                                         |                        |             |            |       |                   |             |             |             |       |
|                                         |                        |             |            |       |                   |             |             |             |       |
|                                         |                        |             |            |       |                   |             |             |             |       |
|                                         |                        |             |            |       |                   |             |             |             |       |
|                                         |                        |             |            |       |                   |             |             |             |       |
|                                         |                        |             |            |       |                   |             |             |             |       |
|                                         |                        |             |            |       |                   |             |             |             |       |
|                                         |                        |             |            |       |                   |             |             |             |       |
|                                         |                        |             |            |       |                   |             |             |             |       |
|                                         |                        |             |            |       |                   |             |             |             |       |
|                                         |                        |             |            |       |                   |             |             |             |       |
|                                         |                        |             |            |       |                   |             |             |             |       |
|                                         |                        |             |            |       |                   |             |             |             |       |
|                                         |                        |             |            |       |                   |             |             |             |       |
|                                         |                        |             |            |       |                   |             |             |             |       |
| 11 object(s)                            |                        |             |            |       |                   | 74.         | 9 KB        | My Computer |       |
| P                                       |                        |             |            |       |                   | ,           |             |             | 111   |

Copyright © 2004, Oracle. All rights reserved.

ORACLE

### 4. Для начала прочитали "Oracle Application Server Quick Tour". Теперь мы имеем общее представление о продукте.

| 🚰 Introduction - Oracle Application Server 10g - Microsoft Internet Explorer                                                                                                    |                           |             |
|----------------------------------------------------------------------------------------------------|---------------------------|-------------|
| File Edit View Favorites Tools Help                                                                                                    |                           | 10 A        |
| ↔ Back ▾ ↔ ▾ 🙆 👔 🚮 🧔 Search 📷 Favorites<br>@Media<br>③                                                                                                    |                           |             |
| Address 🖉 C:\top\igor\distrs\oas10gwin\14699\doc\index.htm                                                                                                    | ▼ 🔗 Go                    | Links » 📆 🗸 |
| Oracle Application Server<br>Documentation Library<br>10g (9.0.4.0.0) for Microsoft Windows                                                                                                    |                           | <u> </u>    |
| Getting Started Documentation                                                                                                    |                           |             |
| Quick Tour                                                                                                    |                           |             |
| The Oracle Application Server Quick Tour introduces the features and functionality of Oracle Application Server.                                                                                                    |                           |             |
| Oracle Application Server Introduction                                                                                                    |                           |             |
| <ul> <li>Oracle Application Server provides the lowest total cost of ownership of any application server on the market, by delivering the most c standards-based functionality from a single fully integrated e-business platform. With Oracle Application Server you can do the followi</li> <li>build and deploy dynamic Web sites, J2EE applications and Web services</li> <li>create personalized portals</li> <li>make sites and applications accessible from both traditional browsers and mobile devices</li> <li>run any Web site or Internet application faster than any other application server on the market</li> <li>provide real-time, personalized recommendations based on visitor "click," purchase, demographic and ratings data</li> <li>integrate existing applications, data sources and trading partners into one common e-business infrastructure</li> <li>collaborate effectively with all your stakeholders</li> <li>manage and secure all of your Web infrastructure</li> <li>scale your Web sites and applications as your business grows and deliver reliable, 24*7 service to all your users around the gl</li> </ul> | omprehensiv<br>ng:<br>obe | re,         |
|                                                                                                    |                           | <u>•</u>    |
|                                                                                                    | My Comp                   | outer //    |

Copyright © 2004, Oracle. All rights reserved.

ORACLE

# 5. Сменили закладку и полностью прочитали документацию к дистрибутиву. Это не manual, и прочитать все это можно достаточно быстро.

| 🚈 Documentation - Oracle Application Server 10g - Microsoft Internet Explorer                                                                     |                                          |             |
|----------------------------------------------------------------------------------------------------|------------------------------------------|-------------|
| File Edit View Favorites Tools Help                                                                                                    | 100 A                                    |             |
| 🗢 Back 🔹 🔿 🖌 🙆 🖓 🖓 Search 🕋 Favorites 🛞 Media 🧭 🔩 🗲                                                                                               | • C • E C                                |             |
| Address 🖉 C:\top\igor\distrs\oas10gwin\14699\doc\docs.htm                                                                                         | 🝷 🔗 Go 🛛 Links » 🐑 🔹                     |             |
|                                                                                                    |                                          | A           |
| Oracle Application Server                                                                                                    |                                          |             |
| Documentation Library                                                                                                    |                                          |             |
| 10g (9.0.4.0.0) for Microsoft Windows                                                                                                    |                                          |             |
| Getting Started Documentation                                                                                                    |                                          |             |
| Finding Documentation                                                                                                    | Palazza Notaz                            |             |
| The new contribution of antibution of a second deservation of                                                                                     | Release Notes                            |             |
| This page contains installation, migration, and upgrade documentation as<br>well as product and component release notes. For information on using | Oracle Application Server Release Notes  | HTML PDF    |
| Oracle Application Server, refer to the Oracle Application Server                                                                                 |                                          |             |
| documentation library. The library is available on another disk in the Oracle                                                                     | Installation                             |             |
| Application Selver CD-Pack of on the <u>Oracle Technology Network</u> .                                                                           | Installation Guide                       | HTML PDF    |
| Documentation Accessibility                                                                                                    | Quick Installation and Upgrade Guide     | HTML PDF    |
| For information on accessibility in this documentation set, read the                                                                              | ]                                        |             |
| Accessibility Statements.                                                                                                    | Migration and Upgrade                    |             |
|                                                                                                    | Upgrading to 10g (9.0.4)                 | HTML PDF    |
|                                                                                                    | Migrating from WebLogic                  | HTML PDF    |
|                                                                                                    | Migrating from WebSphere                 | HTML PDF    |
|                                                                                                    | Migrating from Oracle Application Server | HTML PDF    |
|                                                                                                    |                                          |             |
|                                                                                                    |                                          |             |
| ORA                                                                                                    | ACLE                                     |             |
| All Rights                                                                                                    | s Reserved.                              |             |
|                                                                                                    |                                          |             |
|                                                                                                    |                                          |             |
|                                                                                                    |                                          |             |
|                                                                                                    |                                          | <b>v</b>    |
| E Done                                                                                                    |                                          | My Computer |
|                                                                                                    |                                          |             |

Copyright © 2004, Oracle. All rights reserved.

ORACLE

### 6. Вернулись в исходное положение Disk1: "CD 1 of 3". Запустили файл setup.exe

| 🔁 14699                                              |                          |             | _       |       |                 |           |            |              | - D × |
|------------------------------------------------------|--------------------------|-------------|---------|-------|-----------------|-----------|------------|--------------|-------|
| File Edit View Favorites Tools                       | s Help                   |             |         |       |                 |           |            |              |       |
| 🔄 Back 🝷 🔿 👻 🔂 🔞 Search                              | 🔁 Folders                | )哈哈>        | < 🔊 🔳   |       |                 |           |            |              |       |
| Address 🗋 14699                                      |                          |             |         |       |                 |           |            | •            | ∂ Go  |
|                                                      | autorup                  | dor         | install | stage | usf-fulliostall |           |            | rupReposit   |       |
| 14699                                                | dacorari                 | doc         | iniscan | stage | wor rainnotai   | adcordmin | KEHDMEANGI | rankoposicin |       |
| Select an item to view its description.<br>See also: | <b>10</b> %<br>setup.exe | upgrade.txt | wsf.exe |       |                 |           |            |              |       |
| My Documents<br>My Network Places<br>My Computer     |                          |             |         |       |                 |           |            |              |       |
|                                                      |                          |             |         |       |                 |           |            |              |       |
|                                                      |                          |             |         |       |                 |           |            |              |       |
|                                                      |                          |             |         |       |                 |           |            |              |       |
|                                                      |                          |             |         |       |                 |           |            |              |       |
|                                                      |                          |             |         |       |                 |           |            |              |       |
|                                                      |                          |             |         |       |                 |           |            |              |       |
|                                                      |                          |             |         |       |                 |           |            |              |       |
|                                                      |                          |             |         |       |                 |           |            |              |       |
| 11 object(s)                                         |                          |             |         |       |                 | 74.       | 9 КВ 📙     | My Computer  |       |

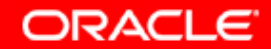

# 6а. Система проверяет исходные требования к системе и аппаратной части компьютера.

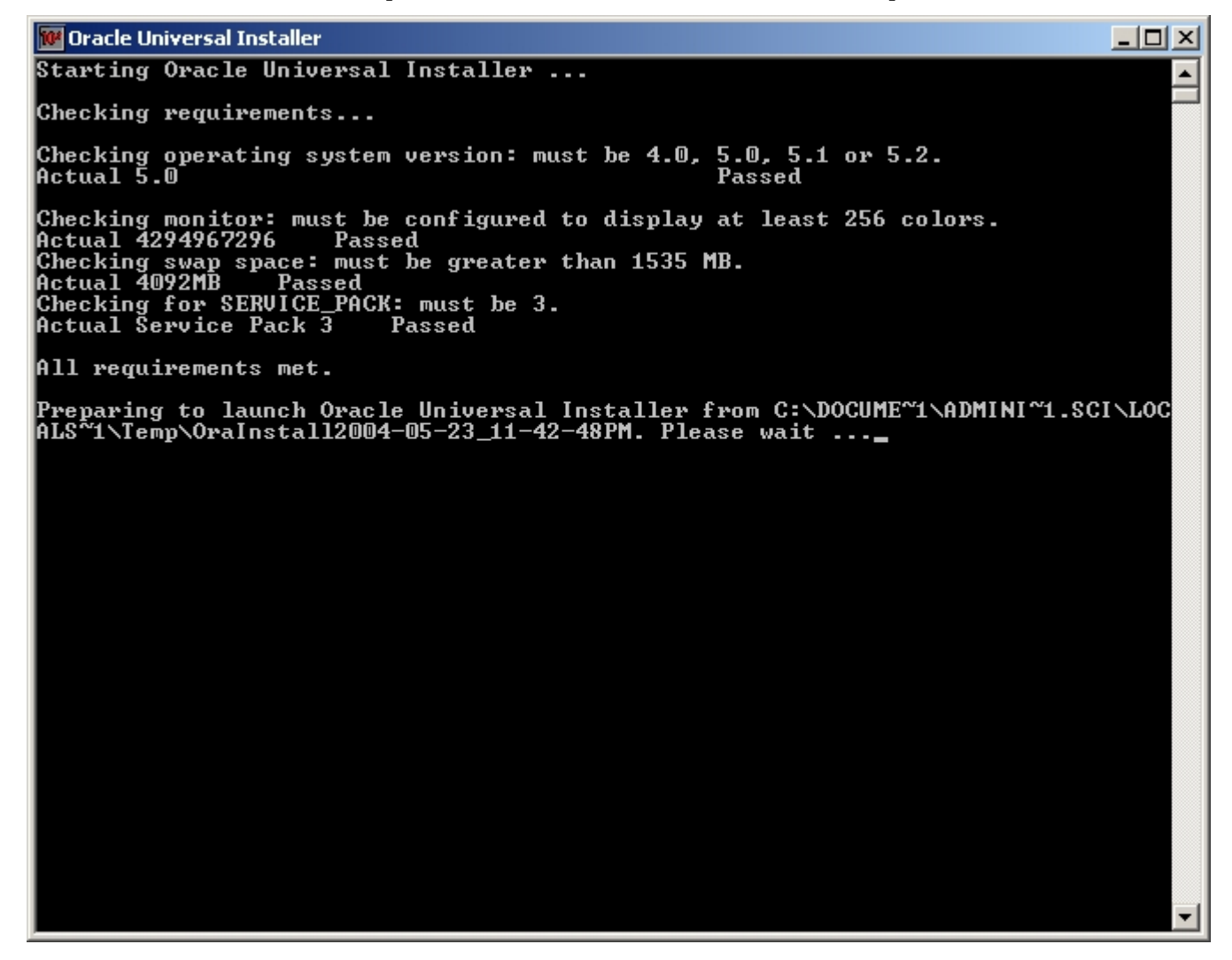

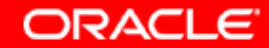

# 7. Запустился дружелюбный Oracle Universal Installer. Что произойдет, если здесь понажимать различные кнопки?

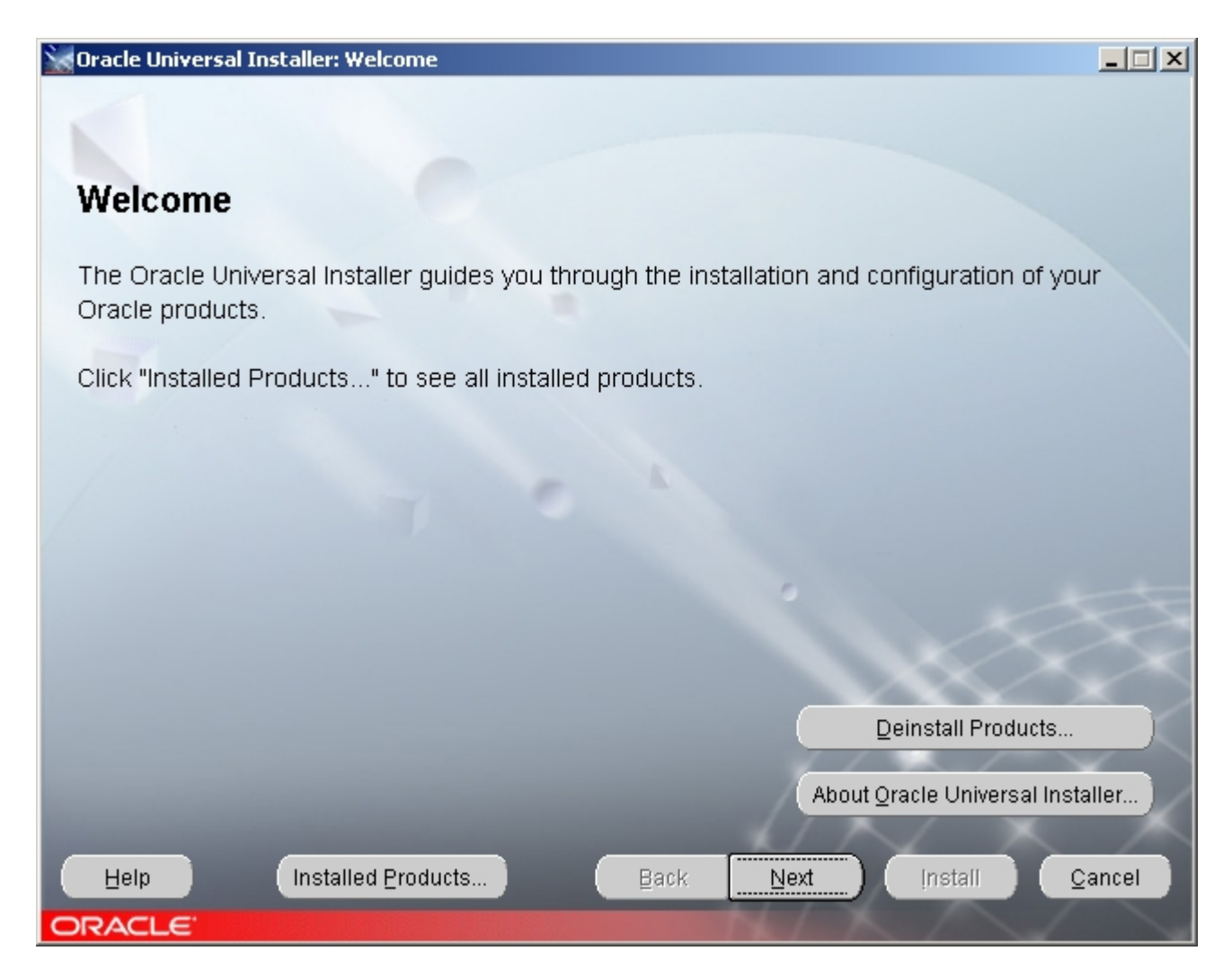

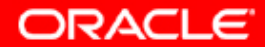

### 8. Нажали кнопку "Help".

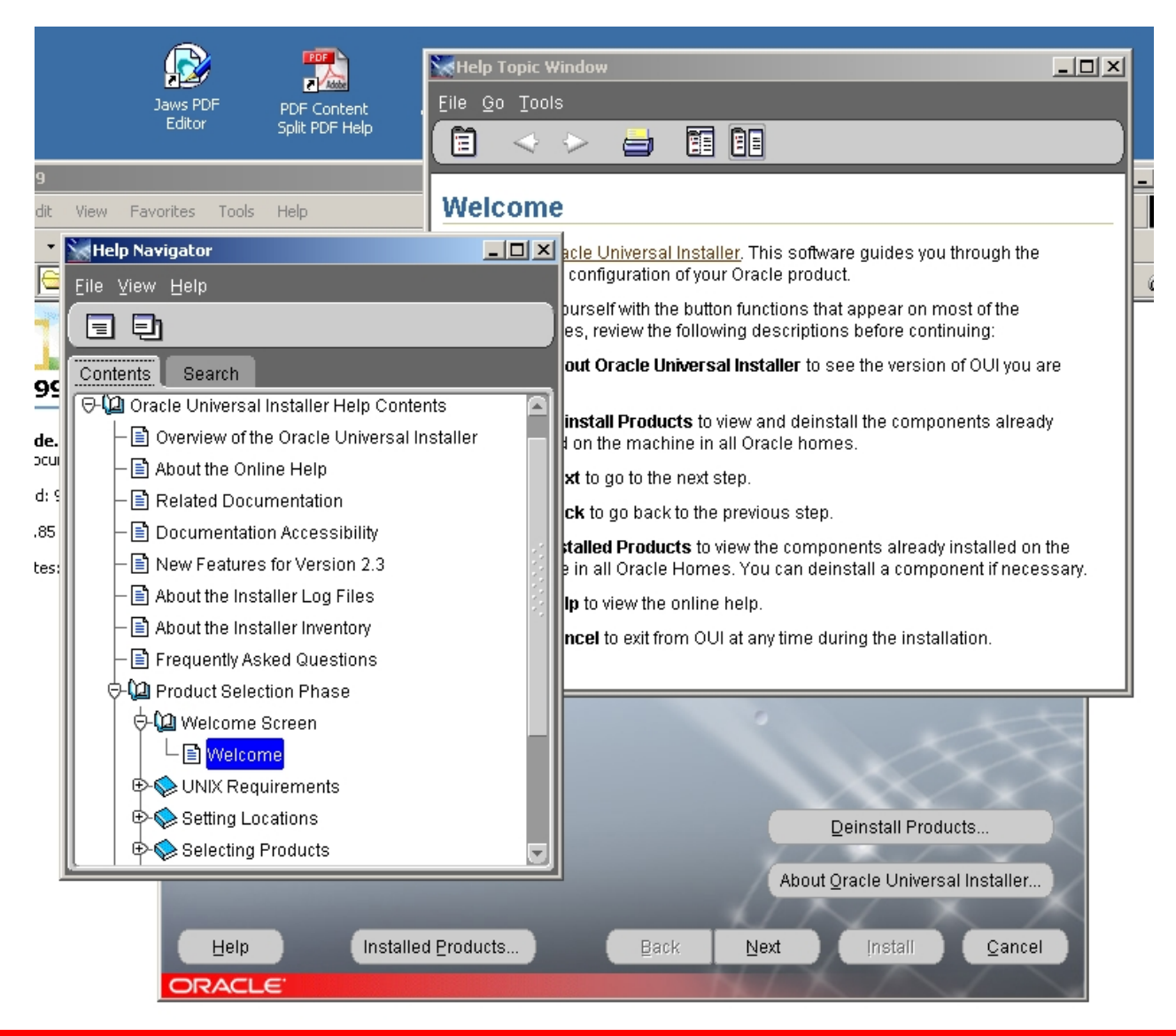

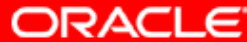

# 9. Нажали кнопку "Installed Products" или кнопку "Deinstall Products". Ожидаемый одинаковый результат.

| Inventory                                                                            |
|--------------------------------------------------------------------------------------|
| Contents Environment                                                                 |
| You have the following Oracle products installed:                                    |
| ⊖-Oracle Homes<br>⊖□ orainf                                                          |
| ⊕⊡ OracleAS Infrastructure 10g 9.0.4.0.0                                             |
|                                                                                      |
| Product Information<br>Location:<br>Not Available                                    |
| E Show empty homes.                                                                  |
| If you want to remove Oracle software, please check the items and click<br>"Remove". |
| Remove                                                                               |
| Help Qiose Qiose                                                                     |

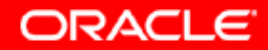

# 10. Нажали кнопку "About Oracle Universal Installer". Это интересно и дает информацию.

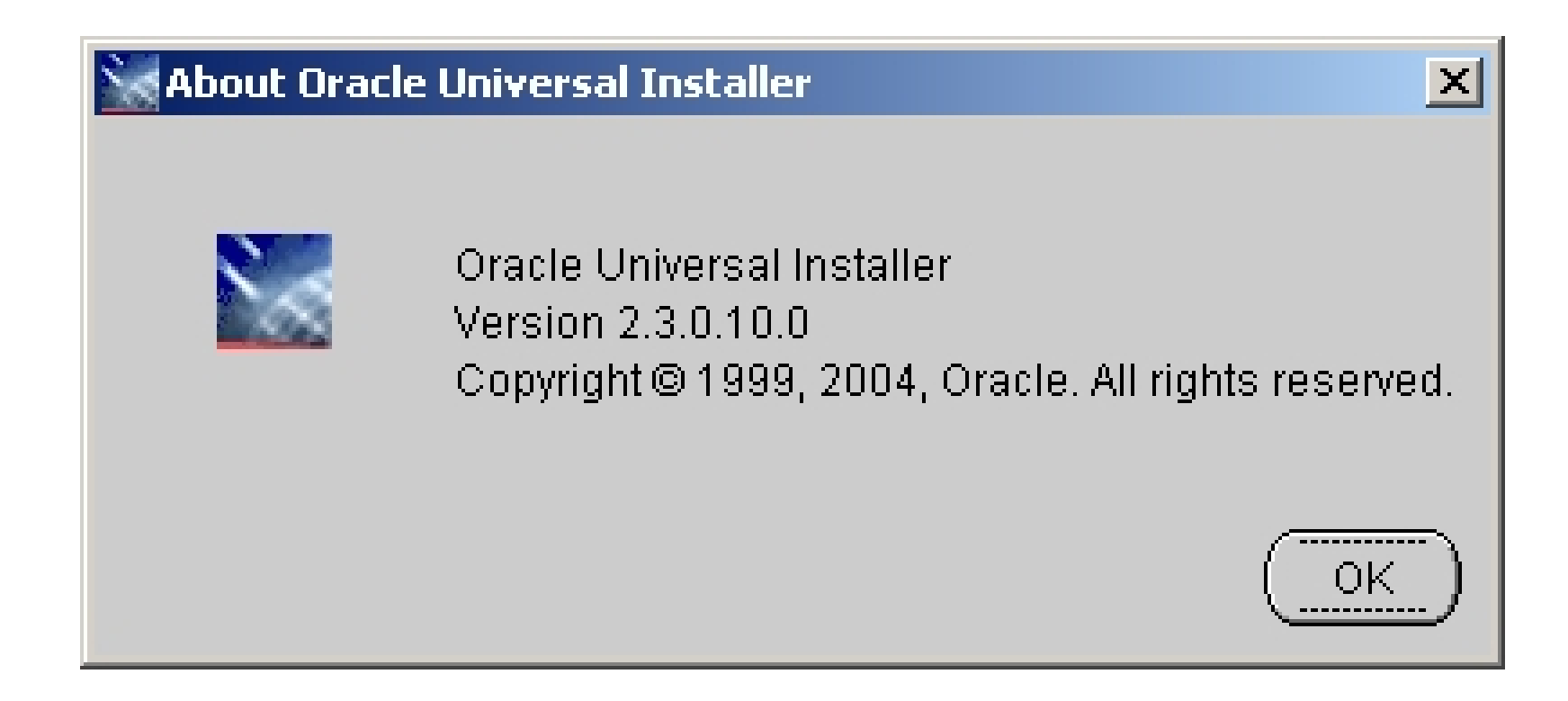

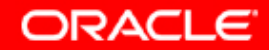

11. Нажали кнопку "Cancel". Нет, выходить из программы нам еще рано. Мы лучше выберем здесь кнопку "No", и возвратясь на предыдущий экран нажмем кнопку "Next".

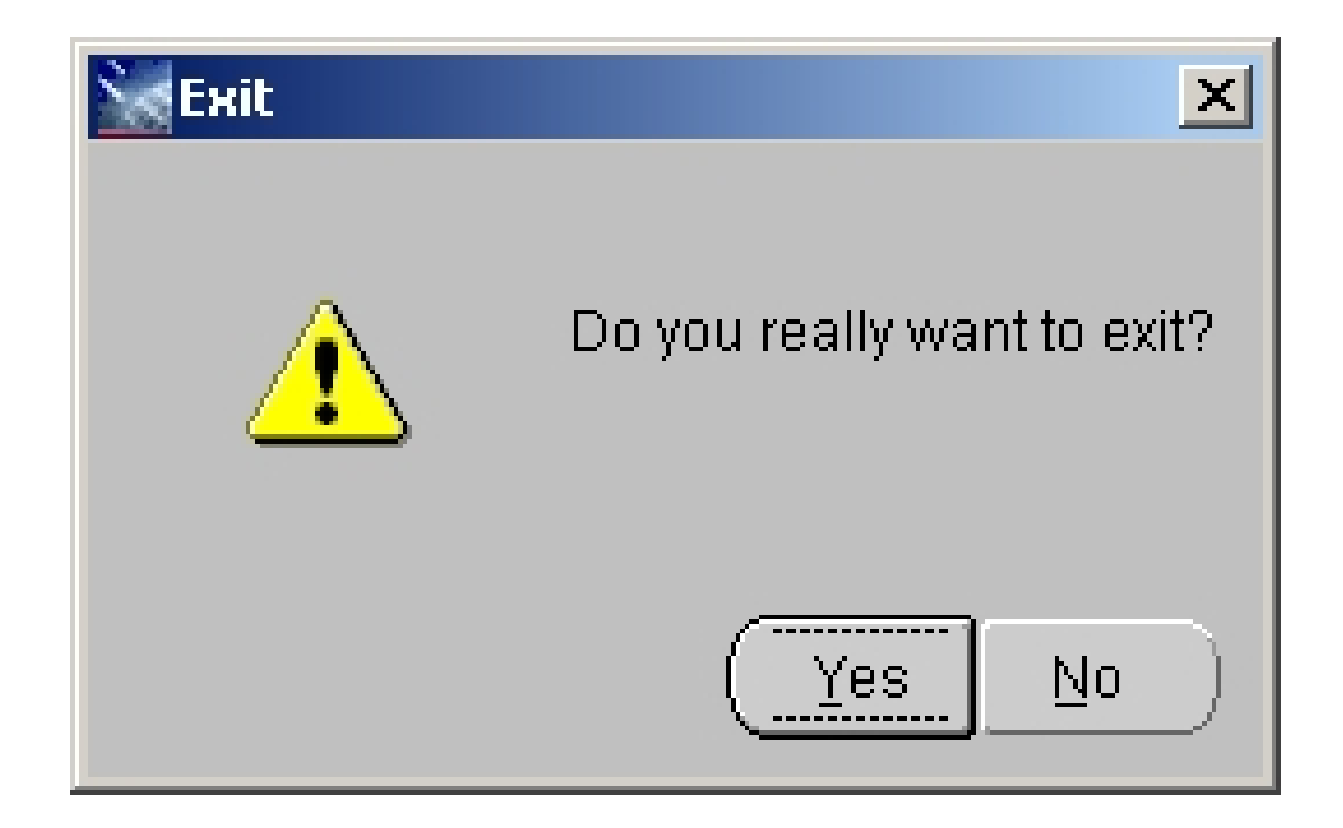

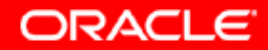

# 12. Выберем путь к файлу, поясняющему что будем инсталлировать, имя для Oracle\_home и путь для Oracle\_home.

| Oracle Universal Installer: Specify File Locations                               |             |                |
|----------------------------------------------------------------------------------|-------------|----------------|
|                                                                                  |             |                |
| Specify File Locations                                                           |             |                |
| Source                                                                           |             |                |
| Enter the full path of the file representing the product(s) you want to install: |             |                |
| Path: C:\top\igor\distrs\oas10gwin\14699\stage\products.jar                      |             | Browse )       |
|                                                                                  |             |                |
|                                                                                  |             |                |
| Destination                                                                      |             |                |
| Enter or select an Oracle Home name and its full path:                           |             |                |
| Name: oramid1                                                                    | -           |                |
| Path: c:\oramid1                                                                 | -           | Browse)        |
|                                                                                  |             |                |
|                                                                                  |             |                |
| About Q                                                                          | racle Unive | rsal Installer |
|                                                                                  | 1           | $\times$       |
| Help Installed Products Back Next                                                | [nstall     | <u>C</u> ancel |
| DRACLE                                                                           |             |                |

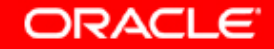

# 13. После нажатия кнопки "Next" Oracle Universal Installer начал загружать mapping of products.

|                                                                                  | X                                                         |
|----------------------------------------------------------------------------------|-----------------------------------------------------------|
| Loading p                                                                        | oroducts. Please wait.                                    |
|                                                                                  | 79%                                                       |
| Specify File Locations                                                           |                                                           |
| Source                                                                           |                                                           |
| Enter the full path of the file representing the product(s) you want to install: |                                                           |
| Path: C:\top\igor\distrs\oas10gwin\14699\stage\products.jar                      | Browse                                                    |
|                                                                                  |                                                           |
|                                                                                  |                                                           |
|                                                                                  |                                                           |
| Destination                                                                      |                                                           |
| Enter or select an Oracle Home name and its full nath:                           |                                                           |
| Enter of select an oracle frome frame and its full path.                         |                                                           |
| Name: oramid1                                                                    |                                                           |
| Name:     oramid1       Path:     c:\oramid1                                     | Browse                                                    |
| Name:     oramid1       Path:     c:toramid1                                     | Browse                                                    |
| Name: oramid1 Path: c:toramid1                                                   | Browse                                                    |
| Name: oramid1 Path: c:toramid1                                                   | Browse                                                    |
| Name:     oramid1       Path:     c:toramid1                                     | Browse<br>About Qracle Universal Installer                |
| Name:     oramid1       Path:     c:\oramid1       Help     Installed Products   | Browse  About Qracle Universal Installer t Install Qancel |

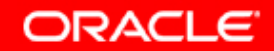

# 14. И сразу после этого OUI переместил нас в экран выбора продукта инсталляции. Продукт мы выбрать можем, а вот на этот экран попадем в любом случае после предыдущего.

😸 Oracle Universal Installer: Select a Product to Install

### Select a Product to Install

#### Oracle Application Server 10g

This option installs components used for application deployment. Included components are Oracle HTTP Server, OracleAS Containers for J2EE (OC4J), Web Cache, Portal, Wireless, Reports Services, Forms Services, Discoverer, and others. This option is known as the "OracleAS Middle Tier."

#### OracleAS Infrastructure 10g

This option installs Identity Management services and Metadata Repository for OracleAS Middle Tier Servers. This selection includes an option to create a new Oracle Internet Directory. Included components are Oracle Database, Oracle Internet Directory, OracleAS Single Sign-On, OracleAS Certificate Authority and others.

#### OracleAS Developer Kits 10g

This option installs API's and simple developer kits. This selection includes the Oracle Application Server middle tier. This does not include Oracle Developer Suite products.

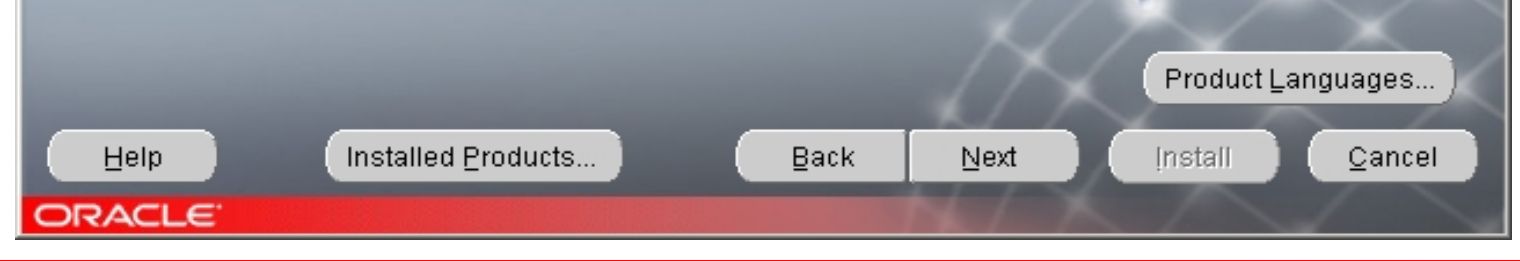

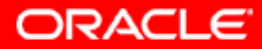

\_ 🗆 🗙

15. Нажмем кнопку "Product languages" на предыдущем экране и выберем от одного до 28 locale (языков) поддержки. Проверив параметры локализации OS OUI предлагает установить "Russian" и "English".

| Language Selection                                              | ×                                         |
|-----------------------------------------------------------------|-------------------------------------------|
| Language Selection                                              |                                           |
| Oracle Application Server                                       | 10g 9.0.4.0.0                             |
| Please select the languages in<br>Oracle Application Server 10g | which your product<br>9.0.4.0.0 will run. |
| Available Languages: S                                          | elected Languages:                        |
| Arabic F                                                        | Russian                                   |
| Brazilian Portuguese 🧠 🕟 E                                      | English                                   |
| Canadian French —                                               |                                           |
| Czech                                                           |                                           |
| Danish                                                          |                                           |
| Dutch                                                           |                                           |
| English (United Kingd                                           |                                           |
| Finnish                                                         |                                           |
|                                                                 |                                           |
| Help )                                                          | OK Cancel                                 |
|                                                                 |                                           |
|                                                                 |                                           |

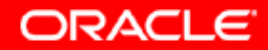

# 16. Выберем продукт для инсталляции. Мы инсталлируем инстанс среднего слоя.

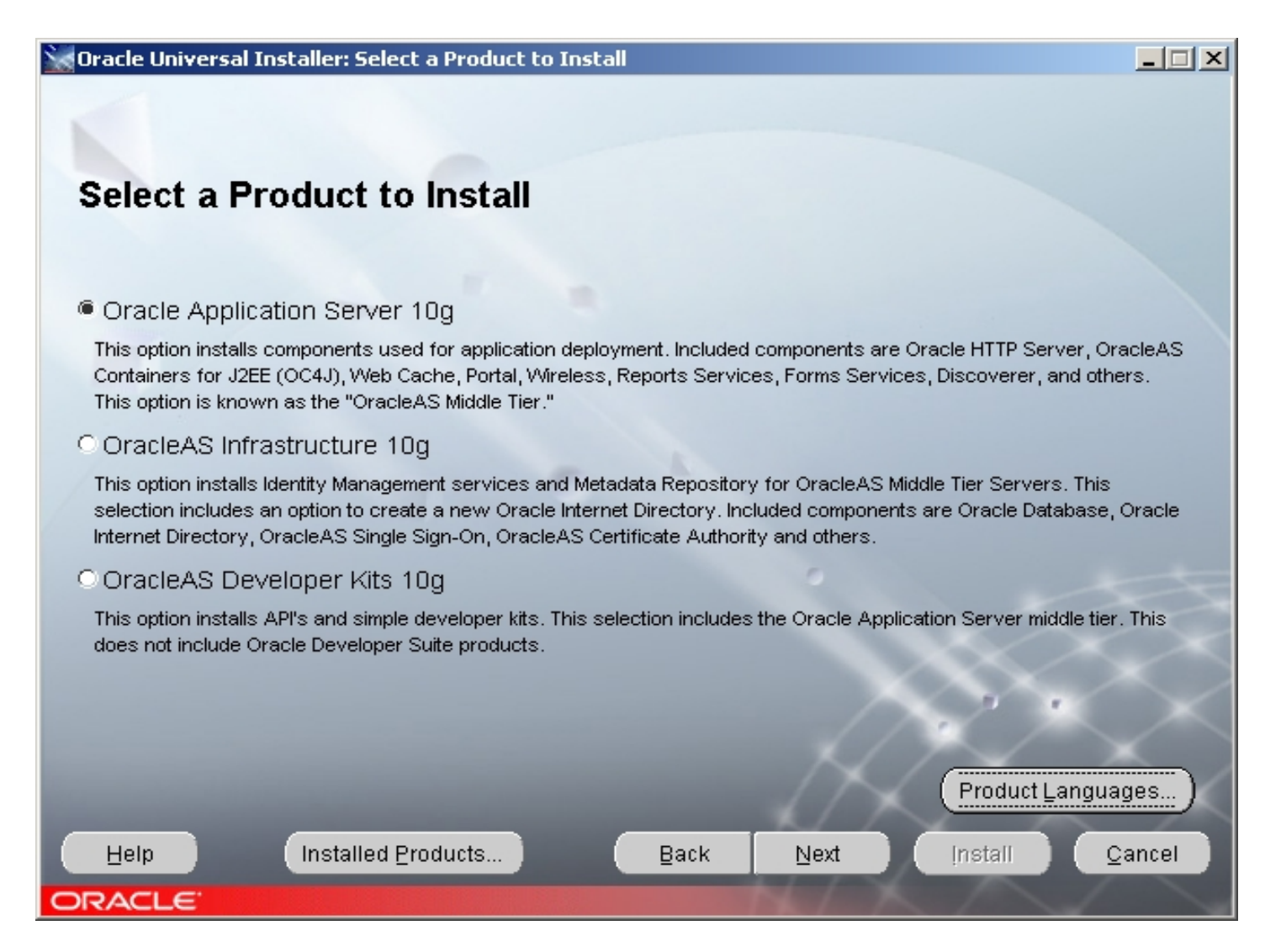

ORACLE

# 17. А здесь уже выбор есть. Можно выбрать один из трех типов инсталляций.

😸 Oracle Universal Installer: Select Installation Type

### Select Installation Type Oracle Application Server 10g 9.0.4.0.0

What type of installation do you want?

J2EE and Web Cache (343MB)

Installs and Configures Oracle HTTP Server, OracleAS Containers for J2EE with J2EE 1.3 and Web Services features, and Web Cache. (Requires 512 MB RAM configured on your machine)

O Portal and Wireless (733MB)

Installs and configures Portal and Wireless components. Also installs and configures the J2EE and Web Cache components. This middle tier type requires OracleAS Infrastructure 10g (Identity Management and OracleAS Metadata Repository). (Requires 1024 MB RAM configured on your machine)

OBusiness Intelligence and Forms (905MB)

Installs and configures Discoverer, Personalization, Reports Services and Forms Services components. Also installs and configures the Portal and Wireless and the J2EE and Web Cache components. This middle tier type requires OracleAS Infrastructure 10g (Identity Management and OracleAS Metadata Repository). (Requires 1024 MB RAM configured on your machine)

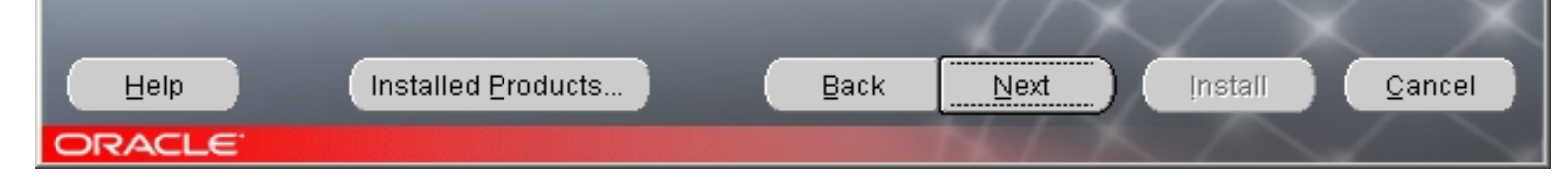

ORACLE

\_ 🗆 🗙

### 18a. Что выбрать? J2EE and Web Cache

| Help Topic Window                                        |                                                                                                    |    |
|----------------------------------------------------------|----------------------------------------------------------------------------------------------------|----|
| <u>F</u> ile <u>G</u> o <u>T</u> ools                    |                                                                                                    |    |
| 🗎 🤜 > 🚔 🖡                                                |                                                                                                    |    |
| J2EE and Web Cache<br>This is the smallest middle tier t | ype. It includes the following components:                                                                                                    | ^  |
| Component                                                | Description                                                                                                    |    |
| Oracle HTTP Server                                       | Oracle HTTP Server is the Web server used by Oracle Application Server.                                                                                                    |    |
| Oracle Application Server<br>Containers for J2EE (OC4J)  | OC4J provides all the containers required for deploying J2EE applications, as specified in the J2EE specification. Examples of technologies supported by OC4J are:<br>• JavaServer Pages (JSP)                                      |    |
|                                                          | Servlets                                                                                                    |    |
|                                                          | Enterprise JavaBeans (EJB)                                                                                                    | 10 |
|                                                          | Web Services                                                                                                    | 18 |
|                                                          | <b>Note:</b> If you need UDDI, you need to install either the <u>"Portal and Wireless"</u> or the <u>"Business</u><br><u>Intelligence and Forms"</u> middle tier type because UDDI is provided by the OracleAS Portal<br>component. | ·  |
|                                                          | Java Transaction API (JTA)                                                                                                    | 18 |
|                                                          | <ul> <li>Java Messaging Service (JMS)</li> </ul>                                                                                                    | 18 |
|                                                          | Java Naming and Directory ptorface (UND)                                                                                                    |    |
|                                                          | Java Mail                                                                                                    |    |
|                                                          | Java Database Connectivity (JDBC)                                                                                                    |    |
|                                                          | Java Authentication and Authorization Service (JAAS)                                                                                                    | 18 |
|                                                          | J2EE Connector Architecture                                                                                                    | 18 |
|                                                          | Java Cryptography Architecture (JCA)                                                                                                    |    |
| OracleAS Web Cache                                       | OracleAS Web Cache caches both static and dynamic content, thus improving response time for<br>clients and reducing the load on Oracle HTTP Servers.                                                                                |    |

ORACLE

### 18b. Что выбрать? Portal and Wireless

| 🗽 Help Topic Wir      | ndow                                                                                                    | × |
|-----------------------|----------------------------------------------------------------------------------------------------|---|
| <u>File Go T</u> ools |                                                                                                    |   |
| 1                     |                                                                                                    |   |
| Portal and W          | ireless                                                                                                    | Δ |
| This middle tier      | type includes all the components from the <u>"J2EE and Web Cache"</u> type, plus the following:                                                                                                    | I |
| Component             | Description                                                                                                    |   |
| OracleAS<br>Portal    | OracleAS Portal enables you to assemble and publish Web pages that consist of portlets. Users can customize pages by adding or removing portlets. OracleAS Portal also includes OracleAS Syndication Services, Oracle Ultra Search, and UDDI:                                                                                                    | l |
|                       | <ul> <li>OracleAS Syndication Services delivers content to Information and Content Exchange-compliant subscriber<br/>applications. The content can come from the file system or from databases.</li> </ul>                                                                                                    |   |
|                       | Oracle Ultra Search can index and search database tables, files, Web sites, and mailing lists.                                                                                                    |   |
|                       | <ul> <li>UDDI (Universal Discovery, Description and Integration) is provided by the OracleAS Portal component.<br/>You need UDDI if you want to publish your Web Services in a UDDI Registry for use by Web Services<br/>consumers.</li> </ul>                                                                                                    |   |
| OracleAS<br>Wireless  | OracleAS Wireless enables you to develop applications that can run on any type of device. OracleAS Wireless transforms the data from the applications to XML, then transforms the XML to a markup language (such as VoiceXML, WML, and HDML) supported by the device. OracleAS Wireless also supports: <ul> <li>Push services via SMS, WAP-Push, and email</li> </ul> |   |
|                       | Geographical location-based services                                                                                                    |   |
|                       | Secure mobile commerce                                                                                                    |   |
|                       | Map Viewer                                                                                                    | Ū |

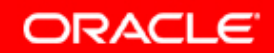

## 18с. Что выбрать? Business Intelligence and Forms

| Help Topic Window                     |                                                                                                    |    |  |  |
|---------------------------------------|----------------------------------------------------------------------------------------------------|----|--|--|
| <u>F</u> ile <u>G</u> o <u>T</u> ools |                                                                                                    |    |  |  |
| 🗎 🧇 🔛 🛔                               |                                                                                                    |    |  |  |
| Business Intelligence and Forms       |                                                                                                    |    |  |  |
| This middle tier type inc             | ludes all the components from the <u>"Portal and Wireless"</u> type, plus the following:                                                                                                    |    |  |  |
| Component                             | Description                                                                                                    |    |  |  |
| OracleAS<br>Discoverer                | OracleAS Discoverer includes OracleAS Discoverer Plus, which provides a Web-based interface that enables you to access data in databases, analyze the data, prepare reports, and share the data with other applications (for example, Microsoft Excel). |    |  |  |
| OracleAS<br>Personalization           | OracleAS Personalization enables you to present personalized recommendations to registered customers and anonymous visitors.                                                                                                    | .* |  |  |
| OracleAS Reports<br>Services          | OracleAS Reports Services enables you to publish reports to both Web-based and non-Web-based clients.                                                                                                    |    |  |  |
| OracleAS Forms<br>Services            | OracleAS Forms Services enables you to deploy Forms applications on the Web.                                                                                                    | *  |  |  |
|                                       |                                                                                                    |    |  |  |

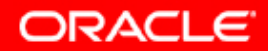

# 18d. Что будет устанавливаться, если мы выберем J2EE и WebCache тип инсталляции?

🗽 Oracle Universal Installer: Select Installation Type

### Select Installation Type

#### Oracle Application Server 10g 9.0.4.0.0

What type of installation do you want?

J2EE and Web Cache (343MB)

Installs and Configures Oracle HTTP Server, OracleAS Containers for J2EE with J2EE 1.3 and Web Services features, and Web Cache. (Requires 512 MB RAM configured on your machine)

Portal and Wireless (733MB)

Installs and configures Portal and Wireless components. Also installs and configures the J2EE and Web Cache components. This middle tier type requires OracleAS Infrastructure 10g (Identity Management and OracleAS Metadata Repository). (Requires 1024 MB RAM configured on your machine)

#### © Business Intelligence and Forms (905MB)

Installs and configures Discoverer, Personalization, Reports Services and Forms Services components. Also installs and configures the Portal and Wireless and the J2EE and Web Cache components. This middle tier type requires OracleAS Infrastructure 10g (Identity Management and OracleAS Metadata Repository). (Requires 1024 MB RAM configured on your machine)

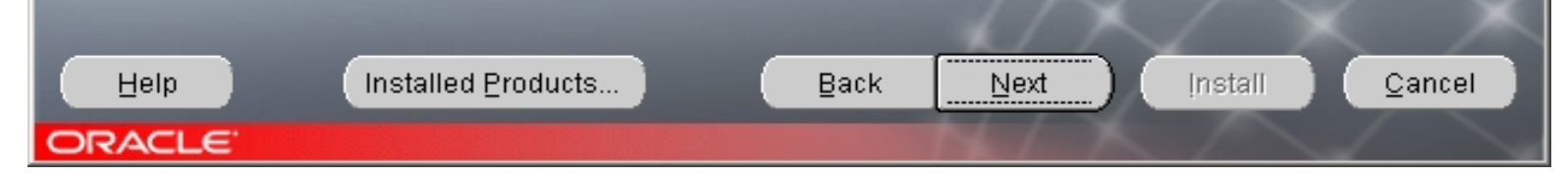

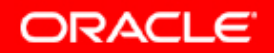

### 18е. Что будет устанавливаться, если мы выберем J2EE и WebCache тип инсталляции?

Oracle Universal Installer: Select Configuration Options Select Configuration Options Select the components that you would like to configure and automatically start at the end of the installation. You can always configure any component after installation. Follow the configuration instructions in the documentation for each component. Oracle HTTP Server and OracleAS 10g Containers for J2EE are always configured. Component Description Oracle HTTP Server Serves both static and dynamic web content.  $\overline{\mathbf{v}}$ OracleAS 10g Containers for J2EE Runs enterprise JAVA applications. OracleAS 10g Web Cache Accelerates the delivery of both static and dynamic... OracleAS 10g Database-Based Cluster Enables database-based management of multipl... OracleAS 10g File-Based Cluster Enables file-based management of multiple Oracl.. Identity Management Access Enables Single Sign-On for J2EE and web applic.. E) 4 Help Installed Products... Back Next Install Cancel DRACLE

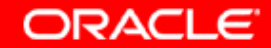

### 18f. Что будет устанавливаться, если мы выберем Portal и Wireless тип инсталляции?

Oracle Universal Installer: Select Installation Type

## Select Installation Type

#### Oracle Application Server 10g 9.0.4.0.0

What type of installation do you want?

OJ2EE and Web Cache (343MB)

Installs and Configures Oracle HTTP Server, OracleAS Containers for J2EE with J2EE 1.3 and Web Services features, and Web Cache. (Requires 512 MB RAM configured on your machine)

#### Portal and Wireless (733MB)

Installs and configures Portal and Wireless components. Also installs and configures the J2EE and Web Cache components. This middle tier type requires OracleAS Infrastructure 10g (Identity Management and OracleAS Metadata Repository). (Requires 1024 MB RAM configured on your machine)

#### © Business Intelligence and Forms (905MB)

Installs and configures Discoverer, Personalization, Reports Services and Forms Services components. Also installs and configures the Portal and Wireless and the J2EE and Web Cache components. This middle tier type requires OracleAS Infrastructure 10g (Identity Management and OracleAS Metadata Repository). (Requires 1024 MB RAM configured on your machine)

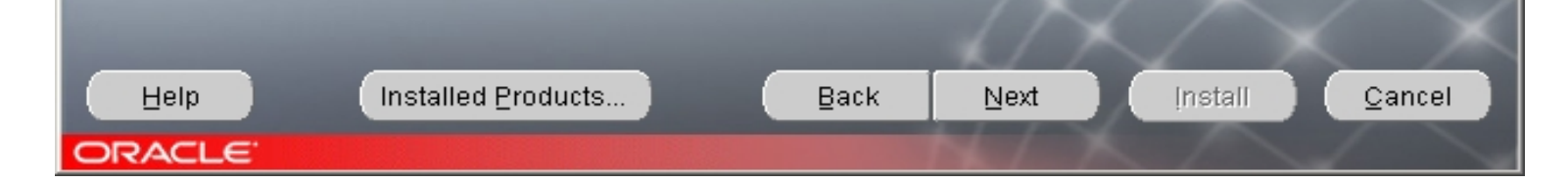

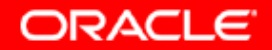

- 🗆 ×

### 18g. Что будет устанавливаться, если мы выберем Portal и Wireless тип инсталляции?

Oracle Universal Installer: Select Configuration Options Select Configuration Options Select the components that you would like to configure and automatically start at the end of the installation. If you do not want to configure these components at this time, you can do so after installation by following the configuration steps in the documentation of each component. Oracle HTTP Server, OracleAS 10g Web Cache, and OracleAS 10g Containers for J2EE are always configured. Component Description Oracle HTTP Server Serves both static and dynamic web content.  $\nabla$ OracleAS 10g Containers for J2EE Runs enterprise JAVA applications.  $\nabla$ OracleAS 10g Web Cache Accelerates the delivery of both static and dynamic... OracleAS 10g Portal Provides a single point of access to all information. OracleAS 10g Wireless Delivers any content to any device over any network. V

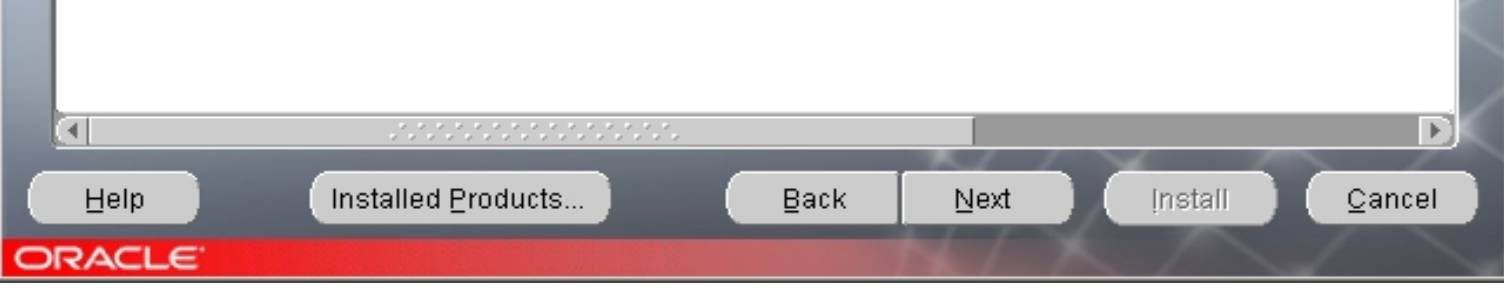

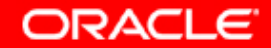

\_ 🗆 🗡

### 18h. Что будет устанавливаться, если мы выберем Business Intelligence и Forms тип инсталляции?

😹 Oracle Universal Installer: Select Installation Type

### Select Installation Type

#### Oracle Application Server 10g 9.0.4.0.0

What type of installation do you want?

OJ2EE and Web Cache (343MB)

Installs and Configures Oracle HTTP Server, OracleAS Containers for J2EE with J2EE 1.3 and Web Services features, and Web Cache. (Requires 512 MB RAM configured on your machine)

O Portal and Wireless (733MB)

Installs and configures Portal and Wireless components. Also installs and configures the J2EE and Web Cache components. This middle tier type requires OracleAS Infrastructure 10g (Identity Management and OracleAS Metadata Repository). (Requires 1024 MB RAM configured on your machine)

#### Business Intelligence and Forms (905MB)

Installs and configures Discoverer, Personalization, Reports Services and Forms Services components. Also installs and configures the Portal and Wireless and the J2EE and Web Cache components. This middle tier type requires OracleAS Infrastructure 10g (Identity Management and OracleAS Metadata Repository). (Requires 1024 MB RAM configured on your machine)

Help Installed Products... Back Next Install Cancel

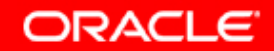

\_ 🗆 ×

# 18i. Что будет устанавливаться, если мы выберем Business Intelligence и Forms тип инсталляции?

Oracle Universal Installer: Select Configuration Options

## Select Configuration Options

Select the components that you would like to configure and automatically start at the end of the installation.

If you do not want to configure these components at this time, you can do so after installation by following the configuration steps in the documentation of each component.

Oracle HTTP Server, OracleAS 10g Web Cache, and OracleAS 10g Containers for J2EE are always configured.

|                                                                                          |                                                                    | Component                                                         | Description                                          |      |  |
|------------------------------------------------------------------------------------------|--------------------------------------------------------------------|-------------------------------------------------------------------|------------------------------------------------------|------|--|
|                                                                                          |                                                                    | Oracle HTTP Server                                                | Serves both static and dynamic web content.          |      |  |
|                                                                                          |                                                                    | OracleAS 10g Containers for J2EE                                  | Runs enterprise JAVA applications.                   |      |  |
| OracleAS 10g Web Cache Accelerates the deliver                                           |                                                                    |                                                                   | Accelerates the delivery of both static and dynam    |      |  |
|                                                                                          |                                                                    | OracleAS 10g Portal                                               | Provides a single point of access to all information |      |  |
|                                                                                          |                                                                    | OracleAS 10g Wireless                                             | Delivers any content to any device over any netwo    |      |  |
|                                                                                          |                                                                    | OracleAS 10g Discoverer Enables ad-hoc BI analysis - Configures I |                                                      |      |  |
|                                                                                          | OracleAS 10g Personalization Delivers real-time personalized conte |                                                                   | Delivers real-time personalized content - Configu    | -8   |  |
| OracleAS 10g Reports Services Enables web reports publishing - Co                        |                                                                    | Enables web reports publishing - Configures Re                    | -                                                    |      |  |
|                                                                                          |                                                                    |                                                                   | D                                                    |      |  |
| Help         Installed Products         Back         Next         Install         Cancel |                                                                    |                                                                   |                                                      | el 🔪 |  |
|                                                                                          | DRACLE                                                             |                                                                   |                                                      |      |  |

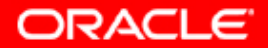

\_ 🗆 🗙

### 18j. Что будет устанавливаться, если мы выберем Business Intelligence и Forms тип инсталляции? (Тот же экран).

Oracle Universal Installer: Select Configuration Options

### **Select Configuration Options**

Select the components that you would like to configure and automatically start at the end of the installation.

If you do not want to configure these components at this time, you can do so after installation by following the configuration steps in the documentation of each component.

Oracle HTTP Server, OracleAS 10g Web Cache, and OracleAS 10g Containers for J2EE are always configured.

|                                                                                                    |        | Component                                         | Description                                         |   |  |
|----------------------------------------------------------------------------------------------------|--------|---------------------------------------------------|-----------------------------------------------------|---|--|
|                                                                                                    |        | OracleAS 10g Containers for J2EE                  | Runs enterprise JAVA applications.                  |   |  |
|                                                                                                    |        | OracleAS 10g Web Cache                            | Accelerates the delivery of both static and dynam   |   |  |
|                                                                                                    |        | OracleAS 10g Portal                               | Provides a single point of access to all informatic |   |  |
|                                                                                                    |        | OracleAS 10g Wireless                             | Delivers any content to any device over any netwo   |   |  |
| Image: Construction       Image: Construction         Image: Construction       Image: Construction         Image: Construction       Delivers real-time personalized control |        | OracleAS 10g Discoverer                           | Enables ad-hoc BI analysis - Configures Discove     |   |  |
|                                                                                                    |        | Delivers real-time personalized content - Configu |                                                     |   |  |
|                                                                                                    |        | OracleAS 10g Reports Services                     | Enables web reports publishing - Configures Re      |   |  |
|                                                                                                    |        | OracleAS 10g Forms Services                       | Provides Forms-based application framework ar       | - |  |
| l                                                                                                    |        |                                                   |                                                     |   |  |
|                                                                                                    | Н      | elp Installed <u>Products</u>                     | Back Next Install Cancel                            |   |  |
|                                                                                                    | DRACLE |                                                   |                                                     |   |  |

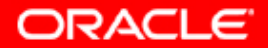

\_ 🗆 ×

# 19. Выбор сделан (BI and F). Мы попадаем на следующий экран с описанием, что же мы должны будем сделать дальше по ходу инсталляции.

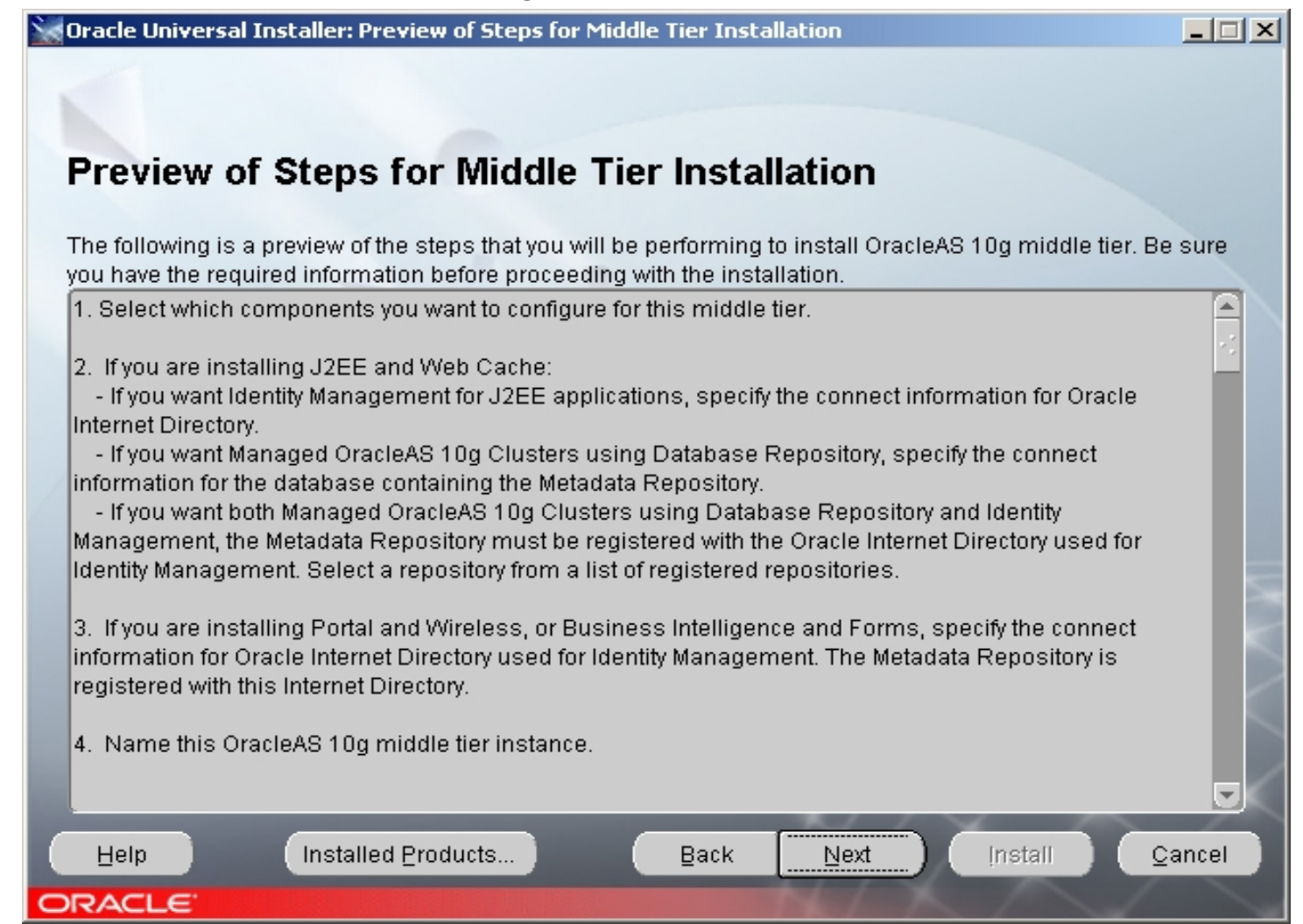

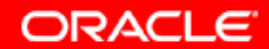

# 19а. Читаем внимательней, что же мы будем делать, и жмем кнопку "Next".

1. Select which components you want to configure for this middle tier.

2. If you are installing J2EE and Web Cache:

- If you want Identity Management for J2EE applications, specify the connect information for Oracle Internet Directory.

- If you want Managed OracleAS 10g Clusters using Database Repository, specify the connect information for the database containing the Metadata Repository.

- If you want both Managed OracleAS 10g Clusters using Database Repository and Identity Management, the Metadata Repository must be registered with the Oracle Internet Directory used for Identity Management. Select a repository from a list of registered repositories.

3. If you are installing Portal and Wireless, or Business Intelligence and Forms, specify the connect information for Oracle Internet Directory used for Identity Management. The Metadata Repository is registered with this Internet Directory.

4. Name this OracleAS 10g middle tier instance.

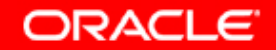

# 20. Три компоненты нам даются по умолчанию (отказаться нельзя), остальное мы вправе выбирать.

Oracle Universal Installer: Select Configuration Options

### Select Configuration Options

Select the components that you would like to configure and automatically start at the end of the installation.

If you do not want to configure these components at this time, you can do so after installation by following the configuration steps in the documentation of each component.

Oracle HTTP Server, OracleAS 10g Web Cache, and OracleAS 10g Containers for J2EE are always configured.

|                                                                                       |                                                                                                    | Component                                      | Description                                         |  |
|---------------------------------------------------------------------------------------|----------------------------------------------------------------------------------------------------|------------------------------------------------|-----------------------------------------------------|--|
|                                                                                       |                                                                                                    | Oracle HTTP Server                             | Serves both static and dynamic web content.         |  |
|                                                                                       |                                                                                                    | OracleAS 10g Containers for J2EE               | Runs enterprise JAVA applications.                  |  |
|                                                                                       |                                                                                                    | OracleAS 10g Web Cache                         | Accelerates the delivery of both static and dynam   |  |
|                                                                                       |                                                                                                    | OracleAS 10g Portal                            | Provides a single point of access to all informatic |  |
|                                                                                       |                                                                                                    | OracleAS 10g Wireless                          | Delivers any content to any device over any netwo   |  |
|                                                                                       | Image: Control of Control of Contro |                                                | Enables ad-hoc BI analysis - Configures Discove     |  |
|                                                                                       |                                                                                                    |                                                | Delivers real-time personalized content - Configu   |  |
| OracleAS 10g Reports Services Enables web reports publishing - Configur               |                                                                                                    | Enables web reports publishing - Configures Re |                                                     |  |
|                                                                                       |                                                                                                    |                                                | D                                                   |  |
| Help         Installed Products         Back         Next         Install         Car |                                                                                                    |                                                | Back Next Install Cancel                            |  |
| DRACLE                                                                                |                                                                                                    |                                                |                                                     |  |

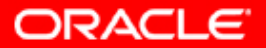

\_ 🗆 🗙

21. Здесь предыдущий экран, но показан нижний, прежде невидимый, компонент "OracleAS 10g Forms Services". Делаем необходимый выбор и продолжаем инсталляцию.

- 🗆 × Oracle Universal Installer: Select Configuration Options Select Configuration Options Select the components that you would like to configure and automatically start at the end of the installation. If you do not want to configure these components at this time, you can do so after installation by following the configuration steps in the documentation of each component. Oracle HTTP Server, OracleAS 10g Web Cache, and OracleAS 10g Containers for J2EE are always configured. Component Description OracleAS 10g Containers for J2EE Runs enterprise JAVA applications. OracleAS 10g Web Cache Accelerates the delivery of both static and dynam OracleAS 10g Portal Provides a single point of access to all informatid OracleAS 10g Wireless Delivers any content to any device over any netwo OracleAS 10g Discoverer Enables ad-hoc BI analysis - Configures Discove OracleAS 10g Personalization Delivers real-time personalized content - Configu Enables web reports publishing - Configures Re OracleAS 10g Reports Services OracleAS 10g Forms Services Provides Forms-based application framework ar 🚽 Ń 4 ► Installed Products... Help Next Install Cancel Back DRACLE

ORACLE

22. Необходимо зарегистрироваться с существующей Oracle Internet Directory, включающей пользователей, группы, и др., а также специфические правила управления идентификацией объектов в этой области.

| 🐨 Oracle Universal Installer: Register with Oracle Internet Directory                                                                                                    |                                  |                  |  |  |
|----------------------------------------------------------------------------------------------------|----------------------------------|------------------|--|--|
|                                                                                                    |                                  |                  |  |  |
|                                                                                                    |                                  |                  |  |  |
| Register with Oracle Internet Directory                                                                                                    |                                  |                  |  |  |
| To register this instance of OracleAS 10g with an existing Oracle Internet Directory, enter the hostname and<br>port where Oracle Internet Directory is located.                               |                                  |                  |  |  |
|                                                                                                    |                                  |                  |  |  |
| Host:                                                                                                    | scias.ru.oracle.com              |                  |  |  |
| Port:                                                                                                    | 389                              |                  |  |  |
| Use only SSL connections with                                                                                                    | n this Oracle Internet Directory |                  |  |  |
| By default, some components connect to Oracle Internet Directory using non-SSL connections.<br>Select this option to restrict all Oracle Internet Directory connections to be SSL connections. |                                  |                  |  |  |
|                                                                                                    |                                  | $\sim \sim \sim$ |  |  |
|                                                                                                    |                                  |                  |  |  |
| the second second second second second second second second second second second second second second second se                                                                                |                                  | $\sim$           |  |  |
|                                                                                                    | oducts Back Next                 | Install Cancel   |  |  |

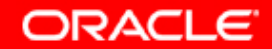

# 23. Вводим информацию для логина в OID. Данный пользователь обязан быть SuperUser'ом (Администратором) для OID.

| 🗽 Oracle Univer                                                                                                    | sal Installer: Specify Login for Oracle Internet Directory |             |  |  |
|----------------------------------------------------------------------------------------------------|------------------------------------------------------------|-------------|--|--|
|                                                                                                    |                                                            |             |  |  |
|                                                                                                    |                                                            |             |  |  |
| Specify                                                                                                    | Login for Oracle Internet Directory                        |             |  |  |
| Enter your username and password to connect/login to the Oracle Internet Directory at the hostname and port<br>scias.ru.oracle.com:389. You need to be the Oracle Internet Directory Superuser or a Single Sign-On user.<br>Use cn=orcladmin as the username if you are the Oracle Internet Directory Superuser. Use your Single Sign-<br>on username if you are a Single Sign-On user with the appropriate install privileges.                                                                                                    |                                                            |             |  |  |
| Username:                                                                                                    | cn=orcladmin                                               |             |  |  |
| Password:                                                                                                    | *****                                                      |             |  |  |
|                                                                                                    | •                                                          | te          |  |  |
|                                                                                                    |                                                            | $\geq \sim$ |  |  |
|                                                                                                    |                                                            |             |  |  |
|                                                                                                    |                                                            |             |  |  |
| and the second second se |                                                            | $\times$    |  |  |
| and the second division of                                                                                                    |                                                            | $\times$    |  |  |
| Help                                                                                                    | Installed Products Back Next Install                       | Cancel      |  |  |
| ORACLE                                                                                                    |                                                            |             |  |  |

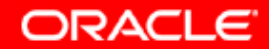

# 24. Если Вы успешно получили этот экран – это значит, что Вы можете использовать данную инфраструктуру для целей инсталляции промежуточного слоя. Информация получена из OID.

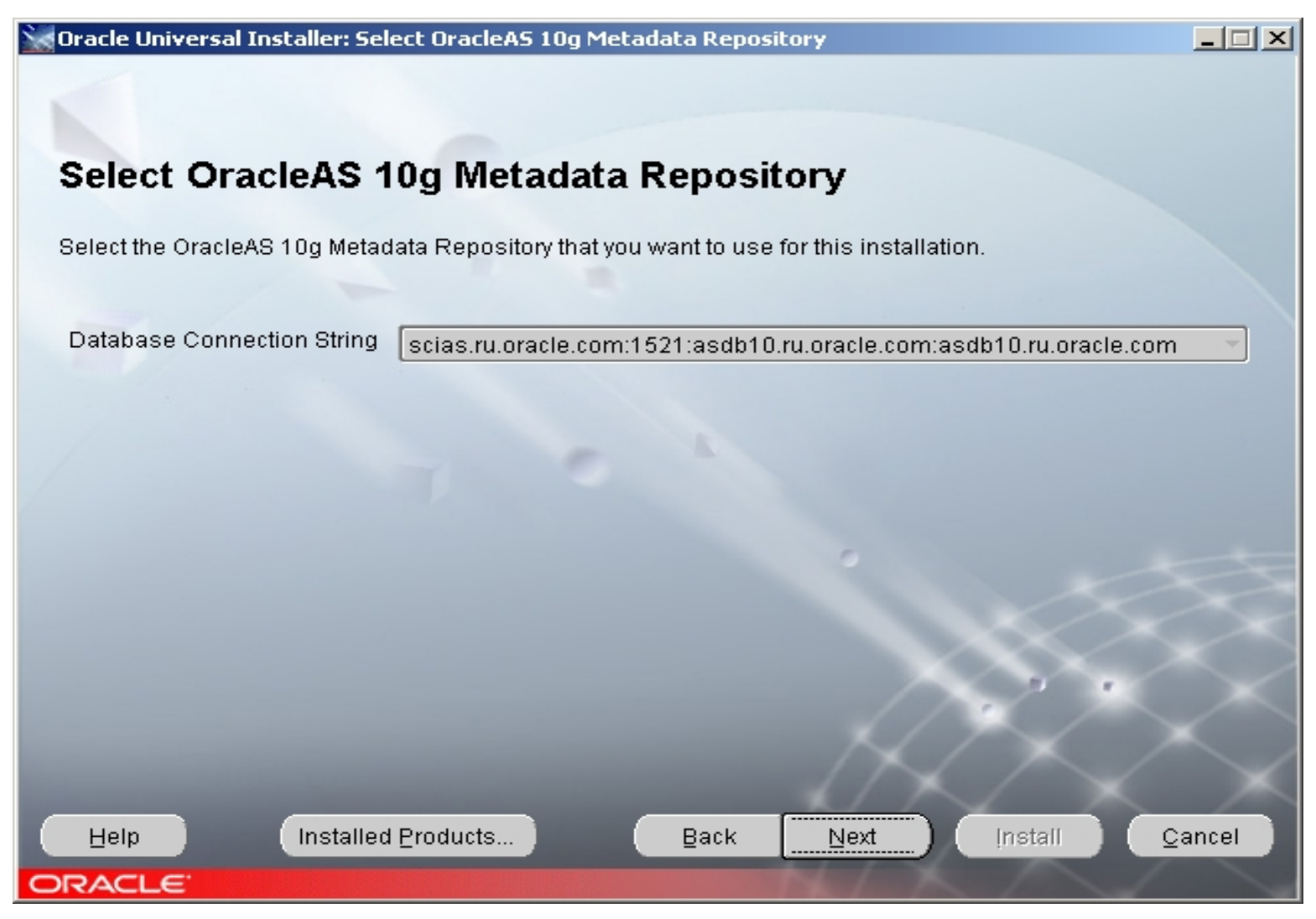

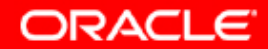
#### 25. Введите Domain Name сервера для Send Mail Transfer Protocol. Это отразится в конфигурации Oracle Reports. Если Вы введете информацию неверно – это можно будет исправить после инсталляции.

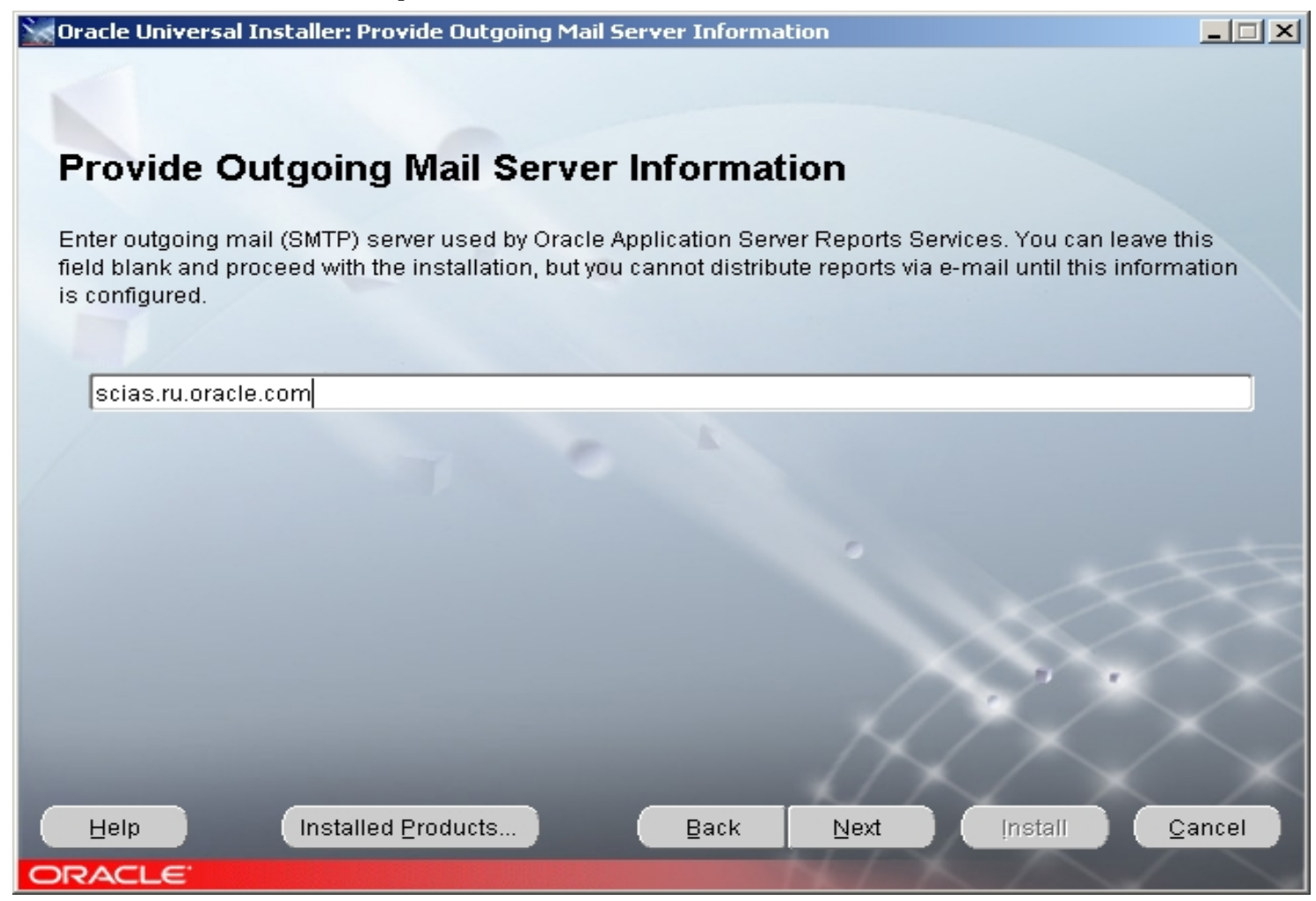

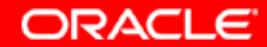

#### 30. Выбираем уникальное имя инстанса для нашего Middle Tier, и очень важный пароль.

| 👷 Oracle Universal Installe                           | er: Specify Instance Name and ias_admin Password                                                                                                    |       |
|-------------------------------------------------------|----------------------------------------------------------------------------------------------------|-------|
|                                                       |                                                                                                    |       |
| Specify Instan                                        | ce Name and ias_admin Password                                                                                                    |       |
| All OracleAS 10g instance<br>of the host are appended | es installed on a host must have unique names. The hostname and domain n<br>I to the instance name.                                                          | ame   |
| Each OracleAS 10g insta<br>Passwords are not share    | nce has its own password, regardless of which user performed the installation<br>ad across instances, even if the instances were installed by the same user. | n.    |
| By default, the password characters must be a nur     | I must have a minimum of 5 alphanumeric characters, and at least one of the mber.                                                                            |       |
| Administrator Username                                | : ias_admin                                                                                                    |       |
| Instance Name:                                        | oramid1                                                                                                    |       |
| ias_admin Password:                                   | ****                                                                                                    | 2     |
| Confirm Password:                                     | *****                                                                                                    |       |
|                                                       |                                                                                                    | <     |
|                                                       |                                                                                                    |       |
| Help                                                  | stalled Products Back Next Install C                                                                                                    | ancel |
| ORACLE                                                |                                                                                                    |       |

ORACLE

### **30.** Изменяется состояние в Inventory.

| Cracle Universal Installer: Specify Instance Name and ias_admin Password                                                                                                    |        |
|----------------------------------------------------------------------------------------------------|--------|
| Processing OracleAS Web Cache 9.0.4.0.                                                                                                    | .0     |
| Specify Instance Name and ias_admin Password                                                                                                    |        |
| All OracleAS 10g instances installed on a host must have unique names. The hostname and domain r<br>of the host are appended to the instance name.                                                        | name   |
| Each OracleAS 10g instance has its own password, regardless of which user performed the installation<br>Passwords are not shared across instances, even if the instances were installed by the same user. | in.    |
| By default, the password must have a minimum of 5 alphanumeric characters, and at least one of the characters must be a number.                                                                           |        |
| Administrator Username: ias_admin                                                                                                    |        |
| Instance Name: oramid1                                                                                                    |        |
| ias_admin Password: ++++++++                                                                                                    |        |
| Confirm Password: ********                                                                                                    |        |
|                                                                                                    | $\sim$ |
| Help (Installed Products) Back Next (Install )                                                                                                    | ⊇ancel |
| ORACLE <sup>®</sup>                                                                                                    |        |

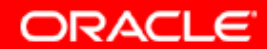

### 31. ОШ получил всю необходимую информацию, и просит Вас нажать кнопку "Install".

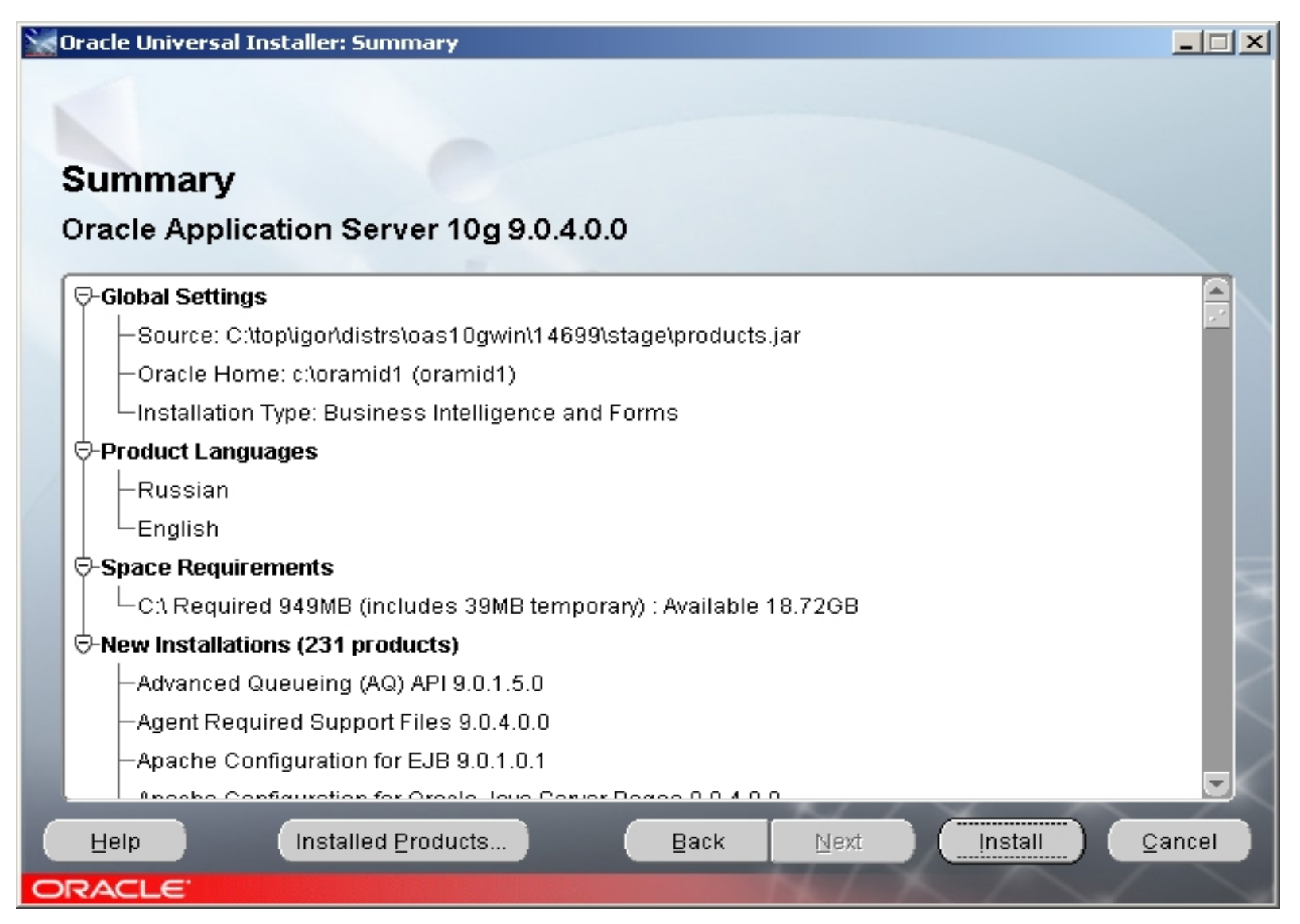

ORACLE

32. Oracle Universal Installer начал свою главную работу по так называемой трех-уровневой схеме (копирование, линкование, ассистенты). Ждите, и можете отслеживать log-файл: tail или FAR.

| oracle Universal Installer: Install                                                                                             |                                                                                          |
|----------------------------------------------------------------------------------------------------|------------------------------------------------------------------------------------------|
| Install                                                                                                    |                                                                                          |
| Copying files for Sun JDK 1.4.2.0.3<br>Setup pending<br>Configuration pending                                                   | Management  • Web Based Central Administration  • Automated Problem Detection and Alerts |
| copying 'rmic.exe' 1% Stop installation                                                                                         | Historical<br>Performance Analysis<br>and Diagnostics                                    |
| You can find a log of this install session at:<br>C:\Program Files\Oracle\nventory\logs\installActions2004-05-23_11-42-48PM.log |                                                                                          |
| Help Installed Products Back Next                                                                                               | İnstall Qancel                                                                           |

ORACLE

### 33. OUI: "Я не знаю где находится второй диск". Помочь можете двумя способами.

| Jaws P             | PDF PDF Content                                                       | Adobe Reader                                                                                                    |  |
|--------------------|-----------------------------------------------------------------------|----------------------------------------------------------------------------------------------------|--|
| Eald               | 🔀 Oracle Universal Ins                                                | taller: Install                                                                                                    |  |
| =avorite:<br>]   Q | Install                                                               |                                                                                                    |  |
|                    | Copying files for                                                     | Disk Location                                                                                                    |  |
|                    | Setup pending<br>Configuration pend                                   | Please insert Oracle Application Server 10g disk 2 into your disk drive or specify an alternate location.       pplication         Path:       C:\top\igor\distrs\oas10gwin\14699\sts       Browse |  |
| 2:30 PM            | copying 'dbvru.msb'                                                   | Help     OK     Cancel     ted J2EE,<br>Wireless,<br>eb Services       21%     • Best Performance<br>and Scalability                                                                               |  |
|                    | You can find a log of th<br>C:\Program Files\Oracle<br>Help<br>ORACLE | iis install session at:<br>eVnventoryVogsVinstallActions2004-05-22_09-33-28AM.log<br>Installed Products Back Next Install Qancel                                                                   |  |

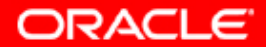

#### 34. Второй способ помощи через "Browse".

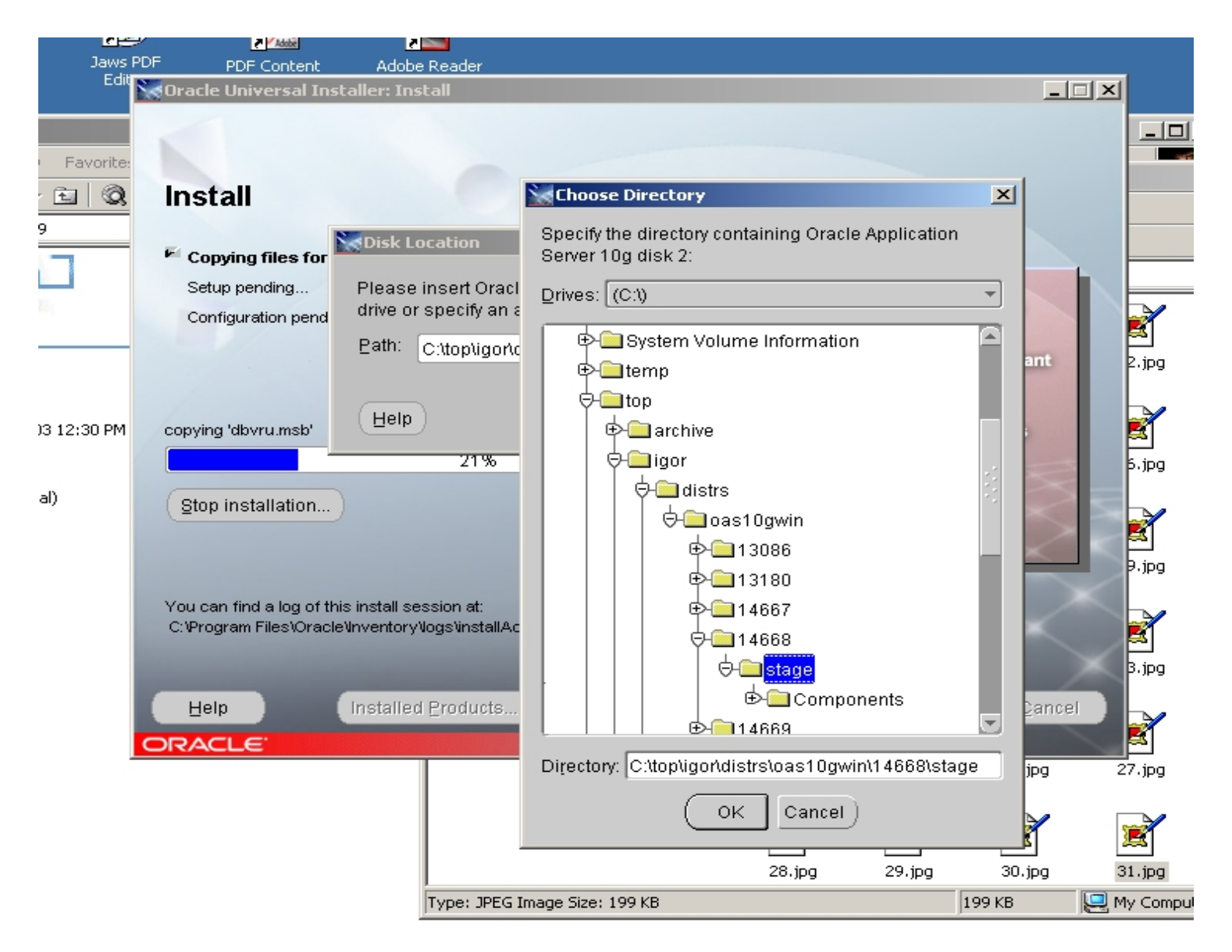

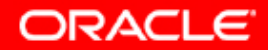

# 35. OUI: "Я не знаю где находится третий диск". Помочь можете двумя способами.

| Jaws P   | PDF PDF Content                                     | Adobe Reader                                          |                                         |                    |                   |                  |                                                                                                    |
|----------|-----------------------------------------------------|-------------------------------------------------------|-----------------------------------------|--------------------|-------------------|------------------|----------------------------------------------------------------------------------------------------|
| Edit     | 🔀 Oracle Universal Ins                              | taller: Install                                       |                                         |                    |                   |                  | L N                                                                                                    |
| avorite: | Install                                             | 0                                                     |                                         |                    |                   |                  |                                                                                                    |
|          | Copying files for                                   | Disk Location                                         |                                         |                    | ×                 |                  |                                                                                                    |
|          | Setup pending<br>Configuration pend                 | Please insert Oracle A<br>drive or specify an alte    | pplication Server 10<br>rnate location. | g disk 3 into your | rdisk<br>Nilabi   | ility            |                                                                                                    |
|          |                                                     | Eath: [C:\top\igor\dist                               | rs\oas10gwin\14699                      | Nsta Browse        | · ) s Mo<br>ent B | nitoring,        | 2.jpg                                                                                                    |
| ::30 PM  | creating file 'C:\orainf\                           | Help                                                  |                                         | OK Ca              | ncel n Rep        | nt<br>plication, | Reference to the second second |
|          | Stop installation                                   | )                                                     |                                         | · ·                | Distributed       | Cache            | 5.jpg<br>E<br>9.jpg                                                                                                    |
|          | You can find a log of th<br>C:\Program Files\Oracle | is install session at:<br>NoventoryNogsVinstallAction | ns2004-05-22_09-33-28                   | 3AM.log            | X                 | $\geq$           | B.jpg                                                                                                    |
|          | Help                                                | Installed Products                                    | Back                                    | Next               | Install           | Cancel           |                                                                                                    |
|          | ORACLE <sup>®</sup>                                 |                                                       |                                         | 24.jpg             | 25.jpg            | 26.jpg           | 27.jpg                                                                                                    |
|          |                                                     |                                                       |                                         |                    |                   |                  |                                                                                                    |
|          |                                                     |                                                       |                                         |                    |                   |                  | ACLE                                                                                                    |

36. OUI запускает конфигурационные ассистенты, которые он же и рекомендует установить. Если в OAS10g рекомендуемые ассистенты получают статус "Failed" – виноваты или Ваша аппаратная платформа (check Hardware Requirements), или операционная система (check Certification table), или Вы – ПОТОМУ ЧТО ВЫ НЕ ПРОВЕРИЛИ ТРЕБОВАНИЯ К ПЕРВОМУ И ВТОРОМУ.

Oracle Universal Installer: Configuration Assistants

#### **Configuration Assistants**

| The following configuration assistants will configure an                                                                                                    | d start the components                                               | you selected earlier.     |
|----------------------------------------------------------------------------------------------------|----------------------------------------------------------------------|---------------------------|
| Tool Name                                                                                                    | Status                                                               | Туре                      |
| CC4J Configuration Assistant                                                                                                    | Succeeded                                                            | Recommended               |
| 🔲 Java Security Configuration Assistant                                                                                                    | Succeeded                                                            | Recommended               |
| C OracleAS Instance Configuration Assistant                                                                                                    | Succeeded                                                            | Recommended               |
| Personalization Configuration Assistant                                                                                                    | Succeeded                                                            | Optional                  |
| Portal Configuration Assistant                                                                                                    | In progress                                                          | Recommended               |
| Discoverer Configuration Assistant                                                                                                    | Pending                                                              | Recommended 📃 💌           |
|                                                                                                    |                                                                      | Retry Stop                |
| Details (see full log at C:\Program Files\Oracle\Inventor                                                                                                    | yllogs\installActions20                                              | 04-05-23_11-42-48PM.log): |
| 05e009af17a3f95224efc904000403094147bfee70848<br>oracle.com -cport_i 4001 -cport_a 4000 -mi TRUE -mc<br>05cc333a29a2fc0d55c395558bbb5d3df92faf7cbd8678<br>install.log" | c666d -verbose -oh c:\c<br>true -pwd_enc<br>3b6cf -ultrasearch -sync | oramid1 -chost scias.ru.  |
| Help Installed Products                                                                                                    | Back Next                                                            | Install Cancel            |

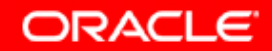

### 40. Поздравления. OUI считает, что программное обеспечение для инстанса среднего слоя OAS 10g установилось не плохо.

| 😹 Oracle Universal Installer: End of Installation                                         |                       |
|-------------------------------------------------------------------------------------------|-----------------------|
| End of Installation                                                                       |                       |
| The installation of Oracle Application Server 10g was successful.                         |                       |
| Please remember                                                                           |                       |
| The following information is available in:<br>c:\oramid1\Apache\Apache\setupinfo.txt<br>  |                       |
| Use the following URL to access the Oracle HTTP Server and the Welcome Pag                | ge:                   |
| http://scias.ru.oracle.com:80                                                             |                       |
| Use the following URL to access the Oracle Enterprise Manager Application Ser<br>Control: | rver                  |
| Click the Release Information button to view current release information.                 | $\sim$                |
| Release Information                                                                       | $\checkmark$ $\times$ |
| Help Installed Products Back Next Instal                                                  | Exit                  |
| ORACLE                                                                                    |                       |

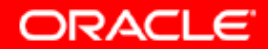

40а. Почитаем внимательней что нам написали, и запомним это, как нас вежливо попросили... А потом нажмем кнопку "Release Information", как нам и предлагают.

The following information is available in: c:\oramid1\Apache\Apache\setupinfo.txt

\_\_\_\_\_

Use the following URL to access the Oracle HTTP Server and the Welcome Page:

http://scias.ru.oracle.com:80

\_\_\_\_\_

Use the following URL to access the Oracle Enterprise Manager Application Server Control:

http://scias.ru.oracle.com:1811

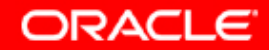

41. Вместо "Release information" мы кажется получили целый Application Server, но почему то попали на неуказанный порт. Последние Release Notes нам предлагают почитать на Oracle Technology Network. Ok.

| I .   |       |        |                      |            |          |        |          |           |          |
|-------|-------|--------|----------------------|------------|----------|--------|----------|-----------|----------|
|       |       |        |                      |            |          |        |          | I         |          |
|       | 🥭 Ora | acle A | pplicat              | ion Serv   | ver - Y  | /elco  | me - M   | licrosoft | : Interr |
|       | File  | Edit   | View                 | Favorit    | es T     | ools   | Help     |           |          |
| _     | 🖨 Ba  | ack 👻  | $\Rightarrow$ $\sim$ | 8 🚯        | <b>3</b> | Q,     | Search   | 😹 Fav     | orites   |
| its ( | Addre | ss 🙋   | http://              | scias.ru.c | oracle.o | :om:7) | 778/inde | ex.html   |          |
| ıd a  | Or    | acle   | Appli                | cation     | Ser      | ver    |          |           |          |

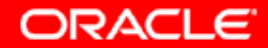

#### 41a. Вместо "Release information" мы кажется получили целый Application Server, но почему то попали на неуказанный порт (Объяснить). Последние Release Notes нам предлагают почитать на Oracle Technology Network. Ok.

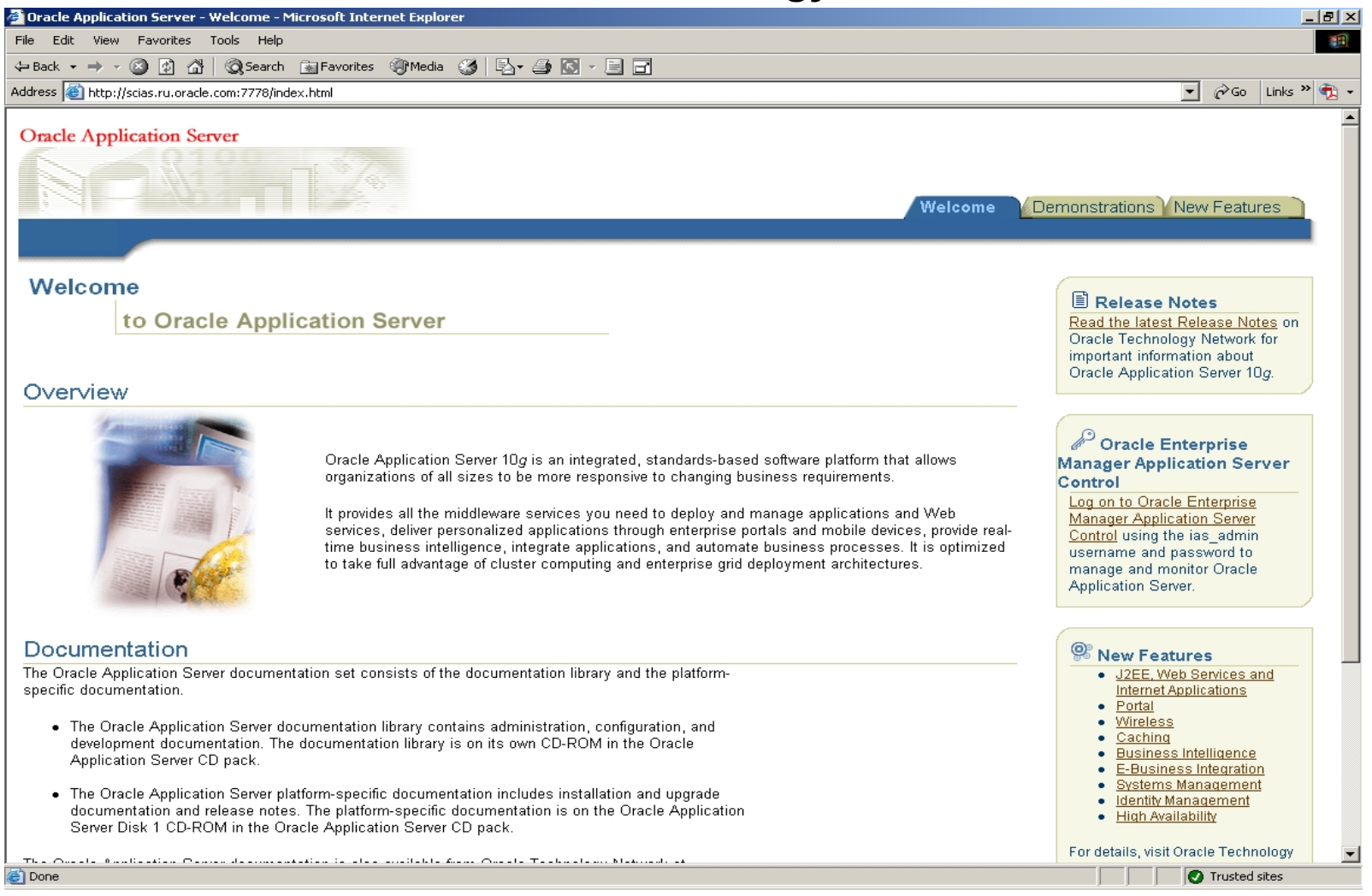

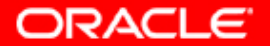

## 41b. Все-таки попробуем сходить на URL, который нам предлагали

| in      |         |                               |                |         |        |                 |           |                 |
|---------|---------|-------------------------------|----------------|---------|--------|-----------------|-----------|-----------------|
|         |         | ••                            | a              | 1       |        | - 1-            |           | - 100 Barrier 1 |
|         | nacl 🖉  | e Applica                     | tion Server    | - Welco | me - M | licrosoft Inter | net Explo | 'er             |
|         | File E  | dit View                      | Favorites      | Tools   | Help   |                 |           |                 |
|         | 🗘 Back  | $\bullet \Rightarrow \bullet$ | 🗵 🖉 🙆          | }   Q:  | 5earch | 🔝 Favorites     | Media     | 🎯   🖏 -         |
| v its ( | Address | 🙆 http://                     | 'scias.ru.orac | le.com  |        |                 |           |                 |
| ind a   |         |                               |                |         |        |                 |           |                 |
|         | Orac    | le Appl                       | ication S      | erver   |        |                 |           |                 |
|         |         |                               |                |         |        |                 |           |                 |
|         |         |                               |                |         |        |                 |           |                 |
| on      |         |                               |                |         |        |                 | 10        | lalcoma         |
|         |         |                               |                |         |        |                 |           | erconie         |
| icle    |         |                               |                |         |        |                 |           |                 |
| laie    |         |                               |                |         |        |                 |           |                 |

ORACLE

#### 41с. Все-таки попробуем сходить на URL, который нам предлагали. Все очень похоже. Это просто WebCache.

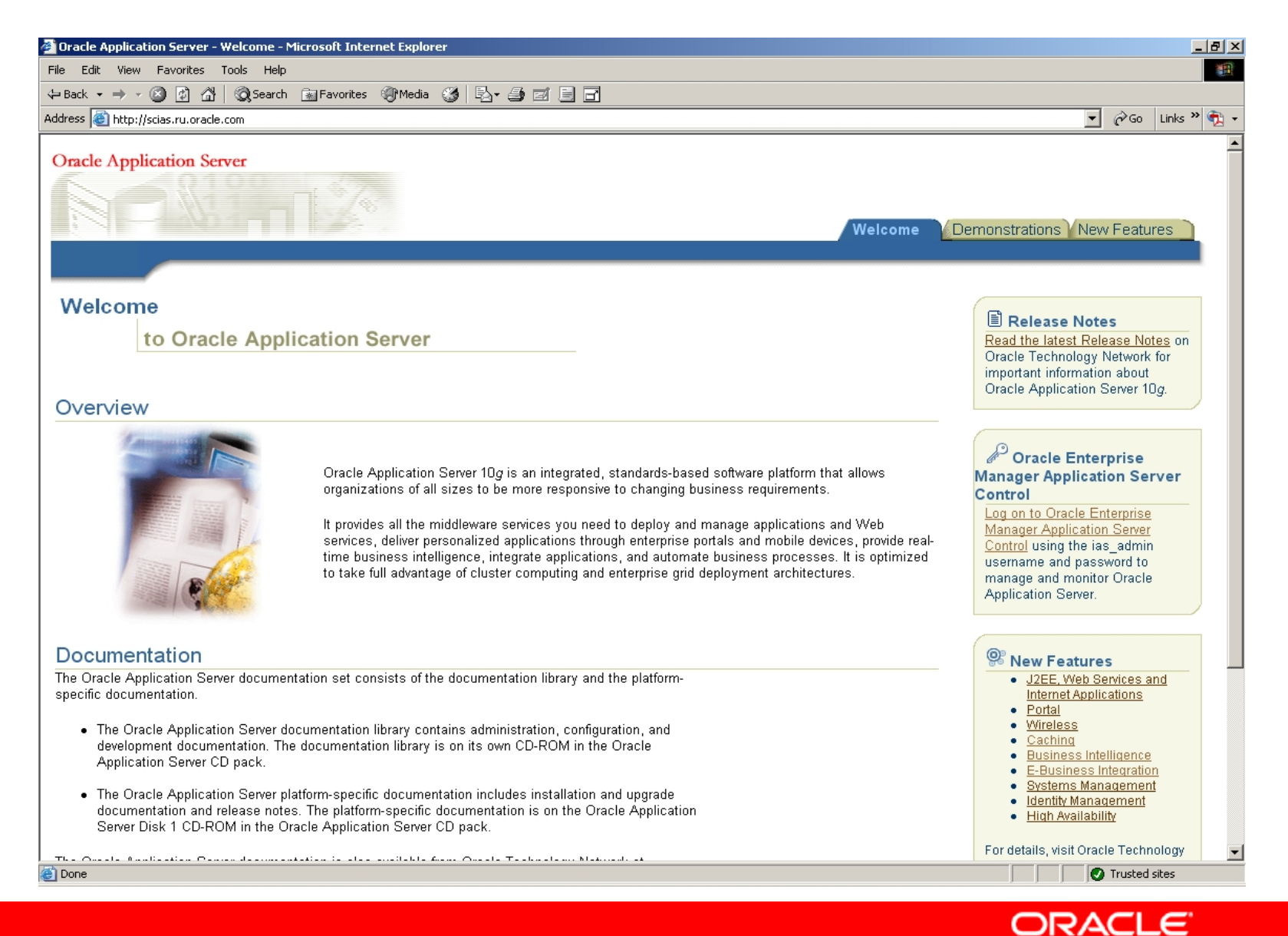

#### 41d. Зайдем теперь на Oracle Enterprise Manager Application Server Control.

| 🚰 Oracle Enterprise Manager - Farm: asdb10.ru.oracle.co                                                                | m - Microsoft Internet Explorer                                 | _ <u> </u>                                 |
|----------------------------------------------------------------------------------------------------|-----------------------------------------------------------------|--------------------------------------------|
| File Edit View Favorites Tools Help                                                                                    |                                                                 | <b>1</b>                                   |
| 🖙 Back 🔹 🔿 🖌 🙆 🚮 🛛 🚳 Search 🛛 📾 Favorites                                                                              | @Media 🧭 🛃 🗃 🖃                                                  |                                            |
| Address 🗃 http://scias.ru.oracle.com:1810/emd/console/ias/clus                                                         | ters/farm\$farm=orainf.scias.ru.oracle                          | .com 💽 🎓 Go Links » 🔁 🗸                    |
| ORACLE Enterprise Manager 10g<br>Application Server Control<br>Farm                                                    |                                                                 | Preferences Help                           |
| Farm: asdb10.ru.oracle.com                                                                                             |                                                                 |                                            |
| Instances can be grouped and managed together by a<br>The collection of instances within a single metadata re          | dding standalone instances to a<br>pository is known as a farm. | single Infrastructure metadata repository. |
| Clusters                                                                                                    |                                                                 |                                            |
|                                                                                                    |                                                                 | Create Cluster                             |
| Select Name                                                                                                    |                                                                 | Status Instances                           |
| There are no clusters in the farm.                                                                                     |                                                                 |                                            |
| Standalone Instances                                                                                                   |                                                                 |                                            |
| These instances belong to the farm but are not part                                                                    | of any cluster.                                                 |                                            |
|                                                                                                    |                                                                 | Join Cluster                               |
| Select Name                                                                                                    | Host                                                            | Oracle Home                                |
| orainf.scias.ru.oracle.com                                                                                             | scias.ru.oracle.com                                             | C:\orainf                                  |
| O oramid1.scias.ru.oracle.com                                                                                          | scias.ru.oracle.com                                             | c:\oramid1                                 |
|                                                                                                    |                                                                 |                                            |
| Copyright © 1996, 2004, Oracle. All rights reserved.<br>About Oracle Enterprise Manager 10g Application Server Control | Preferences   Help                                              | -                                          |
| ê                                                                                                    |                                                                 | Trusted sites                              |
|                                                                                                    |                                                                 | ORACLE                                     |

### 43. Вернемся в OUI. Нажмем кнопку "Installed Products". Да, кажется, Middle Tier инсталлирован.

| Inventory                                                                            | × |
|--------------------------------------------------------------------------------------|---|
| Contents Environment                                                                 |   |
| You have the following Oracle products installed:                                    |   |
| ⊖-Oracle Homes                                                                       |   |
| ⊕-□ orainf                                                                           |   |
| ⊕-⊡ oramid1                                                                          |   |
|                                                                                      |   |
|                                                                                      |   |
|                                                                                      |   |
| Product Information                                                                  |   |
| Not Available                                                                        |   |
|                                                                                      |   |
| Show empty homes.                                                                    |   |
| If you want to remove Oracle software, please check the items and click<br>"Remove". |   |
| Remove                                                                               |   |
| [ <u>Tourovo</u> ]                                                                   |   |
|                                                                                      |   |
| Help     Save As     Close                                                           | ) |

ORACLE

#### 44. Перейдем на другую закладку "Environment".

| 🗽 Invento                                            | ry                                                                                                    |                                                                                                    | × |  |  |  |  |  |  |  |
|------------------------------------------------------|----------------------------------------------------------------------------------------------------|----------------------------------------------------------------------------------------------------|---|--|--|--|--|--|--|--|
| Conter                                               | nts <u>Environment</u>                                                                                                    |                                                                                                    |   |  |  |  |  |  |  |  |
| Central                                              | Central Inventory Location: "C:\Program Files\Oracle\Inventory"                                                                |                                                                                                    |   |  |  |  |  |  |  |  |
| Select t<br>Use the                                  | he Oracle Homes to add<br>arrows to control their o                                                                            | I to your PATH environment variable.<br>order:                                                                                                    |   |  |  |  |  |  |  |  |
| Select                                               | Home Name                                                                                                    | Home Path                                                                                                    | . |  |  |  |  |  |  |  |
|                                                      | oramid1                                                                                                    | c:\oramid1 🔹 💼                                                                                                    |   |  |  |  |  |  |  |  |
|                                                      | orainf                                                                                                    | C:\orainf                                                                                                    |   |  |  |  |  |  |  |  |
|                                                      |                                                                                                    |                                                                                                    |   |  |  |  |  |  |  |  |
| Path:                                                |                                                                                                    |                                                                                                    |   |  |  |  |  |  |  |  |
| c:\oram<br>\oramic<br>\orainf\<br>\bin;%9<br>\Syster | hid1\jdK\jre\bin\classic;c:<br>d1\jlib;c:\oramid1\jre\1.1.<br>jre\1.1.8\bin;C:\orainf\jre\<br>SystemRoot%\system32<br>n32\Wbem | loramid1\jdkljre\bin;c:\oramid1\bin;c:<br>8\bin;C:\orainf\bin;C:\orainf\jlib;C:<br>1.4.2\bin\client;C:\orainf\jre\1.4.2<br>;%SystemRoot%;%SystemRoot% |   |  |  |  |  |  |  |  |
|                                                      |                                                                                                    | Apply                                                                                                    |   |  |  |  |  |  |  |  |
| Hel                                                  |                                                                                                    | Save As Close                                                                                                    | D |  |  |  |  |  |  |  |

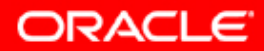

#### 45. Нажали кнопку "Exit". На всплывающем окне подтвердили наше решение.

| Oracle Universal Installer: End of Installat        | ation                                          |
|-----------------------------------------------------|------------------------------------------------|
| End of Installation                                 |                                                |
| The installation of Oracle                          | ≝ ful.                                         |
| Please remember                                     |                                                |
| Use the following URL to a                          | Do you really want to exit? elcome Page:       |
| http://scias.ru.oracle.com:8                        | <u>Yes</u> <u>N</u> o                          |
| <br>Use the following URL to access the<br>Control: | e Oracle Enterprise Manager Application Server |
| http://scias.ru.oracle.com:1811                     |                                                |
| Click the Release Information button to vie         | iew current release information.               |
| Release Information                                 |                                                |
| Help Installed Products                             | . Back Next Install Exit                       |
| DRACLE                                              |                                                |

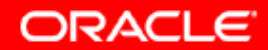

## 45а. Инсталляция закончена, посмотрим какие новые сервисы появились в системе.

| Services           |                                       |             |         |              |             |   |  |
|--------------------|---------------------------------------|-------------|---------|--------------|-------------|---|--|
|                    |                                       | ▶ ■    ■    |         |              |             |   |  |
| Tree               | Name 🛆                                | Description | Status  | Startup Type | Log On As   |   |  |
| Services (Local)   | 🛚 🏶 NetMeeting Remote Desktop Sharing | Allows aut  |         | Manual       | LocalSystem |   |  |
| 808 DOLLIGO (2000) | Network Connections                   | Manages o   | Started | Manual       | LocalSystem |   |  |
|                    | Network DDE                           | Provides n  |         | Manual       | LocalSystem |   |  |
|                    | Network DDE DSDM                      | Manages s   |         | Manual       | LocalSystem |   |  |
|                    | NT LM Security Support Provider       | Provides s  |         | Manual       | LocalSystem |   |  |
|                    | NVIDIA Driver Helper Service          |             | Started | Automatic    | LocalSystem |   |  |
|                    | CracleorainfASControl                 |             | Started | Automatic    | LocalSystem |   |  |
|                    | 🖓 OracleorainfClientCache             |             | Started | Manual       | LocalSystem |   |  |
|                    | 🖓 OracleorainfProcessManager          |             | Started | Automatic    | LocalSystem |   |  |
|                    | 🖓 OracleorainfTNSListener             |             | Started | Automatic    | LocalSystem |   |  |
|                    | 🖓 Oracleoramid1ASControl              |             | Started | Automatic    | LocalSystem |   |  |
|                    | 🖓 Oracleoramid1ClientCache            |             | Started | Manual       | LocalSystem |   |  |
|                    | 🖓 Oracleoramid1ProcessManager         |             | Started | Automatic    | LocalSystem |   |  |
|                    | 🖓 OracleServiceASDB10                 |             | Started | Automatic    | LocalSystem |   |  |
|                    | Reformance Logs and Alerts            | Configures  |         | Manual       | LocalSystem |   |  |
|                    | 🖏 Plug and Play                       | Manages d   | Started | Automatic    | LocalSystem |   |  |
|                    | Rint Spooler                          | Loads files | Started | Automatic    | LocalSystem |   |  |
|                    | 🖏 Protected Storage                   | Provides pr | Started | Automatic    | LocalSystem |   |  |
|                    | 🖓 QoS RSVP                            | Provides n  |         | Manual       | LocalSystem |   |  |
|                    | Remote Access Auto Connection Manager | Creates a   |         | Manual       | LocalSystem | _ |  |
|                    | Remote Access Connection Manager      | Creates a   | Started | Manual       | LocalSystem |   |  |
|                    | Remote Procedure Call (RPC)           | Provides th | Started | Automatic    | LocalSystem |   |  |
|                    | Remote Procedure Call (RPC) Locator   | Manages t   |         | Manual       | LocalSystem |   |  |
|                    | Remote Registry Service               | Allows rem  | Started | Automatic    | LocalSystem |   |  |
|                    | Removable Storage                     | Manages r   | Started | Automatic    | LocalSystem |   |  |
|                    | Routing and Remote Access             | Offers rout |         | Disabled     | LocalSystem |   |  |
| l                  | RunAs Service                         | Enables st  | Started | Automatic    | LocalSystem | _ |  |

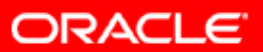

46. Инсталляция закончена, теперь надо проверить работоспособность инфраструктуры, среднего слоя и их компонентов. Кажется,нам вежливо предлагали запомнить этот линк еще при инсталляции инфраструктуры. Но мы можем теперь воспользоваться и новым: <u>http://scias.ru.oracle.com:1811</u> (...кстати, пароли для ias\_admin на Infrastructure и инстансах среднего слоя могут быть разными. На Farm Вы, конечно, попадете, а вот на инфраструктуры и другие инстансы...)

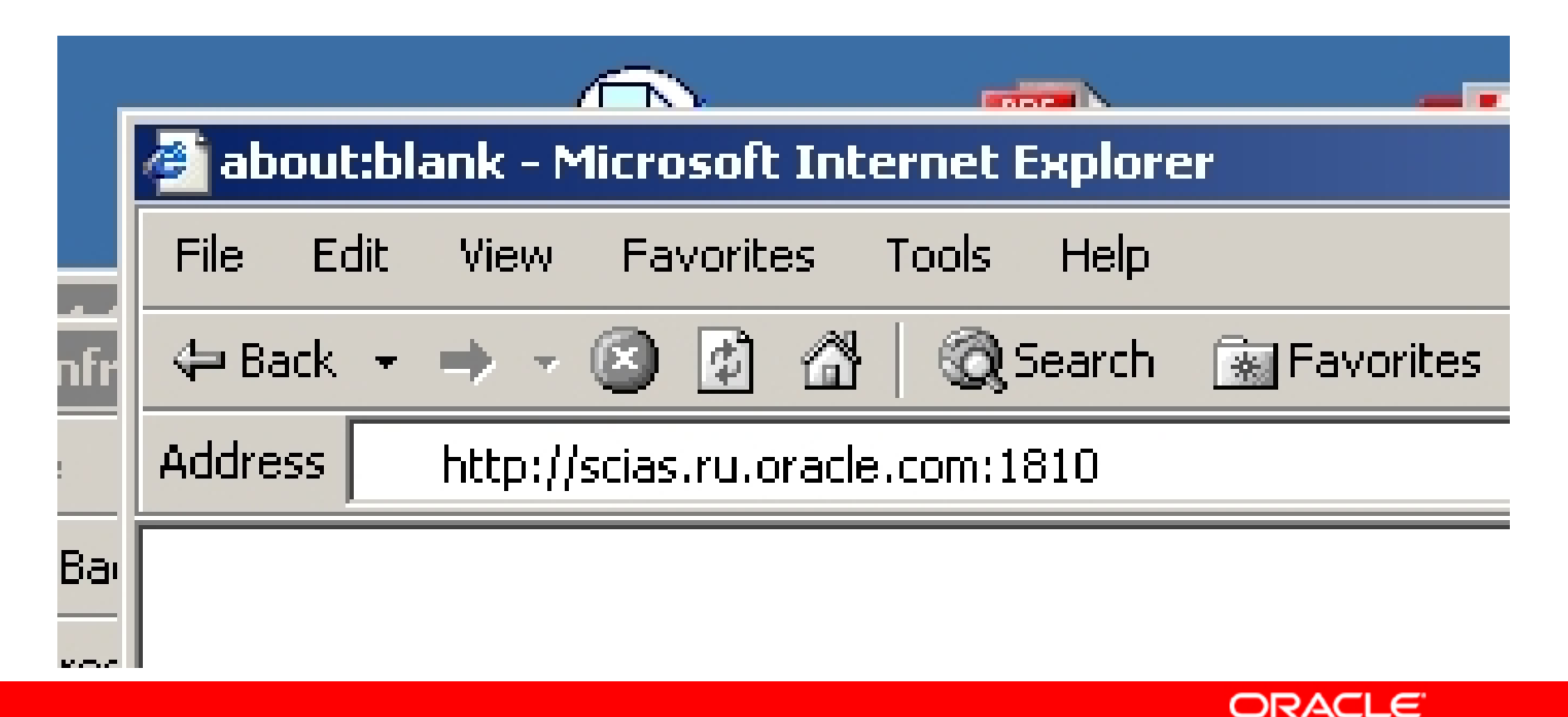

#### 47. Кого угодно здесь не ждут. Но Вы знаете пароль для ias\_admin.

|     |                                                                | i.    |
|-----|----------------------------------------------------------------|-------|
|     | http://scias.ru.oracle.com:1810/ - Microsoft Internet Explorer |       |
|     | File Edit View Favorites Tools Help                            |       |
| ĩ   | 🗘 Back 🔹 🔿 🕫 😰 🚰 🔞 Search 👔 Favorites 🛞 Media 🧭 🔂 🖬 🔂 🔹 🗐 🖬    |       |
|     | Address 🙆 http://scias.ru.oracle.com:1810 💽 🎓 Go 🛛 Links 🍟 🧞 🗸 |       |
| aı  |                                                                |       |
| 35  |                                                                |       |
|     | Enter Network Password                                         | 1     |
|     | Places tupe your user name and password                        |       |
| F   | Piease (ype your user name and password.                       | ,     |
| ir  | Site: scias.ru.oracle.com                                      |       |
| G   | Realm enterprise-manager                                       | 24 j  |
| lif | User Name ias_admin                                            | ,     |
| ġ   | Password *****                                                 |       |
| iŁ  | Save this password in your password list                       | 22.i  |
|     | OK Cancel                                                      | [ "   |
|     |                                                                |       |
|     |                                                                | 20. j |
|     |                                                                | .0.)  |
|     |                                                                | 1     |
|     |                                                                | 25    |
|     | E Done Strenet                                                 | 8.jp  |

ORACLE

#### 48. Видим добавление в нашей Farm.

| 🕘 Oracle Ente                                                                                                    | rprise Manager - Farm: asdb10.ru.oracle.com - N                                                  | 1icrosoft Internet Explorer                                |                         |                      |  |  |  |
|----------------------------------------------------------------------------------------------------|--------------------------------------------------------------------------------------------------|------------------------------------------------------------|-------------------------|----------------------|--|--|--|
| File Edit Vi                                                                                                    | iew Favorites Tools Help                                                                         |                                                            |                         |                      |  |  |  |
| 🗢 Back 👻 🔿                                                                                                    | 🕞 🙆 🚮 🛛 🥘 Search 🕋 Favorites 🛞 M                                                                 | edia 🧭 🛃 🖨 🎒 🗾                                             | 3                       |                      |  |  |  |
| Address 🙆 htt                                                                                                    | tp://scias.ru.oracle.com:1810/emd/console/ias/clusters/f                                         | farm\$farm=orainf.scias.ru.oracle.co                       | m 👱                     | ] 🔗 Go 🛛 Links » 📆 🗸 |  |  |  |
| ORACLE Enterprise Manager 10g         Application Server Control         Farm         Farm: asdb10.ru.oracle.com       |                                                                                                  |                                                            |                         |                      |  |  |  |
| Instances ca<br>The collectio                                                                                          | an be grouped and managed together by adding<br>on of instances within a single metadata reposit | ı standalone instances to a sir<br>ory is known as a farm. | ngle Infrastructure met | adata repository.    |  |  |  |
| Cluster                                                                                                    | rs                                                                                               |                                                            |                         |                      |  |  |  |
|                                                                                                    |                                                                                                  |                                                            |                         | Create Cluster       |  |  |  |
| Select N                                                                                                    | lame                                                                                             |                                                            |                         | Status Instances     |  |  |  |
| Т                                                                                                    | here are no clusters in the farm.                                                                |                                                            |                         |                      |  |  |  |
| Standa                                                                                                    | alone Instances                                                                                  |                                                            |                         |                      |  |  |  |
| These ins                                                                                                    | stances belong to the farm but are not part of a                                                 | ny cluster.                                                |                         |                      |  |  |  |
|                                                                                                    |                                                                                                  |                                                            |                         | Join Cluster         |  |  |  |
| Select N                                                                                                    | lame                                                                                             | Host                                                       | Oracle Home             |                      |  |  |  |
| • <u>o</u>                                                                                                    | rainf.scias.ru.oracle.com                                                                        | scias.ru.oracle.com                                        | C:\orainf               |                      |  |  |  |
| <u>о</u>                                                                                                    | ramid1.scias.ru.oracle.com                                                                       | scias.ru.oracle.com                                        | c:\oramid1              |                      |  |  |  |
|                                                                                                    |                                                                                                  |                                                            |                         |                      |  |  |  |
| Copyright © 1996, 2004, Oracle. All rights reserved.<br>About Oracle Enterprise Manager 10g Application Server Control |                                                                                                  |                                                            |                         |                      |  |  |  |
| ē 🛛                                                                                                    |                                                                                                  |                                                            |                         | Trusted sites        |  |  |  |
|                                                                                                    |                                                                                                  |                                                            | C                       | RACLE                |  |  |  |

## 49. Проверили, что инфраструктура работает корректно после инсталляции Middle Tier.

|                                                                                                    |                                                                                                    |                                                                                                    | Defendent Marc 22, 2                                                                                                    | 004 40-54-57 AM                                                                                                    |
|----------------------------------------------------------------------------------------------------|----------------------------------------------------------------------------------------------------|----------------------------------------------------------------------------------------------------|----------------------------------------------------------------------------------------------------|----------------------------------------------------------------------------------------------------|
| General                                                                                                    | CPU Usage                                                                                                    | Pag<br>Memory Usage                                                                                                    | ge Retreshed May 22, 2                                                                                                    | 2004 10:51:57 AM ES                                                                                                   |
| Stop All Restart<br>Status Up<br>Host Scias.ru.oracle.ru<br>Installation Type Infrastructure<br>Oracle Home C:\orainf<br>Farm asdb10.ru.oracle                                                                                                    | All<br>om<br>Application Server (0%)<br>I Idle (91%)                                                                                                    | Application Server (14% 278MB)                                                                                                    |                                                                                                    |                                                                                                    |
|                                                                                                    | Other (9%)                                                                                                    | Other (30% 622MB)                                                                                                    |                                                                                                    |                                                                                                    |
| System Components                                                                                                    | Other (9%)                                                                                                    | Other (30% 622MB)                                                                                                    |                                                                                                    |                                                                                                    |
| System Components                                                                                                    | Other (9%)                                                                                                    | Enable/Disable Components                                                                                                    | configure Component) (                                                                                                    | <u>Create OC4J Instance</u>                                                                                           |
| System Components                                                                                                    | Other (9%)                                                                                                    | Enable/Disable Components C                                                                                                    | configure Component) (<br>Stop) Restart) D                                                                                | <u>Create OC4J Instance</u>                                                                                           |
| System Components Select All   Select None Select Name                                                                                                    | Cther (9%)                                                                                                    | Cther (30% 622MB)     Enable/Disable Components     Start                                                                                                    | configure Component) (<br>Stop) Restart) D                                                                                | Create OC4J Instance<br>elete OC4J Instance                                                                           |
| System Components Select All Select None Select Name HTTP Server                                                                                                    | Cther (9%)<br>Status Start Time<br>↑ May 22, 2004 10:37:1                                                                                                    | Enable/Disable Components C                                                                                                    | configure Component) (<br>Stop) <u>R</u> estart) <u>D</u><br>CPU Usage (%)<br>0.03                                        | Create OC4J Instance<br>elete OC4J Instance<br>Memory Usage (MB<br>35, 30                                             |
| System Components  Select All Select None Select Name HTTP_Server OC4J SECURITY                                                                                                    | Other (9%)      Status Start Time                                                                                                    | C Enable/Disable Components C Start                                                                                                    | configure Component)<br>Stop Restart D<br>CPU Usage (%)<br>0.03<br>0.25                                                   | <u>Create OC4J Instance</u><br>elete OC4J Instance<br>Memory Usage (MB)<br>35.3C<br>36.23                             |
| System Components Select All   Select None Select Name HTTP_Server OC4J_SECURITY Oca                                                                                                    | Other (9%)     Other (9%)     Status Start Time     介 May 22, 2004 10:37:1     介 May 22, 2004 10:37:2     介 May 22, 2004 10:37:2     介 May 22, 2004 10:37:3                                                                                                    | Cenable/Disable Components Constraints Constraints Con                                                                                                    | configure Component) (<br>Stop) Restart) (D<br>CPU Usage (%)<br>0.03<br>0.25<br>0.00                                      | <u>Create OC4J Instance</u><br>elete OC4J Instance<br>Memory Usage (MB)<br>35.30<br>36.23<br>32.46                    |
| System Components  Select All   Select None Select Name HTTP_Server OC4J_SECURITY Oca OID                                                                                                    | Other (9%)           Status         Start Time           ☆         May 22, 2004 10:37:1           ☆         May 22, 2004 10:37:2           ☆         May 22, 2004 10:37:3           ☆         May 22, 2004 10:37:3           ☆         May 22, 2004 10:37:3           ☆         May 22, 2004 10:37:3           ☆         May 22, 2004 10:37:3 | Cenable/Disable Components Conter (30% 622MB)                                                                                                    | CPU Usage (%)<br>0.03<br>0.25<br>0.00<br>0.00                                                                             | Create OC4J Instance<br>lelete OC4J Instance<br>Memory Usage (MB<br>35.30<br>36.23<br>32.46<br>9.86                   |
| System Components          Select All       Select None         Select Name       Image: Select None         HTTP_Server       OC4J_SECURITY         Oca       OID         Single Sign-On:orasso                                                                                                    |                                                                                                    | Cenable/Disable Components<br>Enable/Disable Components<br>Cenable/Disable Components<br>Cenable/Disable Cenable<br>Cenable/Disable Cenable<br>Cenable<br>Cenable/Disable Cenable<br>Cenable<br>Cenable | configure Component)<br>Stop Restart D<br>CPU Usage (%)<br>0.03<br>0.25<br>0.00<br>0.00<br>N/A                            | Create OC4J Instance<br>elete OC4J Instance<br>Memory Usage (MB)<br>35.30<br>36.23<br>32.46<br>9.86<br>N/A            |
| System Components Select All Select None Select Name  Description Description |                                                                                                    | Cenable/Disable Components C<br>Enable/Disable Components C<br>Start<br>8 AM<br>1 AM<br>5 AM<br>6 AM<br>7 AM                                                                                                    | configure Component) (<br>Stop) Restart D<br>CPU Usage (%)<br>0.03<br>0.25<br>0.00<br>0.00<br>N/A<br>0.00                 | Create OC4J Instance<br>elete OC4J Instance<br>Memory Usage (MB)<br>35.30<br>36.23<br>32.46<br>9.86<br>N/A<br>164.27  |
| System Components Select All Select None Select Name  HTTP_Server OC4J_SECURITY COC4J_SECURITY COC4 Single Sign-On:orasso Management TIP This table contains only the enabled                                                                                                    | Other (9%)           Status         Start Time                                                                                                    | Cenable/Disable Components Cenable/Disable Components Cenable/Disable/Disable Components Cenable/Disable/Disable                                                                                                    | configure Component)<br>Stop Restart D<br>CPU Usage (%)<br>0.03<br>0.25<br>0.00<br>0.00<br>N/A<br>0.00<br>ted or stopped. | Create OC4J Instance<br>gelete OC4J Instance<br>Memory Usage (MB)<br>35.30<br>36.23<br>32.46<br>9.86<br>N/A<br>164.27 |
| System Components Select All Select None Select Name  Description Description | Other (9%)           Status         Start Time                                                                                                    | Cenable/Disable Components<br>Cenable/Disable Components<br>Cenable/Disable Components<br>Start<br>Start<br>AM<br>AM<br>AM<br>AM<br>AM<br>AM<br>AM<br>AM<br>AM<br>AM<br>AM<br>AM<br>AM                                                                                                    | configure Component)<br>Stop Restart D<br>CPU Usage (%)<br>0.03<br>0.25<br>0.00<br>0.00<br>N/A<br>0.00<br>ted or stopped. | Create OC4J Instance<br>gelete OC4J Instance<br>Memory Usage (MB)<br>35.30<br>36.23<br>32.46<br>9.86<br>N/A<br>164.27 |

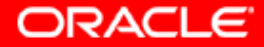

### 49а. Через Farm перешли на инстансе Middle Tier. Ok.

| Home                                                   | J2EE Applications                                          | Ports Infrastructu                                                                                | re                                |                   |                                               |                      |              |                                                      |                             |                        |          |
|--------------------------------------------------------|------------------------------------------------------------|---------------------------------------------------------------------------------------------------|-----------------------------------|-------------------|-----------------------------------------------|----------------------|--------------|------------------------------------------------------|-----------------------------|------------------------|----------|
|                                                        |                                                            |                                                                                                   |                                   |                   |                                               |                      |              |                                                      | Page Refreshed              | May 25, 2004 2:15:37 A | AM 🚯     |
|                                                        |                                                            |                                                                                                   |                                   |                   |                                               |                      |              |                                                      |                             |                        |          |
| Gene                                                   | eral                                                       |                                                                                                   |                                   | CPU Us            | age                                           |                      | Memor        | y Usage                                              |                             |                        |          |
|                                                        | Status<br>Host<br>Installation Type<br>Oracle Home<br>Farm | Stop A<br>Up<br>scias.ru.oracle.c<br>Business Intellig<br>Forms<br>c:\oramid1<br>asdb10.ru.oracle | M Restart All<br>gence and<br>com |                   | pplication Server<br>dle (85%)<br>other (14%) | (1%)                 | A<br>Fi<br>O | pplication Server<br>ree (35% 720M<br>ther (42% 853M | er (23% 473MB)<br>B)<br>MB) |                        |          |
| Syst                                                   | em Components                                              | 5                                                                                                 |                                   |                   |                                               |                      |              |                                                      |                             |                        |          |
|                                                        |                                                            |                                                                                                   |                                   |                   |                                               | En                   | able/Disable | Components)                                          | Configure Compo             | onent) (Create OC4J In | istance  |
|                                                        |                                                            |                                                                                                   |                                   |                   |                                               |                      |              | St                                                   | art) Stop) Rest             | art) Delete OC4J Inst  | ance     |
| Select                                                 | All Select None                                            |                                                                                                   |                                   |                   |                                               |                      |              |                                                      |                             |                        |          |
| Selec                                                  | t Name                                                     |                                                                                                   | S                                 | Status Sta        | art Time                                      |                      |              |                                                      | CPU Usage (%)               | Memory Usa             | ge (MB)  |
|                                                        | Discoverer                                                 |                                                                                                   |                                   | <mark>ሱ</mark> Ma | ay 24, 2004 7:53                              | :24 PM               |              |                                                      | 0.03                        |                        | 6.51     |
|                                                        | Forms                                                      |                                                                                                   |                                   | 순 Ma              | ay 24, 2004 11:0                              | 0:01 PM              |              |                                                      | 0.00                        |                        | 0.00     |
|                                                        | home                                                       |                                                                                                   |                                   | <mark>∱</mark> Ma | ay 24, 2004 7:55                              | :15 PM               |              |                                                      | 0.03                        |                        | 26.41    |
|                                                        | HTTP_Server                                                |                                                                                                   |                                   | 순 Ma              | ay 24, 2004 7:53                              | :21 PM               |              |                                                      | 0.23                        |                        | 34.91    |
|                                                        | OC4J_BI_Forms                                              |                                                                                                   |                                   | 순 Ma              | ay 24, 2004 11:0                              | 0:06 PM              |              |                                                      | 0.10                        |                        | 49.86    |
|                                                        | OC4J_Portal                                                |                                                                                                   |                                   | 순 Ma              | ay 24, 2004 7:55                              | :28 PM               |              |                                                      | 0.33                        |                        | 59.25    |
|                                                        | OC4J_Wireless                                              |                                                                                                   |                                   | 순 Ma              | ay 24, 2004 7:54                              | :50 PM               |              |                                                      | 0.07                        |                        | 79.97    |
|                                                        | Portal:portal                                              |                                                                                                   |                                   | 仓 N//             | Ą                                             |                      |              |                                                      | N/A                         |                        | N/A      |
|                                                        | Reports Server: rep                                        | scias                                                                                             |                                   | 仓 N//             | Ą                                             |                      |              |                                                      | N/A                         |                        | N/A      |
|                                                        | <u>Web Cache</u>                                           |                                                                                                   |                                   | 순 Ma              | ay 24, 2004 7:53                              | :21 PM               |              |                                                      | 0.03                        |                        | 20.24    |
|                                                        | Wireless                                                   |                                                                                                   |                                   | <u>ሱ</u> Ma       | ay 24, 2004 7:54                              | :49 PM               |              |                                                      | 0.00                        |                        | 45.26    |
|                                                        | Management                                                 |                                                                                                   |                                   | <u>ሱ</u> Ma       | ay 24, 2004 7:53                              | :21 PM               |              |                                                      | 0.00                        |                        | 150.80   |
|                                                        |                                                            |                                                                                                   |                                   |                   |                                               |                      |              | Sta                                                  | art) Stop) Rest             | art) Delete OC4J Inst  | ance     |
| <b>Ø</b> TIP                                           | This table contains o                                      | only the enabled c                                                                                | omponents of the appl             | ication se        | erver. Only comp                              | onents that have the | checkbox er  | nabled can be                                        | started or stopped.         |                        |          |
| Relate                                                 | d Links <u>Process Ma</u>                                  | anagement                                                                                         |                                   |                   |                                               |                      |              |                                                      |                             |                        |          |
| Home                                                   | J2EE Applications                                          | Ports Infrastructu                                                                                | re                                |                   |                                               |                      |              |                                                      |                             |                        |          |
|                                                        |                                                            |                                                                                                   |                                   |                   |                                               |                      |              |                                                      |                             |                        |          |
| Comunicate @ 1995, 2004, Oracle, All violate recomuned |                                                            |                                                                                                   |                                   |                   |                                               |                      |              |                                                      |                             |                        |          |
| Start                                                  | 1996, 2004, Oracie. All ri                                 | ignus reserved.                                                                                   | Simidtier                         | Director          |                                               | Simidtier            | -            | o Entornico                                          |                             |                        | 2,22 444 |
| Marair                                                 | ) 🖽 🗠 💿 [] 📶 🖸                                             | race Application 5                                                                                |                                   |                   | ammutier, ppt                                 |                      |              | e chiterprise                                        |                             |                        | 2:53 AM  |
|                                                        |                                                            |                                                                                                   |                                   |                   |                                               |                      |              |                                                      |                             |                        |          |

### 50. Здесь мы можем посмотреть распределение и мапирование портов для компонентов Middle Tier.

| Component /         Type         Port In thee         Suggested Port Range         Configure           Odd Object Cache         Cache         7000 7199         7000 7199         7000 7199           Ord Object Cache         RM         3303         3301/3300         ////////////////////////////////////                                                                                                    |                                                         |                                             |                 |          |                 |      |             | 😒 Previous   Show A  | T32 🔽 Next 🤅   |
|----------------------------------------------------------------------------------------------------|---------------------------------------------------------|---------------------------------------------|-----------------|----------|-----------------|------|-------------|----------------------|----------------|
| DCM Object Cache       Cache Discover Part       7100-719         nome       MM       2023       3201-3200       ✓         nome       MS       3203       3201-3200       ✓         nome       MS       3203       3201-3200       ✓         control       MAS       3203       3201-3200       ✓       ✓         Codul, BL, Forme       MAS       3203       3201-3200       ✓       ✓         Codul, BL, Forme       AIP       3205       3201-320       ✓       ✓       ✓       ✓       ✓       ✓       ✓       ✓       ✓       ✓       ✓       ✓       ✓       ✓       ✓       ✓       ✓       ✓       ✓       ✓       ✓       ✓       ✓       ✓       ✓       ✓       ✓       ✓       ✓       ✓       ✓       ✓       ✓       ✓       ✓       ✓       ✓       ✓       ✓       ✓       ✓       ✓       ✓       ✓       ✓       ✓       ✓       ✓       ✓       ✓       ✓       ✓       ✓       ✓       ✓       ✓       ✓       ✓       ✓       ✓       ✓       ✓       ✓       ✓       ✓       ✓       ✓       ✓       ✓                                                                                                    | Component 🛆                                             | Туре                                        |                 |          |                 |      | Port In Use | Suggested Port Range | Configure      |
| none       MI       300       300       300       300       300       300       300       300       300       300       300       300       300       300       300       300       300       300       300       300       300       300       300       300       300       300       300       300       300       300       300       300       300       300       300       300       300       300       300       300       300       300       300       300       300       300       300       300       300       300       300       300       300       300       300       300       300       300       300       300       300       300       300       300       300       300       300       300       300       300       300       300       300       300       300       300       300       300       300       300       300       300       300       300       300       300       300       300       300       300       300       300       300       300       300       300       300       300       300       300       300       300       300       300                                                                                                    | DCM Object Cache                                        | Cache Discovery Po                          | ort             |          |                 |      |             | 7100-7199            |                |
| nome AIP AIP 3003 3003 3003 300 300 300 300 300 300                                                                                                    | home                                                    | RMI                                         | RMI             |          |                 |      | 3203        | 3201-3300            |                |
| none       MS       3703       3701-3800       \$         Log Logder       Management       3205       3201-3800       \$         Dodd_Bl_forms       MM       3205       3301-3400       \$       \$         Dodd_Bl_forms       MR       3205       3301-3400       \$       \$       \$       \$       \$       \$       \$       \$       \$       \$       \$       \$       \$       \$       \$       \$       \$       \$       \$       \$       \$       \$       \$       \$       \$       \$       \$       \$       \$       \$       \$       \$       \$       \$       \$       \$       \$       \$       \$       \$       \$       \$       \$       \$       \$       \$       \$       \$       \$       \$       \$       \$       \$       \$       \$       \$       \$       \$       \$       \$       \$       \$       \$       \$       \$       \$       \$       \$       \$       \$       \$       \$       \$       \$       \$       \$       \$       \$       \$       \$       \$       \$       \$       \$       \$       \$       \$       \$       \$       \$                                                                                                    | home                                                    | AJP                                         |                 |          |                 |      | 3303        | 3301-3400            | Ø              |
| Log Lader         Management         44000-4009           DCAL, BL Forms         RMI         3005         3201-330         ✓           DCAL, BL Forms         A.P         3305         3301-340         ✓           DCAL, BL Forms         JMS         3706         3701-380         ✓           DCAL, Portal         JMS         3704         3701-380         ✓           DCAL, Portal         JMS         3704         3701-380         ✓           DCAL, Portal         AJP         3304         3201-330         ✓           DCAL, Vireless         JMS         3706         3701-380         ✓           DCAL, Vireless         JMS         3304         3201-330         ✓         ✓           DCAL, Vireless         JMS         3706         3701-380         ✓         ✓           DCAL, Vireless         JMS         3304         ✓         ✓         ✓         ✓         ✓         ✓         ✓         ✓         ✓         ✓         ✓         ✓         ✓         ✓         ✓         ✓         ✓         ✓         ✓         ✓         ✓         ✓         ✓         ✓         ✓         ✓         ✓         ✓         ✓         ✓                                                                                                    | home                                                    | JMS                                         | IMS             |          |                 |      | 3703        | 3701-3800            | Ø              |
| Codd, Bi, Forms       RMI       3205       3201-330       201-330         Codd, Bi, Forms       AIP       3305       3301-340       701-380         Codd, Portal       MS       3704       3201-370       701-380         Codd, Portal       MS       3704       3701-380       701-380         Codd, Portal       MS       3304       3201-320       701-380         Codd, Portal       MS       3304       3201-320       701-380         Codd, Portal       AIP       3304       3201-320       701-380         Codd, Vireless       MI       3304       3201-320       701-380         Codd, Vireless       MI       3305       3201-320       701-380         Codd, Vireless       MI       3305       3201-320       701-380         Codd, Vireless       MI       3305       3201-320       701-380         Codd, Vireless       MI       6001       6001-600-600       701-380         Codd, Vireless       MI       MIS code       301-400       701-700         Code Hornsprence       MIS code       6001       6001-600-600       701-700         Code Hornsprence       MS code       16001       16001-1600-1600       701-7000                                                                                                    | Log Loader                                              | Management                                  | vlanagement     |          |                 |      |             | 44000-44099          | -              |
| DC4J_BL_Forms       JMS       3305       3301-3400       Image: Stress of Stress of Stre | OC4J_BI_Forms                                           | RMI                                         | RMI             |          |                 |      | 3205        | 3201-3300            | P              |
| DC4J_BF.roms       JMS       3705       3701-3800       //         DC4J_Portal       M/S       3704       3701-3800       //         DC4J_Portal       R/MI       3204       3201-3300       //         DC4J_Portal       AJP       3304       3301-3400       //         DC4J_Wireless       JMS       3705       3701-3800       //         DC4J_Wireless       MI       3206       3201-3300       //         DC4J_Wireless       AJP       3306       3201-3300       //         DC4J_Wireless       AJP       3306       3201-3300       //         DC4J_Wireless       AJP       3306       3301-3400       //       //         DC4J_Wireless       AJP       3306       3201-3300       //       //         DC4J_Wireless       AJP       3306       3201-3300       //       //       //         DC4J_Wireless       AJP       3301       301-3400       //       //       //       //       //       //       //       //       //       //       //       //       //       //       //       //       //       //       //       //       //       //       //       //                                                                                                    | OC4J_BI_Forms                                           | AJP                                         |                 |          |                 |      | 3305        | 3301-3400            | 1              |
| DC4J_Portal       JMS       3704       3701-3800       200         DC4J_Portal       RMI       3204       3201-3300       200         DC4J_Portal       AJP       3304       3301-3400       200         DC4J_Wireless       JMS       3706       3701-3800       200         DC4J_Wireless       RMI       3206       3201-3300       200         DC4J_Wireless       AJP       3306       3301-3400       200         DC4J_Wireless       AJP       3306       3301-3400       200         DPMN       ONS Request       6004       6003-6099       200         DPMN       ONS Cal       6101       6100-6199       200         DPFN       ONS Remote       6201       6200-629       200         Dracke Enterprise Manager 100       Oracle Manager 101       1810-1820       200         Dracke Enterprise Manager 102       Oracle Manager 103       Oracle Manager 104       1851       1850-1869         Dracke Enterprise Manager 103       Oracle Manager 103       Oracle Manager 104       1851       1850-1869       200         Dracke Enterprise Manager 103       Oracle Manager 104       Oracle Manager 105       1200-7209       200       200       200       200                                                                                                    | OC4J_BI_Forms                                           | JMS                                         |                 |          |                 |      | 3705        | 3701-3800            |                |
| DC4_J Portal       RMI       3204       3201-3300          DC4_J Portal       AIP       3304       3301-3400          DC4_J Wreless       JMS       3306       3701-3800           DC4_J Wreless       RMI       3206       3701-3800            DC4_J Wreless       RMI       3206       3701-3800 <td>OC4J_Portal</td> <td>JMS</td> <td></td> <td></td> <td></td> <td></td> <td>3704</td> <td>3701-3800</td> <td>1</td>                                                                                                    | OC4J_Portal                                             | JMS                                         |                 |          |                 |      | 3704        | 3701-3800            | 1              |
| DC4J_Portal       AJP       3304       3301-300       ✓         DC4J_Wireless       JMS       3706       3701-300       ✓         DC4J_Wireless       MI       3206       3201-300       ✓         DC4J_Wireless       AJP       3306       3301-300       ✓         DC4J_Wireless       AJP       3306       3301-300       ✓         DC4J_Wireless       AJP       3306       3301-300       ✓         DC4J_Wireless       AJP       3306       3001-300       ✓         DC4J_Wireless       AJP       3306       3001-300       ✓         DC4J_Wireless       AJP       3306       3001-300       ✓       ✓         DC4J_Wireless       AJP       3306       3001-300       ✓       ✓       ✓         DPMN       ONS Request       6001       6101       6100-6109       ✓       ✓       ✓       ✓       ✓       ✓       ✓       ✓       ✓       ✓       ✓       ✓       ✓       ✓       ✓       ✓       ✓       ✓       ✓       ✓       ✓       ✓       ✓       ✓       ✓       ✓       ✓       ✓       ✓       ✓       ✓       ✓       ✓       ✓                                                                                                    | OC4J_Portal                                             | RMI                                         |                 |          |                 |      | 3204        | 3201-3300            |                |
| DC4J_Wireless       JMS       3706       3701-3800       ✓         DC4J_Wireless       RMI       3206       3201-3300       ✓         DC4J_Wireless       AJP       3306       3301-3400       ✓         DPMN       ONS Request       6004       6003-609       ✓         DPMN       ONS Local       6101       6100-6199       ✓         DPMN       ONS Remote       6201       6200-6299       ✓         Dracke Discoverer       OSAgent       16001       16001-16020       ✓         Dracke Enterprise Manager 10g       Application Server Control       1811       1810-1829       ✓         Dracke Enterprise Manager 10g       Application Server Control RMI       1851       1850-1869       ✓         Dracke Enterprise Manager 10g       Application Server Control RMI       1851       1850-1869       ✓         Dracke HTTP Server       Diagnostic       7201       7207-729       ✓         Dracke HTTP Server       Listen (SL)       7777       ✓       ✓         Oracle HTTP Server       Listen (SL)       14000       14000-14000       ✓         Reports Services       SQL"Net for 6i Client       1950       1950-1950       ✓         Veb Cache       H                                                                                                    | OC4J_Portal                                             | AJP                                         |                 |          |                 |      | 3304        | 3301-3400            | Ø              |
| DC4.J_Wireless       RMI       3206       3201-3300       Image: State State | OC4J_Wireless                                           | JMS                                         |                 |          |                 |      | 3706        | 3701-3800            |                |
| DC4J_Wireless       AJP       3306       3301-3400          DPMN       ONS Request       6004       6003-6099          DPMN       ONS Local       6101       6100-6199          DPMN       ONS Remote       6201       6200-6299          Oracle Discoverer       OSAgent       16001       16001-16020          Oracle Enterprise Manager 10g       Application Server Control       1811       1830-1849          Oracle Enterprise Manager 10g       Application Server Control RMI       1851       1860-1869          Oracle Enterprise Manager 10g       Application Server Control RMI       1851       1860-1869          Oracle HTTP Server       Diagnostic       7201       7200-7299           Oracle HTTP Server       Listen       7777       7           Oracle HTTP Server       Listen (SL)       14000       14403-4543           Oracle HTTP Server       SQL-Net for Gi Clent       1950       1950-1960 <t< td=""><td>OC4J_Wireless</td><td>RMI</td><td></td><td></td><td></td><td></td><td>3206</td><td>3201-3300</td><td>Ø</td></t<>                                                                                                    | OC4J_Wireless                                           | RMI                                         |                 |          |                 |      | 3206        | 3201-3300            | Ø              |
| OPMN         ONS Request         6004         6003-6099         Image: Component Agent           OPMN         ONS Local         6101         6100-6199         Image: Component Agent         6201         6200-6299         Image: Component Agent         16001         16001-16020         Image: Component Agent         1811         1810-1829         Image: Component Agent         1831         1831-1849         Image: Component Agent         1831         1831-1849         Image: Component Agent         1831         1830-1849         Image: Component Agent         1831         1830-1849         Image: Component Agent         1831         1830-1849         Image: Component Agent         1831         1830-1849         Image: Component Agent         1831         1830-1849         Image: Component Agent         1831         1830-1849         Image: Component Agent         Image: Component Agent         1831         1830-1849         Image: Component Agent         Image: Component Agent         Image: Compone<                                                                                                    | OC4J_Wireless                                           | AJP                                         |                 |          |                 |      | 3306        | 3301-3400            | Ø              |
| OPMN       ONS Local       6101       6100-6199       //         OPMN       ONS Remote       6201       6200-6299       //         Oracle Discoverer       OSAgent       16001       16001-16020       //         Oracle Enterprise Manager 10g       Application Server Control       1811       1810-1829       //         Oracle Enterprise Manager 10g       Oracle Management Agent       1831       1810-1829       //         Oracle Enterprise Manager 10g       Application Server Control RMI       1851       1850-1869       //         Oracle Enterprise Manager 10g       Application Server Control RMI       1851       1850-1869       //         Oracle HTTP Server       Diagnostic       7201       7207-7297       //       //         Oracle HTTP Server       Listen       7201       7777-7877       //       //         Oracle HTTP Server       Listen (SL)       14000       14000-14010        //       //       //       //       //       //       //       //       //       //       //       //       //       //       //       //       //       //       //       //       //       //       //       //       //       //       //       //                                                                                                    | OPMN                                                    | ONS Request                                 |                 |          |                 |      | 6004        | 6003-6099            | Ø              |
| DPMN       ONS Remote       6201       6200-6299          Dracle Discoverer       OSAgent       16001       16001       16001       16001         Dracle Enterprise Manager 10g       Application Server Control       1811       1810       1830-1849         Dracle Enterprise Manager 10g       Oracle Managerment Agent       1831       1830-1849          Dracle Enterprise Manager 10g       Application Server Control RMI       1851       1850-1869         Dracle HTTP Server       Diagnostic       7200       200         Dracle HTTP Server       Listen       7777       200         Dracle HTTP Server       Listen (SSL)       14000       14000-14010         Cracle HTTP Servers       Visigenics CORBA - Reports       14000       14000-14010         Reports Services       Sult*Net for 6i Client       1950       1950-1960         Web Cache       Administration       4000       4000-4030       14000-4030         Web Cache       HTTP Listen       80       77777       100         Web Cache       Invalidation Dispatcher Calendar Port       4000       4000-4030       1000-9100         Web Cache       Invalidation Dispatcher Calendar Port       4000       4000-4030       1000-9100       1000-9100<                                                                                                    | OPMN                                                    | ONS Local                                   |                 |          |                 |      | 6101        | 6100-6199            | Ø              |
| Dracle Discoverer       OSAgent       16001       16001       16001       16001       16001       16001       16001       16001       16001       16001       16001       16001       16001       16001       16001       16001       16001       16001       16001       16001       16001       16001       16001       16001       16001       16001       16001       16001       16001       16001       16001       16001       16001       16001       16001       16001       16001       16001       16001       16001       16001       16001       16001       16001       16001       16001       16001       16001       16001       16001       16001       16001       16001       16001       16001       16001       16001       16001       16001       16001       16001       16001       16001       16001       16001       16001       16001       16001       16001       16001       16001       16001       16001       16001       16001       16001       16001       16001       16001       16001       16001       16001       16001       16001       16001       16001       16001       16001       16001       16001       16001       16001       16001       16001<                                                                                                    | OPMN                                                    | ONS Remote                                  |                 |          |                 |      | 6201        | 6200-6299            | Ø              |
| Dracle Enterprise Manager 10g       Application Server Control       1811       1810-1829         Dracle Enterprise Manager 10g       Oracle Management Agent       1831       1830-1849         Dracle Enterprise Manager 10g       Application Server Control RMI       1851       1850-1869         Dracle HTTP Server       Diagnostic       7201       7200-7299       1         Dracle HTTP Server       Listen       7777       7       1         Dracle HTTP Server       Listen       7201       7777-7877       1         Dracle HTTP Server       Listen (SL)       7201       7777-7877       1         Oracle HTTP Server       Listen (SL)       14000       14000-14010       1         Reports Services       Visigenics CORBA - Reports       14000       14000-14010       1         Reports Services       Quit*Net for 6i Client       1950       1950       1950       1950         Web Cache       Administration       4000       4000-4030       1       1         Web Cache       HTTP Listen       800       7777-7877       1       1         Web Cache       Invalidation Dispatcher Calendar Port       800       7777-7877       1       1         Weices       Weices Notification Dispatcher Calendar P                                                                                                    | Oracle Discoverer                                       | OSAgent                                     |                 |          |                 |      | 16001       | 16001-16020          |                |
| Dracle Enterprise Manager 10gOracle Management Agent18311830-1849Dracle Enterprise Manager 10gApplication Server Control RMI18511850-1869Dracle HTTP ServerDiagnostic72017200-72991Dracle HTTP ServerListen777777Dracle HTTP ServerListen777777Dracle HTTP ServerListen (SSL)770177Dracle HTTP ServerListen (SSL)1400014000-140101Reports ServicesYsigenics CORBA - Reports1400014000-140101Reports ServicesSQL*Net for 6i Client19501950-19601Web CacheAdministration44004000-403011Web CacheHTTP Listen8007777-787711Web CacheInvalidation Dispatcher Calendar Port8007777-787711WeitersWireless Notification Dispatcher Calendar Port1400114000-40301WeitersWireless Notification Dispatcher Calendar Port110001000-40301WeitersWireless Notification Dispatcher Calendar Port11000-403011WeitersWireless Notification Dispatcher Calendar Port11000-403011WeitersWireless Notification Dispatcher Calendar Port11000-4030111WeitersWireless Notification Dispatcher Calendar Port1111111111                                                                                                    | Oracle Enterprise Manager 10g                           | Application Server C                        | Control         |          |                 |      | 1811        | 1810-1829            |                |
| Dracle Enterprise Manager 10gApplication Server Control RMI185118501850-1869Dracle HTTP ServerDiagnostic72017200-72991Dracle HTTP ServerListen777811Dracle HTTP ServerListen (SSL)72017777-78771Dracle HTTP ServerListen (SSL)140004443-45431Dracle HTTP ServersSQL*Net for 6i Client1400014000-140001Reports ServicesSQL*Net for 6i Client19501950-19501Web CacheAdministration40004000-40301Web CacheHTTP Listen807777-78771Web CacheInvalidation Dispatcher Calendar Port40014000-40301WirelessWireless Notification Dispatcher Calendar Port111StartSatstrativSatstrativSpervices21StartSatstrativSpervicesSpervices211StartSatstrativSpervicesSpervices111StartSatstrativSpervicesSpervicesSpervices111StartSpervicesSpervicesSpervicesSpervicesSpervices111StartSpervicesSpervicesSpervicesSpervicesSpervices1111StartSpervicesSpervicesSpervicesSpervicesSpervicesSpervicesSpervices11 </td <td>Oracle Enterprise Manager 10g</td> <td>Oracle Managemen</td> <td>nt Agent</td> <td></td> <td></td> <td></td> <td>1831</td> <td>1830-1849</td> <td></td>                                                                                                    | Oracle Enterprise Manager 10g                           | Oracle Managemen                            | nt Agent        |          |                 |      | 1831        | 1830-1849            |                |
| Dracle HTTP ServerDiagnostic7200 72097200-72097200-72097200                                                                                                    | Oracle Enterprise Manager 10g                           | Application Server C                        | Control RMI     |          |                 |      | 1851        | 1850-1869            |                |
| Dracle HTTP ServerListen77787777-78777Dracle HTTP ServerListenSten (SL)If 2017777-78777Dracle HTTP ServerListen (SL)If 400014443-45437Cracle HTTP ServerVisigenics CORBA - Reports1400014000-140001Reports ServicesSOL*Net for 6i Client19501950-19601Web CacheAdministrationIf 40004000-4030If 40001Web CacheStatisticsIf 40004000-4030If 4000-4030If 4000-4030Web CacheHTTP ListenIf 8007777-7877If 4000-4030If 4000-4030Web CacheWireless Notification Dispatcher Calendar PortIf 400014000-4030If 4000-4030Web CacheWireless Notification Dispatcher Calendar PortIf 4000If 4000-4030If 4000-4030Web CacheWireless Notification Dispatcher Calendar PortIf 4000If 4000-4030If 4000-4030Web CacheWireless Notification Dispatcher Calendar PortIf 4000If 4000-4030If 4000-4030Web CacheWireless Notification Dispatcher Calendar PortIf 4000If 4000-4030If 4000-4030Web CacheWireless Notification Dispatcher Calendar PortIf 4000If 4000-4030If 4000-4030Web CacheWireless Notification Dispatcher Calendar PortIf 4000If 4000-4030If 4000-4030Web CacheWireless Notification Dispatcher Calendar PortIf 4000If 4000-4030If 4000-4030Web CacheWireless Notifi                                                                                                    | Oracle HTTP Server                                      | Diagnostic                                  |                 |          |                 |      | 7201        | 7200-7299            |                |
| Dracle HTTP ServerListen72017777-7877<br><br><br><br><br><br><br><br><td>Oracle HTTP Server</td> <td>Listen</td> <td></td> <td></td> <td></td> <td></td> <td>7778</td> <td>7777-7877</td> <td>(P)</td>                                                                                                    | Oracle HTTP Server                                      | Listen                                      |                 |          |                 |      | 7778        | 7777-7877            | (P)            |
| Dracle HTTP Server       Listen (SSL)       4443-4543       //         Reports Services       Visigenics CORBA - Reports       14000       14000-14010       //         Reports Services       SQL*Net for 6i Client       1950-1960       //       //       //         Web Cache       Administration       4000       4000-4030       //       //       //         Web Cache       Statis ics       4002       4000-4030       //       //       //       //       //       //       //       //       //       //       //       //       //       //       //       //       //       //       //       //       //       //       //       //       //       //       //       //       //       //       //       //       //       //       //       //       //       //       //       //       //       //       //       //       //       //       //       //       //       //       //       //       //       //       //       //       //       //       //       //       //       //       //       //       //       //       //       //       //       //       //       //                                                                                                    | Oracle HTTP Server                                      | Listen                                      |                 |          |                 |      | 7201        | 7777-7877            |                |
| Reports ServicesVisigenics CORBA - Reports1400014000-14010Reports ServicesSQL*Net for 6i Client19501950-1960Web CacheAdministration40004000-4030Web CacheStatistics400024000-4030Web CacheHTTP Listen807777-7877Web CacheInvalidation Dispatcher Calendar Port9100-91999100-9199WirelessWireless Notification Dispatcher Calendar Port12:5NextStatt@ Administrativ@ Services@ Oracle Applic@ Oracle Ente                                                                                                    | Oracle HTTP Server                                      | Listen (SSL)                                |                 |          |                 |      |             | 4443-4543            | Ø              |
| Reports Services       SQL*Net for 6i Client       1950       1950-1960         Web Cache       Administration       4000       4000-4030         Web Cache       Statistics       4002       4000-4030         Web Cache       HTTP Listen       80       7777-7877         Web Cache       Invalidation       4001       4000-4030         Wireless       Wireless Notification Dispatcher Calendar Port       9100-9199                                                                                                    | Reports Services                                        | Reports Services Visigenics CORBA - Reports |                 |          |                 |      | 14000       | 14000-14010          |                |
| Web Cache       Administration       4000       4000-4030       4000-4030         Web Cache       Statistics       4002       4000-4030       4000         Web Cache       HTTP Listen       80       7777-7877       7         Web Cache       Invalidation       4000       4000       4000-4030       1         Wireless       Wireless Notification Dispatcher Calendar Port       9100-9199       1       1         Start       Image Calendar State       Image Calendar State       Image Calendar State       1       1       1       1       1       1       1       1       1       1       1       1       1       1       1       1       1       1       1       1       1       1       1       1       1       1       1       1       1       1       1       1       1       1       1       1       1       1       1       1       1       1       1       1       1       1       1       1       1       1       1       1       1       1       1       1       1       1       1       1       1       1       1       1       1       1       1       1       1<                                                                                                    | Reports Services SQL*Net for 6i Client                  |                                             |                 |          |                 | 1950 | 1950-1960   |                      |                |
| Web Cache       Statistics       4002       4000-4030         Web Cache       HTTP Listen       80       7777-7877         Web Cache       Invalidation       4001       4000-4030         Wireless       Wireless Notification Dispatcher Calendar Port       9100-9199                                                                                                    | Web Cache Administration                                |                                             |                 |          |                 |      | 4000        | 4000-4030            |                |
| Web Cache       HTTP Listen       80       7777-7877         Web Cache       Invalidation       4001       4000-4030         Wireless       Wireless Notification Dispatcher Calendar Port       9100-9199         Rstart       @ Administrativ       @ Services       @ Oracle Applic       @ Oracle Ente                                                                                                    | Web Cache Statistics                                    |                                             |                 |          |                 |      | 4002        | 4000-4030            |                |
| Web Cache       Invalidation       4001       4000-4030         Wireless       Wireless Notification Dispatcher Calendar Port       9100-9199                                                                                                    | Web Cache HTTP Listen                                   |                                             |                 |          |                 |      | 80          | 7777-7877            |                |
| Wireless       Wireless Notification Dispatcher Calendar Port       9100-9199            ⓐStart         ]         ⓐ @ G         ]         ⓐAdministrativ         ⓐAdministrativ         ⓐServices         ⓐOracle Applic         ⓐOracle Ente         ④         ⓐOracle Ente         ④         ⓐ         ⓐ         ⓐ                                                                                                    | Web Cache Invalidation                                  |                                             |                 |          |                 |      | 4001        | 4000-4030            |                |
| Reviewe Show All 32 Vord                                                                                                    | Wireless Wireless Notification Dispatcher Calendar Port |                                             |                 |          |                 |      |             | 9100-9199            |                |
| 🚯 Start 🛛 🖄 🥔 🕥 📄 🗟 Administrativ 🔄 oas 10 gwin 🔹 Administrativ 🍇 Services 🖉 Oracle Applic 🖉 Dracle Ente 🤄 Cracle Ente                                                                                                    |                                                         |                                             |                 |          |                 |      |             | @ Draviaue Show A    | 1 30 🔽 Mayet 6 |
|                                                                                                    | 🏨 Start 🔢 🛃 🎯 🕥 📗 🗃 Administrativ                       | . 🔄 oas10gwin 🛛 🗃 Adr                       | ministrativ 🏻 🎕 | Services | 🕗 Oracle Applic | Ora  | cle Ente    | 4: 🞯 🖉 🔜 EN 😫 🖾 🏷    | 7 5 💑 12:55    |

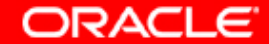

# 50а. Нажав кнопку Help на этой же странице мы можем прочитать важную информацию о зависимости между портами.

| 🖹 Oracle Enterprise Manager Online Help - Microsoft Internet Explorer 📃 🗐 🗙 |                                                    |  |  |  |  |  |
|-----------------------------------------------------------------------------|----------------------------------------------------|--|--|--|--|--|
| 🖛 Back 🔻 🔿 👻 🙆 🙆 🥘 Search 👔                                                 | Favorites 🛞 Media 🧭 🛃 - 🎒 💽 - 🗐 🗃 👘 📲              |  |  |  |  |  |
|                                                                             | Help Contents                                      |  |  |  |  |  |
| A                                                                           | dministrator's Guide 🗾                             |  |  |  |  |  |
| Oracle Application Server Component                                         | Information on Port Dependencies                   |  |  |  |  |  |
| Oracle HTTP Server                                                          | Changing the Oracle HTTP Server Listen Ports       |  |  |  |  |  |
|                                                                             | Changing the Oracle HTTP Server Diagnostics Port   |  |  |  |  |  |
| Apache JServ                                                                | Changing the JServ Servlet Engine Port             |  |  |  |  |  |
| Oracle Application Server Log Loader                                        | Changing the Log Loader Port                       |  |  |  |  |  |
| Distributed Configuration Management<br>(DCM)                               | Changing the DCM Java Object Cache Port            |  |  |  |  |  |
| Oracle Application Server Port Tunneling                                    | Changing the Port Tunneling Port                   |  |  |  |  |  |
| Oracle Application Server Web Cache                                         | Changing Web Cache Ports                           |  |  |  |  |  |
| Oracle Application Server Containers for J2EE (OC4J)                        | Changing OC4J Ports                                |  |  |  |  |  |
| Oracle Application Server Reports                                           | Changing the Reports Services SQL*Net Port         |  |  |  |  |  |
| Oracle Internet Directory                                                   | Changing Oracle Internet Directory Ports           |  |  |  |  |  |
| Metadata Repository                                                         | Changing the Metadata Repository Net Listener Port |  |  |  |  |  |

#### Additional Port Dependency Information

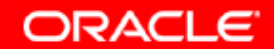

### 50. Здесь мы можем посмотреть какие J2EE приложения работают на нашем инстансе.

| Farm > Application Server: oramid1.scias.ru.oracle.com |                                           |
|--------------------------------------------------------|-------------------------------------------|
| Application Server: oramid1.scias.ru.oracle.c          | om                                        |
| Home J2EE Applications Ports Infrastructure            |                                           |
|                                                        | Page Refreshed May 24, 2004 12:53:32 AM 民 |
|                                                        | S Previous 1-25 of 34 🔽 Next 9            |
| Name $\triangle$                                       | OC4J Instance                             |
| BC4J                                                   | home                                      |
| BC4JManager                                            | home                                      |
| customization                                          | OC4J Wireless                             |
| default                                                | OC4J Wireless                             |
| default                                                | home                                      |
| default                                                | OC4J Portal                               |
| default                                                | OC4J BI Forms                             |
| discoverer                                             | OC4J BI Forms                             |
| forms90app                                             | OC4J BI Forms                             |
| IsWebCacheWorking                                      | home                                      |
| ipdk_                                                  | OC4J Portal                               |
| location                                               | OC4J Wireless                             |
| mcs                                                    | OC4J Wireless                             |
| mobile                                                 | OC4J Wireless                             |
| modules                                                | OC4J Wireless                             |
| <u></u>                                                | OC4J BI Forms                             |
| orauddi                                                | OC4J Portal                               |
| oraudrepl                                              | OC4J Portal                               |
| portal                                                 | OC4J Portal                               |
| portalHelp                                             | OC4J Portal                               |
| portalTools                                            | OC4J Portal                               |
| provisioning                                           | OC4J Wireless                             |
| ptq                                                    | OC4J Wireless                             |
| push                                                   | OC4J Wireless                             |
| reports                                                | OC4J BI Forms                             |
|                                                        | ⊘ Previous 1-25 of 34 ▼ Next 9 ⊗          |
| Home J2EE Applications Ports Infrastructure            |                                           |
|                                                        |                                           |
|                                                        |                                           |

ORACLE

#### 51. Посмотрим, что у нас появилось в главном меню оболочки Explorer.

| -           |                      | <b>~</b>                           |                                                   |                                             |                                 |
|-------------|----------------------|------------------------------------|---------------------------------------------------|---------------------------------------------|---------------------------------|
|             |                      | Accessories                        | <ul> <li>Oracle - orainf</li> </ul>               |                                             |                                 |
| u. Desumer  |                      | 👼 Administrative Tools             | <ul> <li>OracleAS 10g Infrastructure -</li> </ul> | orainf                                      |                                 |
| iy Documer  | Far                  | EXPERTool                          | 🕨 🔚 Oracle - oramid1                              | 🔰 🕨 🔚 Oracle Installation Products 🔸 🎯 Univ | /ersal Installer Concepts Guide |
|             |                      | 💼 Startup                          | 🕨 👼 OracleAS 10g - oramid1                        | 🕨 Univ                                      | /ersal Installer                |
|             |                      | 🥭 Internet Explorer                |                                                   |                                             |                                 |
|             | er RoboScreen        | 👼 Gigabyte EasyTune4               | •                                                 |                                             |                                 |
| iy compac   |                      | 👼 Realtek Sound Manager            | •                                                 |                                             |                                 |
|             | <b>—</b>             | 👼 Real                             | •                                                 |                                             |                                 |
|             | <b>Ağı</b>           | 📻 WinZip                           | •                                                 |                                             |                                 |
| Mv Networ   | k MWSnap 3           | 👼 WinRAR                           | <b>+</b>                                          |                                             |                                 |
| Places      |                      | 👼 Symantec Client Security         | •                                                 |                                             |                                 |
|             |                      | 🛱 Microsoft Office Tools           | •                                                 |                                             |                                 |
|             | <b>N</b>             | Microsoft Access                   |                                                   |                                             |                                 |
| Recycle Bir | n File Translator    | Microsoft Excel                    |                                                   |                                             |                                 |
|             |                      |                                    |                                                   |                                             |                                 |
|             |                      |                                    |                                                   |                                             |                                 |
|             | 2                    |                                    |                                                   |                                             |                                 |
| Internet    | PROMT 99             |                                    |                                                   |                                             |                                 |
| Explorer    |                      | Microsoft Office Small Business To | iools 🕨                                           |                                             |                                 |
| Suy.        |                      |                                    |                                                   |                                             |                                 |
| <b>S</b> IL | 2027                 | WinZin Self-Extractor              | •                                                 |                                             |                                 |
| AvRack      | WebView              |                                    |                                                   |                                             |                                 |
|             |                      | Adobe Reader 6.0                   |                                                   |                                             |                                 |
|             |                      |                                    | •                                                 |                                             |                                 |
|             | <b>N</b>             |                                    |                                                   |                                             |                                 |
|             | TevtDad eve          | Adoba Acrobat 6 0 Drofoccional     |                                                   |                                             |                                 |
| - <b></b>   | Windows Update       | Addbe Acrobat 6.0 Professional     |                                                   |                                             |                                 |
|             | New Office Document  |                                    | •                                                 |                                             |                                 |
|             |                      |                                    |                                                   |                                             |                                 |
|             | Open Office Document |                                    | •                                                 |                                             |                                 |
|             |                      | Reday 3.0                          | •                                                 |                                             |                                 |
| S           | Programs 🕨           |                                    |                                                   |                                             |                                 |
| ያ 🗪         | Documents            | Serif DageDlug 2 0 DDE             |                                                   |                                             |                                 |
| 8 💛         | Documents            | Enforce Instant DDE                |                                                   |                                             |                                 |
| 2 🔜         | Settings             |                                    |                                                   |                                             |                                 |
|             |                      | Microsoft Visio                    |                                                   |                                             |                                 |
| 8 🕄         | Search •             |                                    |                                                   |                                             |                                 |
| 2 🔊         | Help                 |                                    |                                                   |                                             |                                 |
|             | i ioip               |                                    |                                                   |                                             |                                 |
| 2           | Run                  |                                    |                                                   |                                             |                                 |
| ğ —         |                      | RoboscreenCapture                  |                                                   |                                             |                                 |
| 5           | Shut Down            | um TopStyle 3                      |                                                   |                                             |                                 |
|             |                      |                                    |                                                   |                                             |                                 |
| Start       | ] 🛄 🥭 🐨  ] 🖉 Orac    | 🛃 TextPad                          |                                                   | Cracle Enterprise M                         | <b>EN</b> 🖘 📢 😡 📸 2:38          |

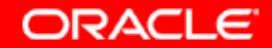

#### 52. Посмотрим, что у нас появилось в главном меню оболочки Explorer.

|                               |                                            | ▶ 🕞 Oracle - orainf                  |                                         |
|-------------------------------|--------------------------------------------|--------------------------------------|-----------------------------------------|
|                               | Administrative Tools                       | OracleAS 100 Infrastructure - orainf |                                         |
| My Documents                  |                                            | Oracle - oramid1                     |                                         |
| Far                           |                                            | Grade Craminar                       |                                         |
|                               |                                            |                                      | Configuration and Migration Tools       |
|                               | Gigabyte EasyTupe4                         | <b>&gt;</b>                          | Discoverer > Sol Plus                   |
| My Computer RoboScreen        | Realtek Sound Manager                      | •                                    | Forms Services                          |
|                               |                                            | •                                    | Shortcut To c:\oramid1\BIN\SQLPLUSW.EXE |
|                               |                                            | •                                    | Reports Services                        |
| My Network MWSpap 3           | WinBAR                                     | •                                    | 101 Start oramid1.scias.ru.oracle.com   |
| Places                        | Symantec Client Security                   | +                                    | 10 Stop oramid1.scias.ru.oracle.com     |
|                               | Microsoft Office Tools                     | +                                    |                                         |
|                               | Microsoft Access                           |                                      |                                         |
| Recycle Bin File Translator   | Microsoft Excel                            |                                      |                                         |
|                               | Microsoft FrontPage                        |                                      |                                         |
| 🛛 🦳 🦕                         | Microsoft Outlook                          |                                      |                                         |
| 20                            | Microsoft PowerPoint                       |                                      |                                         |
| Internet PROMT 99<br>Explorer | W Microsoft Word                           |                                      |                                         |
|                               | 👼 Microsoft Office Small Business Tools    | •                                    |                                         |
|                               | 🗵 Microsoft Publisher                      |                                      |                                         |
|                               | 💼 WinZip Self-Extractor                    | •                                    |                                         |
| HARACK WEDNEW                 | 💼 PrintMe Internet Printing                | •                                    |                                         |
|                               | 🔛 Adobe Reader 6.0                         |                                      |                                         |
|                               | 💼 Traction Software                        | •                                    |                                         |
| HelpDesk TaxtBad ava          | 🖄 Acrobat Distiller 6.0                    |                                      |                                         |
| Windows Update                | 🖄 Adobe Acrobat 6.0 Professional           |                                      |                                         |
|                               | 🕺 PDF Snake                                |                                      |                                         |
| New Office Document           | 💼 Image2PDF                                | •                                    |                                         |
|                               | 👼 Jaws PDF Editor                          | •                                    |                                         |
|                               | PDFTools v1.2                              | •                                    |                                         |
| Programs                      | Redax 3.0                                  | •                                    |                                         |
|                               | 5erif Applications                         | •                                    |                                         |
| 😌 🚞 Documents 🔹 י             | <ul> <li>Serif PagePlus 8.0 PDF</li> </ul> |                                      |                                         |
|                               | Enfocus Instant PDF                        | •                                    |                                         |
|                               | Microsoft Visio                            |                                      |                                         |
| 💈 🔍 Search י                  | , 📩 Macromedia                             | •                                    |                                         |
| 8 👝                           | Um MWSnap                                  | •                                    |                                         |
| R Meip                        | PROMT 99                                   |                                      |                                         |
| 🔰 💬 Run                       | um RoboDemo 5                              |                                      |                                         |
|                               |                                            |                                      |                                         |
| 🔄 🛐 Shut Down                 | La TopStyle 3                              |                                      |                                         |
|                               | _ La Nero                                  |                                      |                                         |
| 📰 Start    🛄 🍠 🐨    🖉 Ora     | 🛛 强 TextPad                                |                                      |                                         |

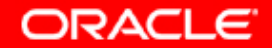

#### 53. Проверим состояние компонентов Middle Tier: OHS.

| ORACLE Enterprise Manager 10g                                                                                                    |                                                                                                    |
|----------------------------------------------------------------------------------------------------|----------------------------------------------------------------------------------------------------|
|                                                                                                    |                                                                                                    |
|                                                                                                    |                                                                                                    |
| Farm > Application Server: oramid1.scias.ru.oracle.com > HTTP_Server                                                                  |                                                                                                    |
| HTTP_Server                                                                                                    |                                                                                                    |
| Home Virtual Hosts Administration                                                                                                    |                                                                                                    |
|                                                                                                    | Page Refreshed May 25, 2004 2:50:50 AM  🗟                                                                                                    |
|                                                                                                    |                                                                                                    |
| General                                                                                                    | Default Server Configuration                                                                                                    |
| Status Up<br>Start Time May 24, 2004 7:53:55 PM Stop Restart                                                                          | ) Server Name scias.ru.oracle.com<br>Document Root c:\oramid1\Apache\Apache\htdocs<br>Last Modification May 24, 2004 12:38:38 AM                                                              |
| Status                                                                                                    | Response and Load                                                                                                    |
| CPU Usage (%) 0.22<br>Memory Usage (MB) 35.48<br>Error Rate (%) 0.00<br>Active Connections 77<br>Connection Open Time (seconds) 13.76 | Active Requests 1<br>Request Throughput (requests per second) 0.69<br>Request Processing Time (seconds) 0.007<br>Data Throughput (KB per second) 5.92<br>Data Processed (KB per request) 8.53 |
| Performance                                                                                                    |                                                                                                    |
| Status Metrics Response<br>Module Metrics Error Loc                                                                                   | <u>se and Load Metrics</u><br>o                                                                                                    |
| Home Virtual Hosts Administration                                                                                                    | 4<br>                                                                                                    |
|                                                                                                    |                                                                                                    |
| Logs   Pre<br>Copyright © 1996, 2004, Oracle. All rights reserved.<br>About Oracle Enterprise Manager 10g Application Server Control  | aferences   Help                                                                                                    |
|                                                                                                    |                                                                                                    |

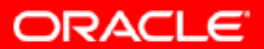

#### 54. Проверим состояние компонентов Middle Tier: Discoverer

| e <u>Performance</u>                                                                                                    |                                                                                                    |                                                                                                    | Page                                                                                                    | Refreshed May 25.                                                                   | 2004 2:48:30 AM                                               |
|----------------------------------------------------------------------------------------------------|----------------------------------------------------------------------------------------------------|----------------------------------------------------------------------------------------------------|----------------------------------------------------------------------------------------------------|-------------------------------------------------------------------------------------|---------------------------------------------------------------|
| eneral                                                                                                    |                                                                                                    |                                                                                                    | - age -                                                                                                    | teneoned may 20,                                                                    | 2004 2140.00 741                                              |
| Total Memory I                                                                                                    | Status Up<br>Version 9.0.4.43.18<br>Start Time May 24, 2004                                                                                                    | Start Restart Stop                                                                                                    |                                                                                                    |                                                                                     |                                                               |
| Total CPU<br>Configur                                                                                                    | Usage (%) 0.037<br>ation Links <u>General</u><br><u>Public Conne</u><br><u>Private Conne</u><br><u>Services Log</u>                                                                                                    | ections<br>actions<br>ging                                                                                                    |                                                                                                    |                                                                                     |                                                               |
| TIP Memory and CPU Usage values<br>Preferences                                                                                                    | are for Discoverer session:                                                                                                    | s, OAD, OSAgent, and                                                                                                    |                                                                                                    |                                                                                     |                                                               |
|                                                                                                    |                                                                                                    |                                                                                                    |                                                                                                    |                                                                                     |                                                               |
| ne <u>Performance</u>                                                                                                    |                                                                                                    |                                                                                                    |                                                                                                    |                                                                                     |                                                               |
| ne <u>Performance</u><br>omponents                                                                                                    |                                                                                                    |                                                                                                    |                                                                                                    |                                                                                     |                                                               |
| ne <u>Performance</u><br>omponents<br>ne CPU and Memory Usage values are<br>se the CPU and Memory Usage values<br>top the Discoverer service from the Ge                                                                                                    | only for Discoverer sessions of the servlets. Disabling neral section to terminate                                                                                                    | ons and do not include values for servlets (<br>) a component allows currently active user<br>all active sessions.                                                                                                    | used by the components. ∀isit the OC4J p<br>s to continue working, but prevents any ne                                                               | page from the Relat<br>w users from using                                           |                                                               |
| ne Performance<br>omponents<br>ne CPU and Memory Usage values are<br>set the CPU and Memory Usage values<br>top the Discoverer service from the Ge<br>Total Session Memory Usage (ME<br>Shared Session Memory Usage (ME                                                                                                    | e only for Discoverer sessions<br>for the servlets. Disabling<br>neral section to terminate<br>3) 0.0<br>3) 0.0                                                                                                    | ons and do not include values for servlets o<br>a component allows currently active user<br>all active sessions.                                                                                                    | ised by the components. Visit the OC4J p<br>s to continue working, but prevents any ne                                                               | page from the Relat<br>sw users from using                                          | <u> </u>                                                      |
| e Performance<br>omponents<br>e CPU and Memory Usage values are<br>e the CPU and Memory Usage values<br>op the Discoverer service from the Ge<br>Total Session Memory Usage (ME<br>Shared Session Memory Usage (ME                                                                                                    | e only for Discoverer session<br>for the servlets. Disabling<br>neral section to terminate<br>a) 0.0<br>0.0                                                                                                    | ons and do not include values for servlets o<br>a component allows currently active user<br>all active sessions.                                                                                                    | ised by the components. Visit the OC4J p<br>s to continue working, but prevents any no<br>Enable                                                     | page from the Relat<br>aw users from using<br>Disable                               | <u>⊗ Return to</u><br>ed Links section t<br>g that component. |
| e <u>Performance</u><br>omponents<br>e CPU and Memory Usage values are<br>e the CPU and Memory Usage values<br>op the Discoverer service from the Ge<br>Total Session Memory Usage (ME<br>Shared Session Memory Usage (ME<br><u>elect All</u> <u>Select None</u><br><u>elect Name</u>                                                                                                    | e only for Discoverer session<br>for the servlets. Disabling<br>neral section to terminate<br>3) 0.0<br>3) 0.0                                                                                                    | ons and do not include values for servlets of a component allows currently active user all active sessions.                                                                                                    | used by the components. Visit the OC4J p<br>s to continue working, but prevents any no<br>Enable                                                     | bage from the Relat<br>aw users from using<br>Disable                               | <u>⊗ Return to</u><br>ed Links section t<br>g that component. |
| e Performance omponents e CPU and Memory Usage values are e the CPU and Memory Usage values op the Discoverer service from the Ge Total Session Memory Usage (ME Shared Session Memory Usage (ME lect All Select None lect Name Discoverer Plus                                                                                                    | e only for Discoverer sessi<br>for the servlets. Disabling<br>neral section to terminate<br>0) 0.0<br>0) 0.0<br>Status<br>Enabled                                                                                            | ons and do not include values for servlets of<br>a component allows currently active user<br>all active sessions.<br>Session CPU Usage (%)                                                                                                    | ised by the components. Visit the OC4J p<br>s to continue working, but prevents any no<br><u>Enable</u><br>Session Memory Usage (MB)                 | Dage from the Relate<br>aw users from using<br>Disable<br>Sessions                  |                                                               |
| Performance     Omponents e CPU and Memory Usage values are e the CPU and Memory Usage values op the Discoverer service from the Ge Total Session Memory Usage (ME Shared Session Memory Usage (ME elect All   Select None elect Name Discoverer Plus Discoverer Viewer                                                                                                    | e only for Discoverer sessions<br>for the servlets. Disabling<br>neral section to terminate<br>() 0.0<br>() 0.0<br>() Enabled<br>() Enabled<br>() Enabled                                                                    | ons and do not include values for servlets o<br>a component allows currently active user<br>all active sessions.<br>Session CPU Usage (%)<br>0                                                                                                    | used by the components. Visit the OC4J p<br>is to continue working, but prevents any no<br>Enable<br>Session Memory Usage (MB)<br>0<br>0             | Dage from the Relate<br>and users from using<br>Disable<br>Sessions<br>0            | <u> </u>                                                      |
| Performance           omponents           INE CPU and Memory Usage values are           INE CPU and Memory Usage values           INE CPU and Memory Usage values           INE CPU and Memory Usage values           op the Discoverer service from the Ge           Total Session Memory Usage (ME           Shared Session Memory Usage (ME           Alect All Select None           INE Discoverer Plus           Discoverer Viewer           Discoverer Portlet Provider | e only for Discoverer session<br>for the servlets. Disabling<br>neral section to terminate<br>3) 0.0<br>3) 0.0<br>5<br>5<br>5<br>5<br>5<br>5<br>5<br>5<br>5<br>5<br>5<br>5<br>5<br>5<br>5<br>5<br>5<br>5                     | ons and do not include values for servlets of a component allows currently active user all active sessions.          Session CPU Usage (%)         0         0         0         0         0         0         0         0         0         0         0         0         0         0         0         0 | used by the components. Visit the OC4J p<br>s to continue working, but prevents any no<br><u>Enable</u><br>Session Memory Usage (MB)<br>0<br>0<br>0  | Dage from the Related<br>aw users from using<br>Disable<br>Sessions<br>0<br>0<br>0  | <u>⊗ Return to</u><br>ed Links section t<br>g that component. |
| Performance         omponents         ne CPU and Memory Usage values are the CPU and Memory Usage values top the Discoverer service from the Ge Total Session Memory Usage (ME Shared Session Memory Usage (ME Shared Session Memory Usage (ME elect All   Select None         elect All   Select None         elect Name         Discoverer Plus         Discoverer Viewer         Discoverer Portlet Provider                                                                | e only for Discoverer sessi<br>for the servlets. Disabling<br>neral section to terminate<br>) 0.0<br>) 0.0<br>Enabled<br>Enabled<br>Enabled<br>Enabled                                                                       | ons and do not include values for servlets of a component allows currently active user all active sessions.           Session CPU Usage (%)           0           0           0                                                                                                    | used by the components. Visit the OC4J p<br>is to continue working, but prevents any no<br><u>Enable</u><br>Session Memory Usage (MB)<br>0<br>0<br>0 | Dage from the Related<br>and users from using<br>Disable<br>Sessions<br>0<br>0<br>0 | Return to<br>ed Links section to<br>that component.           |
| Performance           omponents           the CPU and Memory Usage values are the CPU and Memory Usage values top the Discoverer service from the Ge           Total Session Memory Usage (ME           Shared Session Memory Usage (ME           elect All Select None           elect Name           Discoverer Plus           Discoverer Viewer           Discoverer Portlet Provider           elated Links           racle HTTP Server                                    | e only for Discoverer session<br>for the servlets. Disabling<br>neral section to terminate<br>3) 0.0<br>3) 0.0<br>5<br>5<br>6<br>7<br>7<br>8<br>7<br>8<br>7<br>8<br>7<br>8<br>7<br>8<br>7<br>8<br>7<br>8<br>7<br>8<br>7<br>8 | ons and do not include values for servlets of a component allows currently active user all active sessions.          Session CPU Usage (%)         0         0         0         0                                                                                                    | used by the components. Visit the OC4J p<br>s to continue working, but prevents any no<br><u>Enable</u><br>Session Memory Usage (MB)<br>0<br>0<br>0  | Dage from the Related<br>aw users from using<br>Disable<br>Sessions<br>0<br>0<br>0  | Return to<br>ed Links section to<br>that component.           |

Copyright © 2004, Oracle. All rights reserved.

ORACLE

#### 55. Проверим состояние компонентов Middle Tier: Forms

| ORACLE Enterprise Manager 10g<br>Application Server Control                                                                   | Logs                                                                    | Preferences Help |
|----------------------------------------------------------------------------------------------------|-------------------------------------------------------------------------|------------------|
| Farm > Application Server: oramid1.scias.ru.oracle.com > Forms                                                                |                                                                         |                  |
| Forms                                                                                                    |                                                                         |                  |
| Overview User Sessions Configuration Environment Forms Utility                                                                |                                                                         |                  |
|                                                                                                    | Page Refreshed May 25, 2004 2                                           | 2:49:35 AM 🖹     |
| General                                                                                                    | CPU Usage Memory Usage                                                  |                  |
| Status <b>Up</b><br>New Connections Enabled <b>Yes</b> Disable                                                                | <ul> <li>Forms (0%)</li> <li>Idle (80%)</li> <li>Other (20%)</li> </ul> |                  |
|                                                                                                    |                                                                         |                  |
| Forms Services Configuration                                                                                                  | Response and Load                                                       |                  |
| Serviet URL http://scias.ru.oracie.com:80/forms90/190serviet<br>Oracle Home c:\oramid1                                        | Response Time (ms)<br>User Sessions                                     |                  |
| Overview User Sessions Configuration Environment Forms Utility                                                                |                                                                         |                  |
|                                                                                                    |                                                                         |                  |
| Copyright © 1996, 2004, Oracle. All rights reserved.<br><u>About Oracle Enterprise Manager 10g Application Server Control</u> | <u>a   Preferences   Help</u>                                           |                  |
|                                                                                                    |                                                                         | -                |

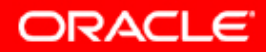

#### 56. Проверим состояние компонентов Middle Tier: OC4J:home

| ORACLE Enterprise Manager 10g         Application Server Control         Farm > Application Server: oramid1.scias.ru.oracle.com > OC4J: home         OC4J: home         Home       Applications                                                                                                    | Logs Preferences Help                                                                                                    |
|----------------------------------------------------------------------------------------------------|----------------------------------------------------------------------------------------------------|
|                                                                                                    | Page Refreshed May 25, 2004 2:50:16 AM                                                                                                    |
| General       Status       Up       Stop       Res         Start Time       May 24, 2004 7:55:16 PM       Stop       Res         Virtual Machines       1       1       Image: Constant of the second second se | Status         CPU Usage (%)       0.00         Memory Usage (MB)       23.26         Heap Usage (MB)       2.52         Response - Servlets and JSPs         Active Sessions       3         Active Requests       1         Request Processing Time (seconds)       0.0009         Requests per Second       0.12         Response - EJBs       1 |
|                                                                                                    | Active EJB Methods 0<br>Method Execution Time (seconds) 0.00<br>Method Execution Rate (per second) 0.00                                                                                                    |
| Home Applications Administration                                                                                                    |                                                                                                    |
|                                                                                                    | Preferences   Help                                                                                                    |

About Oracle Enterprise Manager 10g Application Server Control

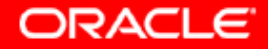

Ŧ

#### 57. Проверим состояние компонентов Middle Tier: OC4J:OC4J\_BI\_Forms

| ORACLE Enterprise Manager 10g                                                                                                    | Logs Preferences Help                                                                                           |
|----------------------------------------------------------------------------------------------------|----------------------------------------------------------------------------------------------------|
| Farm > Application Server: oramid1.scias.ru.oracle.com > OC4J: OC4J_BI_Forms                                                                                                    |                                                                                                    |
| OC4J: OC4J_BI_Forms                                                                                                    |                                                                                                    |
| Home Applications Administration                                                                                                    |                                                                                                    |
|                                                                                                    | Page Refreshed May 25, 2004 2:51:24 AM 🛛 🔂                                                                      |
| General                                                                                                    | Status                                                                                                    |
| Status Up<br>Start Time May 24, 2004 11:00:08 PM<br>Virtual Machines <u>1</u>                                                                                                    | CPU Usage (%) 0.07<br>Memory Usage (MB) 51.91<br>Heap Usage (MB) 13.33                                          |
| JDBC Usage                                                                                                    | Response - Servlets and JSPs                                                                                    |
| Open JDBC Connections       2         Total JDBC Connections       2         Active Transactions       0         Transaction Commits       0         Transaction Rollbacks       0 | Active Sessions 0<br>Active Requests 1<br>Request Processing Time (seconds) 0.006<br>Devices of the second 0.21 |
|                                                                                                    | Response - EJBs                                                                                                 |
|                                                                                                    | Active EJB Methods 0<br>Method Execution Time (seconds) 0.00<br>Method Execution Rate (per second) 0.00         |
| Home Applications Administration                                                                                                    |                                                                                                    |
|                                                                                                    |                                                                                                    |
| Logs   Prefere                                                                                                    | nces   Help                                                                                                    |

Copyright © 1996, 2004, Oracle. All rights reserved. About Oracle Enterprise Manager 10g Application Server Control

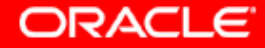

#### 58. Проверим состояние компонентов Middle Tier: OC4J:OC4J\_Portal

| ORACLE Enterprise Manager 10g         Application Server Control         Farm > Application Server: oramid1.scias.ru.oracle.com > OC4J: OC4J_Portal | Logs Preferences Help                                                                                         |
|----------------------------------------------------------------------------------------------------|----------------------------------------------------------------------------------------------------|
| OC4J: OC4J_Portal                                                                                                    |                                                                                                    |
| Home Applications Administration                                                                                                    |                                                                                                    |
|                                                                                                    | Page Refreshed May 25, 2004 2:52:16 AM <table-cell></table-cell>                                              |
| General                                                                                                    | Status                                                                                                    |
| Start Time May 24, 2004 7:55:29 PM<br>Virtual Machines 1                                                                                            | Memory Usage (MB) 61.59<br>Heap Usage (MB) 16.37                                                              |
| JDBC Usage                                                                                                    | Response - Servlets and JSPs                                                                                  |
| Open JDBC Connections 5<br>Total JDBC Connections 46<br>Active Transactions 1<br>Transaction Commits 1<br>Transaction Rollbacks 0                   | Active Sessions 2<br>Active Requests 1<br>Request Processing Time (seconds) 0.005<br>Requests per Second 0.15 |
|                                                                                                    | Response - EJBs                                                                                               |
|                                                                                                    | Active EJB Methods 0<br>Method Execution Time (seconds) 0.00<br>Method Execution Rate (per second) 0.00       |
| Home Applications Administration                                                                                                    |                                                                                                    |
| Copyright © 1996, 2004, Oracle. All rights reserved.                                                                                                | nces   Help                                                                                                   |

ORACLE
## 59. Проверим состояние компонентов Middle Tier: OC4J:OC4J\_Wireless

| ORACLE Enterprise Manager 10g         Application Server Control         Farm > Application Server: oramid1.scias.ru.oracle.com > OC4J: OC4J_Wireless                                                                                                    | Logs Preferences Help                                                                                                    |
|----------------------------------------------------------------------------------------------------|----------------------------------------------------------------------------------------------------|
| OC4J: OC4J_vvireless                                                                                                    |                                                                                                    |
| Home Applications Administration                                                                                                    |                                                                                                    |
|                                                                                                    | Page Refreshed May 25, 2004 2:52:45 AM 📑                                                                                                    |
| General       Status       Up       Stop       Restart         Statt Time       May 24, 2004 7:54:55 PM       I       I         JDBC Usage       1       I       I         Open JDBC Connections       7       I       I         Total JDBC Connections       8       Active Transactions       1         Transaction Commits       0       I       I | Status         CPU Usage (%)       0.06         Memory Usage (MB)       82.75         Heap Usage (MB)       37.43         Response - Servlets and JSPs         Active Sessions       0         Active Requests       1         Request Processing Time (seconds)       0.00         Requests per Second       0.00         Response - EJBs       0 |
|                                                                                                    | Method Execution Time (seconds) 0.00<br>Method Execution Rate (per second) 0.00                                                                                                    |
| Home Applications Administration                                                                                                    | - <u>w</u>                                                                                                    |
|                                                                                                    | nces I Help                                                                                                    |

About Oracle Enterprise Manager 10g Application Server Control

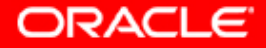

### 60. Проверим состояние компонентов Middle Tier: Portal:portal

| Control           Application Server Control           Farm > Application Server: oramid1.scias.ru.oracle.com         > Portal:portal           Portal:portal |                                                                                                 | Logs Preferences Help                   |  |  |
|----------------------------------------------------------------------------------------------------|-------------------------------------------------------------------------------------------------|-----------------------------------------|--|--|
|                                                                                                    | Page                                                                                            | e Refreshed May 25, 2004 2:53:23 AM 🛛 📳 |  |  |
| General Status Up                                                                                                    | Component Status                                                                                |                                         |  |  |
| Average Page Requests Per Hour 29<br>Homepage Download (seconds) 0.156<br>Monitoring Services Up                                                              | Component<br>HTTP Server<br>mod_plsql Services                                                  | Up/Down                                 |  |  |
| OracleAS Metadata Repository Used By PortalStatusUpNameasdb10Start TimeMay 24, 2004 7:53:26 PMDatabase Version9.0.1.5.1Repository Version9.0.4.0.99           | Web Cache<br>Parallel Page Engine Services<br>Providers<br>Syndication Services<br>Ultra Search |                                         |  |  |
|                                                                                                    | Severity Status<br>OracleAS components used by Portal that indicate severity status.            |                                         |  |  |
|                                                                                                    | mod_plsql Services<br>Parallel Page Engine Services<br>OK ✔ Warning ⚠ Critical ➤ Unknown        |                                         |  |  |
| Administration Portal Web Cache Settings                                                                                                    |                                                                                                 |                                         |  |  |

#### Related Link

Portal End User Default Homepage

Copyright © 1996, 2004, Oracle. All rights reserved. About Oracle Enterprise Manager 10g Application Server Control Logs | Preferences | Help

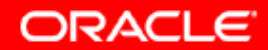

# 61. Проверим состояние компонентов Middle Tier: Reports Server: rep\_scias

| ORACLE: Enterprise Manager 10g         Application Server Control         Application Server         Farm > Application Server: oramid1.scias.ru.oracle.com > Reports Server: rep. scias         Reports Server: rep. scias | erver: rep_scias |                             | Logs Preferences Help                                                                                                 |
|----------------------------------------------------------------------------------------------------|------------------|-----------------------------|----------------------------------------------------------------------------------------------------|
| Reports Berver. rep_selas                                                                                                    |                  |                             |                                                                                                    |
| Home Engines                                                                                                    |                  |                             | Page Retrieved May 25, 2004 2:54:21 AM 특징                                                                             |
| General                                                                                                    |                  |                             | Configuration                                                                                                    |
| Current Status Up<br>Start Time May 24, 2004 11:00:43 PM<br>Version 9.0.4.0.33                                                                                                    |                  |                             | Reports Server Cluster Not Clustered<br>Trace Option<br>Trace Mode<br>Maximum Queue Size 1000                         |
| Response and Load         CPU Usage (%)       N/A         Memory Usage (MB)       N/A         Average Response Time (ms)       1019         Dependent Components       1019                                                 |                  |                             | Jobs<br>Current Jobs 0<br>Failed Jobs 0<br>Finished Jobs 7<br>Scheduled Jobs 0<br>Number of Jobs Transferred <b>0</b> |
| Dependent components                                                                                                    |                  |                             |                                                                                                    |
| Component Name                                                                                                    | Status           | Start Time                  |                                                                                                    |
| HTTP_Server                                                                                                    | 仓                | May 24, 2004 7:53:21 PM     |                                                                                                    |
| Web Cache                                                                                                    | 仓<br>①           | May 24, 2004 7:53:21 PM     |                                                                                                    |
| Portal:portal                                                                                                    | <b></b>          | N/A                         |                                                                                                    |
| Administration Configuration Edit Configuration File Server Trace Server                                                                                                    | er Log           | וייזמע 24, 2004 דו 00.00 PM |                                                                                                    |
| Home Engines                                                                                                    |                  |                             |                                                                                                    |
| Copyright © 1996, 2004, Oracle. All rights reserved.<br>About Oracle Enterprise Manager 10g Application Server Control                                                                                                    | Logs   Pref      | erences   <u>Help</u>       |                                                                                                    |

Copyright © 2004, Oracle. All rights reserved.

ORACLE

## 62. Проверим состояние компонентов Middle Tier: Web Cache

| Application                         | .← Enterprise Manage<br>on Server Control<br>pplication Server: oramic                                                   | d <u>1.scias.ru.oracle.com</u> > Web Cache                               |                |                                                                                                    |                                         | Logs Preferences Help                               | • |
|-------------------------------------|----------------------------------------------------------------------------------------------------|--------------------------------------------------------------------------|----------------|----------------------------------------------------------------------------------------------------|-----------------------------------------|-----------------------------------------------------|---|
| Web C                               | ache                                                                                                    |                                                                          |                |                                                                                                    |                                         |                                                     | _ |
|                                     |                                                                                                    |                                                                          |                |                                                                                                    |                                         | Page Refreshed May 25, 2004 2:54:55 AM            🖉 | 5 |
| Gene                                | ral                                                                                                    |                                                                          |                | Activity                                                                                                    |                                         |                                                     |   |
|                                     | Status<br>Up Since<br>CPU Usage (%)<br>Memory Usage (MB)<br>Cache Size Limit (MB)<br>Cache Size (MB)<br>Cached Documents | Up<br>May 24, 2004 7:53:21 PM<br>0.00<br>20.33<br>500.00<br>39.11<br>210 | Stop Restart   | Requests Per Second<br>Data Served (MB/second)<br>Errors Per Second<br>Open Connections<br>Active Sessions<br>Origin Server Backlog | 0.00<br>0.00008<br>0.00<br>1<br>58<br>0 |                                                     |   |
| Perfor                              | mance                                                                                                    |                                                                          |                |                                                                                                    |                                         |                                                     | _ |
| Activity                            | <u>Origin Servers</u>                                                                                                    | Popular Requests                                                         |                |                                                                                                    |                                         |                                                     |   |
| Admini                              | stration                                                                                                    |                                                                          |                |                                                                                                    |                                         |                                                     |   |
| Web Cach                            | e Administration                                                                                                    |                                                                          |                |                                                                                                    |                                         |                                                     | ) |
| Copyright ©1<br><u>About Oracle</u> | 1996, 2004, Oracle. All rights<br>Enterprise Manager 10g App                                                             | reserved.<br>plication Server Control                                    | Logs   Prefere | ences   <u>Help</u>                                                                                                    |                                         |                                                     |   |

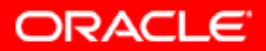

 $\overline{\mathbf{w}}$ 

# 63. Проверим состояние компонентов Middle Tier: Wireless

| Application Server: oramid1.sclas.ru.oracle.com                                                                                                    | > Wireless                                                                                                    |                                                                                                    |  |  |  |
|----------------------------------------------------------------------------------------------------|----------------------------------------------------------------------------------------------------|----------------------------------------------------------------------------------------------------|--|--|--|
| reless                                                                                                    |                                                                                                    |                                                                                                    |  |  |  |
|                                                                                                    | Page Refreshed May 2:                                                                                                    | 5, 2004 2:55:55 AM                                                                                                    |  |  |  |
| e Site Performance Site Administration                                                                                                    |                                                                                                    |                                                                                                    |  |  |  |
| <u></u>                                                                                                    |                                                                                                    |                                                                                                    |  |  |  |
| eneral                                                                                                    | Response and Load                                                                                                    |                                                                                                    |  |  |  |
|                                                                                                    | Start All Stop All Active Ses                                                                                                    | Start All Stop All Active Sessions 0                                                                                                    |  |  |  |
| Status Up                                                                                                    | Average Response Time (sec<br>Average Session Duration (sec                                                                                                    | Average Response Time (seconds)<br>Average Session Duration (seconds)                                                                                                    |  |  |  |
| Version 9.0.4.0.0                                                                                                    | Applications Inv                                                                                                    | voked O                                                                                                    |  |  |  |
| Host scias.ru.oracle.com<br>OC4 Unstance OC4 L Wireless J2ME Applications Downloaded                                                                                                    |                                                                                                    |                                                                                                    |  |  |  |
| Configuration Status Not Configured                                                                                                    | Notifications                                                                                                    | Sent U<br>Sent O                                                                                                    |  |  |  |
| Related Link <u>Basic Site Configuration</u>                                                                                                    | Messages<br>Messages Rec                                                                                                    | ceived 0                                                                                                    |  |  |  |
| Required configuration for the                                                                                                    | e Wireless Site IV TIP This data is based on the last 10 minutes.                                                                                                    |                                                                                                    |  |  |  |
|                                                                                                    |                                                                                                    |                                                                                                    |  |  |  |
| eb-Based Applications                                                                                                    |                                                                                                    |                                                                                                    |  |  |  |
| /eh-based applications are the OC4.I applications runr                                                                                                    | ning in the Wireless OC4. I instance. They must be started and stopped together by                                                                                                    | ~                                                                                                    |  |  |  |
| arting and stopping the OC4J instance.                                                                                                    | (Start OC4J Instanc                                                                                                    | stop OC4J Instan                                                                                                    |  |  |  |
| ame                                                                                                    | Туре                                                                                                    | Status                                                                                                    |  |  |  |
| YN_ADAPTATIONSERVER_1014                                                                                                    | Multimedia Adaptation Server                                                                                                    | Û                                                                                                    |  |  |  |
| YN_ASYNCAGENT_1016                                                                                                    | Async Listener                                                                                                    | (D)                                                                                                    |  |  |  |
| DYN_HTTPSRV_1015 Multi-Channel Server                                                                                                    |                                                                                                    |                                                                                                    |  |  |  |
| VALUE NEEDOWOEDVED 4049                                                                                                    | _J2MEPROXYSERVER_1013 J2ME Web Service Proxy Server                                                                                                    |                                                                                                    |  |  |  |
| VN_J2MEPROXYSERVER_1013                                                                                                    | J2ME Web Service Proxy Server                                                                                                    | <b>①</b>                                                                                                    |  |  |  |
| YN_J2MEPROXYSERVER_1013<br>YN_PROVISIONINGSRV_1017                                                                                                    | J2ME Web Service Proxy Server<br>Provisioning Server                                                                                                    | 仓<br>仓                                                                                                    |  |  |  |
| VN_J2MEPROXYSERVER_1013<br>VN_PROVISIONINGSRV_1017<br>tandalone Processes                                                                                                    | J2ME Web Service Proxy Server Provisioning Server                                                                                                    |                                                                                                    |  |  |  |
| YN_J2MEPROXYSERVER_1013<br>YN_PROVISIONINGSRV_1017<br><b>:tandalone Processes</b><br>tandalone processes are the Wireless processes whic                                                                                                    | J2ME Web Service Proxy Server<br>Provisioning Server<br>ch can be started and stopped individually. A standalone process can also be added or deleted.                                                                                                    | Add Proce                                                                                                    |  |  |  |
| OYN_J2MEPROXYSERVER_1013<br>OYN_PROVISIONINGSRV_1017<br>Itandalone Processes<br>tandalone processes are the Wireless processes whice<br>Select a process and                                                                                                    | J2ME Web Service Proxy Server<br>Provisioning Server<br>ch can be started and stopped individually. A standalone process can also be added or deleted.                                                                                                    | Add Proce                                                                                                    |  |  |  |
| DYN_J2MEPROXYSERVER_1013<br><u>YN_PROVISIONINGSRV_1017</u><br>tandalone Processes<br>tandalone processes are the Wireless processes which<br>Select a process and                                                                                                    | J2ME Web Service Proxy Server<br>Provisioning Server<br>ch can be started and stopped individually. A standalone process can also be added or deleted.<br>Enable/Disable                                                                                                    | Add Proce                                                                                                    |  |  |  |
| DYN_J2MEPROXYSERVER_1013<br>DYN_PROVISIONINGSRV_1017<br>tandalone Processes<br>tandalone processes are the Wireless processes which<br>Select a process and<br>elect Name<br>Control of the 1991                                                                                                    | J2ME Web Service Proxy Server<br>Provisioning Server<br>ch can be started and stopped individually. A standalone process can also be added or deleted.<br>Enable/Disable                                                                                                    | Add Proces<br>Start Stop Delete<br>Enabled                                                                                                    |  |  |  |
| DYN_J2MEPROXYSERVER_1013<br>DYN_PROVISIONINGSRV_1017<br>itandalone Processes<br>tandalone processes are the Wireless processes which<br>Select a process and<br>elect Name<br>perfmonitor_1001                                                                                                    | J2ME Web Service Proxy Server<br>Provisioning Server<br>ch can be started and stopped individually. A standalone process can also be added or deleted.<br>Enable/Disable Status<br>Performance Monitor                                                                                                    | Add Proce<br>Start Stop Delete<br>Enabled<br>✓                                                                                                    |  |  |  |
| DYN_J2MEPROXYSERVER_1013         DYN_PROVISIONINGSRV_1017         Standalone Processes         tandalone processes are the Wireless processes white         Select a process and         elect Name            • perfmonitor_1001         • messaging_gtwy_1000         • 1000         • 1000         • 1000         • 1000         • 1000         • 1000         • 1000         • 1000         • 1000         • 1000         • 1000         • 1000         • 1000         • 1000         • 1000         • 1000         • 1000         • 1000         • 1000         • 1000         • 1000         • 1000         • 1000         • 1000         • 1000         • 1000         • 1000         • 1000         • 1000         • 1000         • 1000         • 1000         • 1000         • 1000         • 1000         • 1000         • 1000         • 1000         • 1000         • 1000         • 1000         • 1000         • 1000         • 1000         • 1000         • 1000         • 1000         • 1000         • 1000         • 1000         • 1000         • 1000         • 1000         • 1000         • 1000         • 1000         • 1000         • 1000         • 1000         • 1000         • 1000         • 1000         • 1000         • 1000         • 1000         • 1000         • 1000         • 1000         • 1000         • 1000         • 1000         • 1000         • 1000         • 1000         • 1000         • 1000         • 1000         • 1000         • 1000         • 1000         • 1000         • 1000         • 1000         • 1000         • 1000         • 1000         • 1000         • 1000         • 1000         • 1000         • 1000         • 1000         • 1000         • 1000         • 1000         • 1000         • 1000         • 1000         • 1000         • 1000         • 1000         • 1000         • 1000         • 1000         • 1000         • 10000 | J2ME Web Service Proxy Server Provisioning Server ch can be started and stopped individually. A standalone process can also be added or deleted. Enable/Disable Type Status Performance Monitor Messaging Server                                                                                                    | Add Proces<br>Start Stop Delete<br>Enabled                                                                                                    |  |  |  |
| DYN_J2MEPROXYSERVER_1013         DYN_PROVISIONINGSRV_1017         Standalone Processes         tandalone processes are the Wireless processes white         Select a process and         elect Name <ul> <li>perfmonitor_1001</li> <li>messaging_gtwy_1000</li> <li>notification_evtcol_1002</li> </ul>                                                                                                    | J2ME Web Service Proxy Server         Provisioning Server         ch can be started and stopped individually. A standalone process can also be added or deleted.         Enable/Disable         Status         Performance Monitor         Messaging Server       ①         Notification Event Collector       ↓                                                                                                   |                                                                                                    |  |  |  |
| DYN_J2MEPROXYSERVER_1013         DYN_PROVISIONINGSRV_1017         Standalone processes         tandalone processes are the Wireless processes white         Select a process and         elect Name <ul> <li>perfmonitor_1001</li> <li>messaging_gtwy_1000</li> <li>notification_evtcol_1002</li> <li>notification_eng_1003</li> </ul>                                                                                                    | J2ME Web Service Proxy Server         Provisioning Server         ch can be started and stopped individually. A standalone process can also be added or deleted.         Enable/Disable         Type         Performance Monitor         Messaging Server       ①         Notification Event Collector       ①         Notification Engine       ②                                                                 | ↑       ↑       ↑       Add Proce       Start       Stop       Delete       Enabled       ✓                                                                                                    |  |  |  |
| DYN_J2MEPROXYSERVER_1013         DYN_PROVISIONINGSRV_1017         Standalone Processes         tandalone processes are the Wireless processes whice         Select a process and         elect Name         org/perfmonitor_1001         org/perfmonitor_1001         org/perfmonitor_1002         org/perfmonitor_eng_1003         org/perfmonitor_structure         perfmonitor_structure         perfmonitor_1004                                                                                                    | J2ME Web Service Proxy Server         Provisioning Server         ch can be started and stopped individually. A standalone process can also be added or deleted.         Enable/Disable         Type         Type         Messaging Server         Messaging Server         Notification Event Collector         Notification Engine         Location Event Server                                                 | <sup>↑</sup> <sup>↑</sup> <sup>↑</sup> <sup>↑</sup> <sup>Add Proceson</sup> <sup>Start</sup> Stop Delete <sup>Enabled</sup> <sup>✓</sup> <sup>✓</sup> <sup>×</sup> <sup>×</sup>                    |  |  |  |
| DYN_J2MEPROXYSERVER_1013         DYN_PROVISIONINGSRV_1017         Standalone Processes         tandalone processes are the Wireless processes white         Select a process and         elect Name <ul> <li>perfmonitor_1001</li> <li>messaging_gtwy_1000</li> <li>notification_evtcol_1002</li> <li>notification_eng_1003</li> <li>lbevent_srv_1004</li> </ul>                                                                                                    | J2ME Web Service Proxy Server         Provisioning Server         ch can be started and stopped individually. A standalone process can also be added or deleted.         Enable/Disable         Type         Type         Messaging Server         Messaging Server         Notification Event Collector         Notification Engine         Location Event Server                                                 | ↑       ↑       ↑       Add Proces       Start       Stop       Delete       Enabled       ✓                                                                                                    |  |  |  |
| DYN_J2MEPROXYSERVER_1013         DYN_PROVISIONINGSRV_1017         Standalone Processes         tandalone processes are the Wireless processes white         Select a process and         elect Name <ul> <li>perfmonitor_1001</li> <li>messaging_gtwy_1000</li> <li>notification_evtcol_1002</li> <li>notification_eng_1003</li> <li>lbevent_srv_1004</li> </ul> Stance Configuration                                                                                                    | J2ME Web Service Proxy Server         Provisioning Server         ch can be started and stopped individually. A standalone process can also be added or deleted.         Enable/Disable         Type         Type         Messaging Server         Messaging Server         Notification Event Collector         Notification Engine         Location Event Server                                                 | ↑       ↑       ↑       Add Proce       Start       Stop       Delete       Enabled       ✓       ✓                                                                                                    |  |  |  |
| DYN_J2MEPROXYSERVER_1013         DYN_PROVISIONINGSRV_1017         Standalone Processes         tandalone processes are the Wireless processes which         Select a process and         elect Name <ul> <li>perfmonitor_1001</li> <li>messaging_gtwy_1000</li> <li>notification_evtcol_1002</li> <li>notification_eng_1003</li> <li>lbevent_srv_1004</li> </ul> stance Configuration         agging_Directory                                                                                                    | J2ME Web Service Proxy Server         Provisioning Server         ch can be started and stopped individually. A standalone process can also be added or deleted.         Enable/Disable Server         Type         Type         Messaging Server         Messaging Server         Notification Event Collector         Notification Engine         Location Event Server                                          | ↑       ↑       ↑       Add Proce       Start       Stop       Delete       Enabled       ✓       ✓                                                                                                    |  |  |  |
| DYN_J2MEPROXYSERVER_1013         DYN_PROVISIONINGSRV_1017         Standalone Processes         tandalone processes are the Wireless processes which         Select a process and         elect Name <ul> <li>perfmonitor_1001</li> <li>messaging_gtwy_1000</li> <li>notification_evtcol_1002</li> <li>notification_eng_1003</li> <li>lbevent_srv_1004</li> </ul> Stance Configuration         2gging_Directory         iew Log File                                                                                                    | J2ME Web Service Proxy Server         Provisioning Server         ch can be started and stopped individually. A standalone process can also be added or deleted.         Enable/Disable Server         Type       Status         Performance Monitor <ul> <li>Messaging Server</li> <li>Motification Event Collector</li> <li>Notification Engine</li> <li>Location Event Server</li> <li>Instance URLs</li> </ul> | <sup>↑</sup> <sup>↑</sup> <sup>↑</sup> <sup>↑</sup> <sup>Add Proce         <sup>Add Proce         <sup>Enabled</sup> <sup>✓</sup> <sup>✓</sup> <sup>✓</sup> <sup>✓</sup> <sup>✓</sup> <sup>×</sup> <sup>×</sup> </sup></sup> |  |  |  |

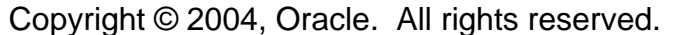

ORACLE

# 64. URL для Oracle Application Server Welcome Page (инстанс среднего слоя)

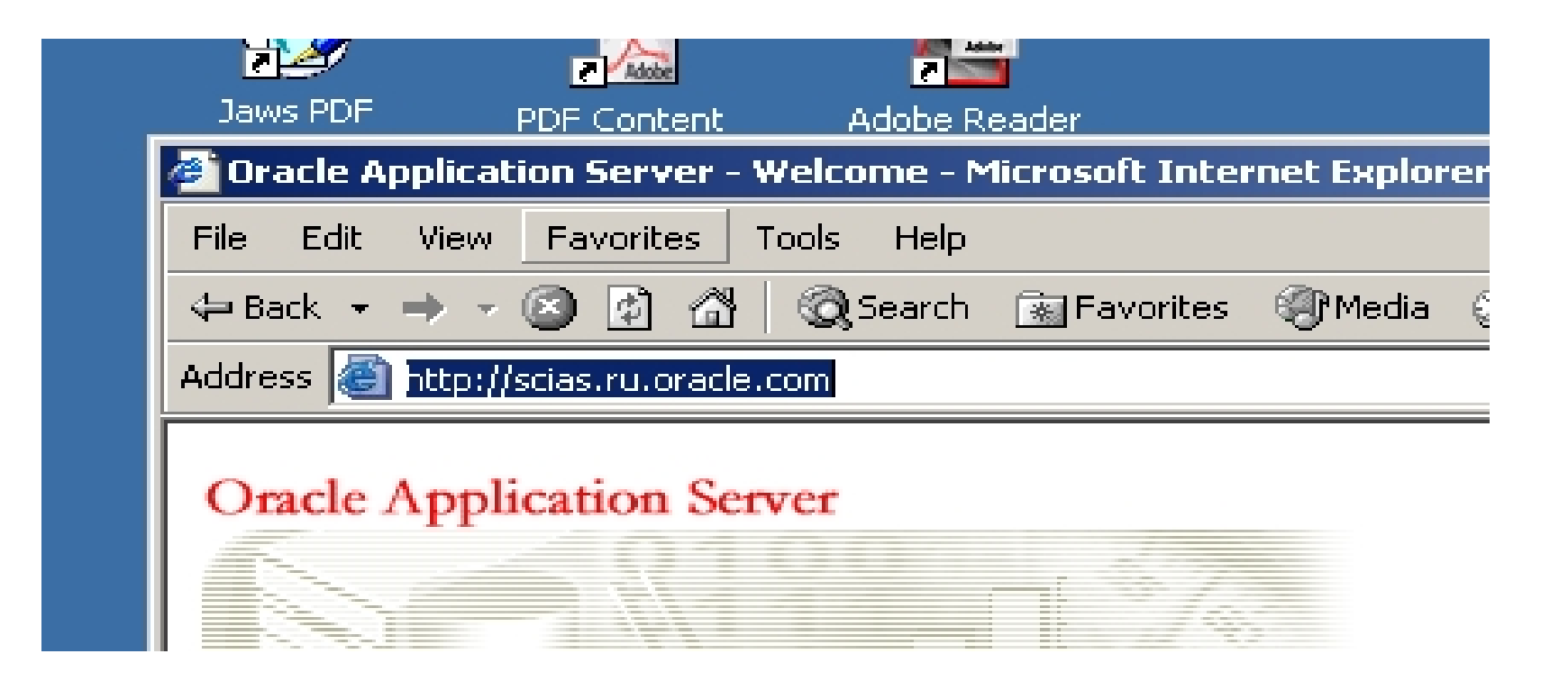

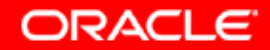

# 65. Oracle Application Server Welcome Page (инстанс среднего слоя)

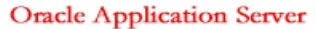

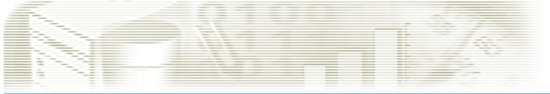

#### Welcome

to Oracle Application Server

Overview

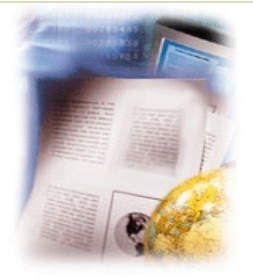

Oracle Application Server 10g is an integrated, standards-based software platform that allows organizations of all sizes to be more responsive to changing business requirements.

It provides all the middleware services you need to deploy and manage applications and Web services, deliver personalized applications through enterprise portals and mobile devices, provide real-time business intelligence, integrate applications, and automate business processes. It is optimized to take full advantage of cluster computing and enterprise grid deployment architectures.

#### Documentation

The Oracle Application Server documentation set consists of the documentation library and the platformspecific documentation.

- The Oracle Application Server documentation library contains administration, configuration, and development documentation. The documentation library is on its own CD-ROM in the Oracle Application Server CD pack.
- The Oracle Application Server platform-specific documentation includes installation and upgrade documentation and release notes. The platform-specific documentation is on the Oracle Application Server Disk 1 CD-ROM in the Oracle Application Server CD pack.

The Oracle Application Server documentation is also available from Oracle Technology Network at http://otn.oracle.com/documentation.

#### Quick Tour

The Quick Tour introduces the features and functionality of Oracle Application Server. You can find the Quick Tour in the Oracle Application Server documentation library which is an a consiste CD DOM in the Oracle Application Server CD near New concles access the Ouisle Tour from Oracle

| Start | 🖸 🥭 | C | 🕗 Oracle Applicatio | Smidtier | installmidtier.ppt | 🔄 midtier | Oracle Enterprise M |  |
|-------|-----|---|---------------------|----------|--------------------|-----------|---------------------|--|
|-------|-----|---|---------------------|----------|--------------------|-----------|---------------------|--|

Oracle Technology Network for important information about Oracle Application Server 10g. de Oracle Enterprise

Read the latest Release Notes on

Demonstrations V New Features

Release Notes

Welcome

Manager Application Server Control

Log on to Oracle Enterprise Manager Application Server Control using the las admin username and password to manage and monitor Oracle Application Server.

#### New Features

- J2EE, Web Services and Internet Applications
- Portal
- Wireless
- Caching
- Business Intelligence
- E-Business Integration
- Systems Management Identity Management
- High Availability

For details, visit Oracle Technology Network at http://otn.oracle.com/products/ias

RU 添 🐠 🐼 💑 🛛 3:35 AM

ORACLE

# 66. Oracle Application Server Page: Demonstrations. Все демонстрационные линки должны работать.

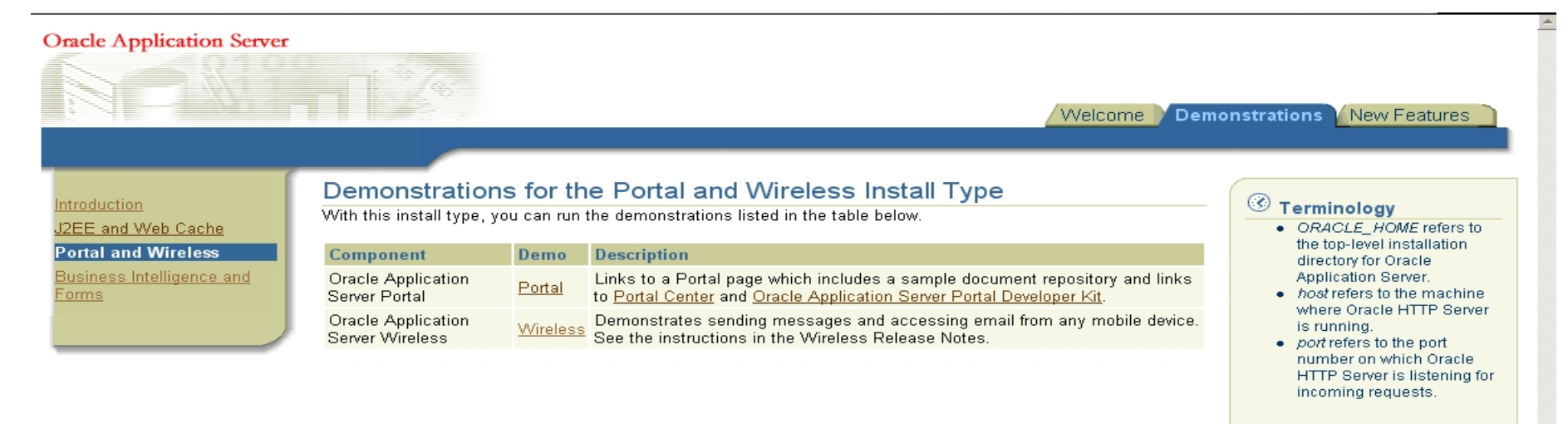

#### Additional Demonstrations and Code Samples

You can find additional demonstrations and code samples for Oracle Application Server on Oracle Technology Network at http://otn.oracle.com/products/ias

Welcome | Demonstrations | New Features

Copyright @ 2003, 2004 Oracle. All Rights Reserved.

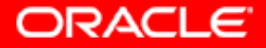

# Информация для контактов по техническим вопросам:

Отдел предпродажного консалтинга по базовым технологиям Oracle CIS: phone: (095)2584180

fax: (095)2584190

Игорь Лукьянов Ведущий консультант по OAS продуктам igor.lukjanov@oracle.com

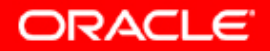